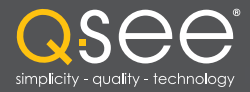

# Manual do Usuário

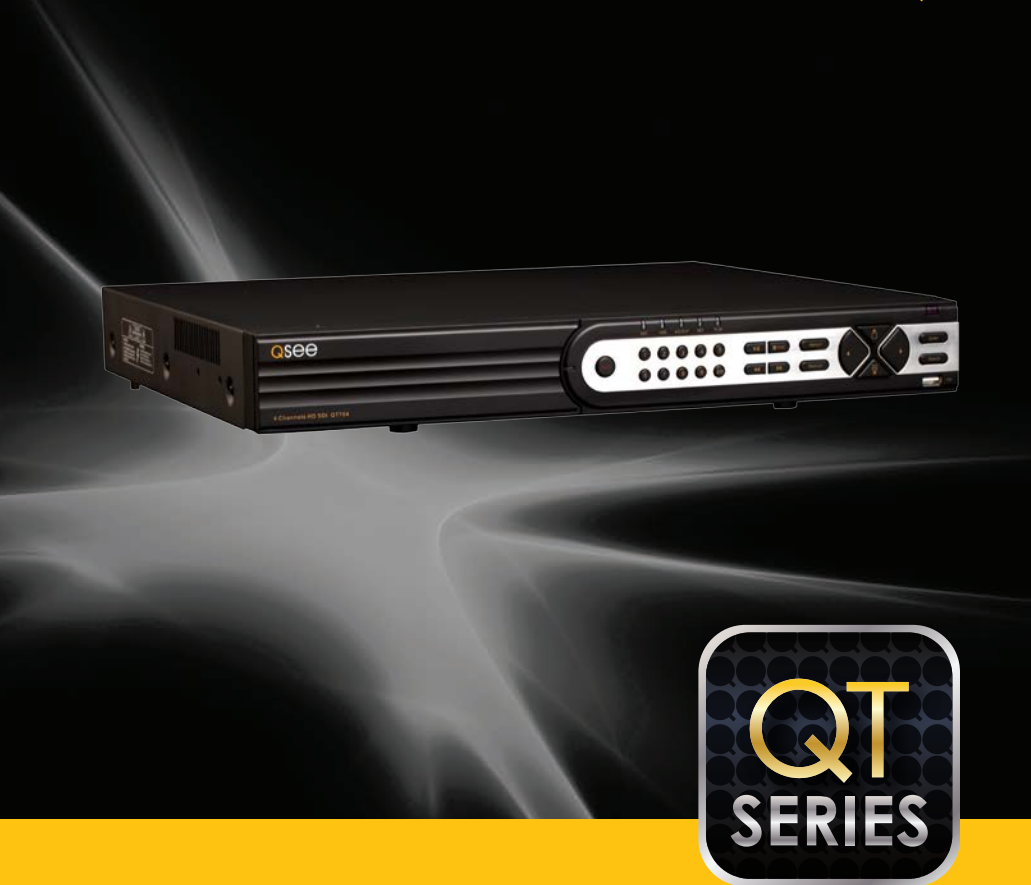

DVRs convencionais e SDI

# QSee

# Muito obrigado por escolher um produto da Q-See!

Todos os nossos produtos são suportados por uma garantia de serviço condicional que cobre o hardware por 12 meses a partir da data da compra. Além disso, nossos produtos também são cobertos pela política de substituição gratuita, que abrange todos os defeitos de fabricação por um mês a partir da data da compra. É fornecido serviço permanente de atualização do software, disponível em www.Q-See.com.

Para aproveitar a sua garantia ao máximo, preencha o formulário de inscrição on-line. Além dos benefícios referentes a garantia e suporte técnico, você receberá notificações de atualizações do produto e das novas versões de firmware para seu DVR, que podem ser baixadas gratuitamente. Registre-se hoje mesmo, em www.Q-See.com!

Veja as exclusões na contracapa deste manual.

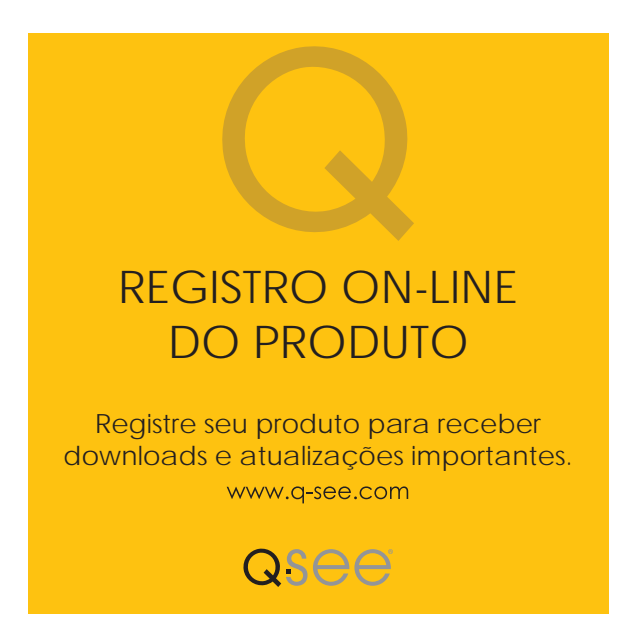

© 2010-2013 Q-See. É proibida a reprodução total ou parcial deste material sem autorização por escrito. Todos os direitos reservados. Este manual, o software e o hardware aqui descritos, no todo ou em parte, não podem ser reproduzidos, traduzidos nem reduzidos para qualquer formato legível por máquina sem autorização prévia por escrito.

Marcas registradas: Todos os produtos e nomes comerciais são marcas registradas dos seus respectivos proprietários.

**Q-See** é uma marca registrada de DPS, Inc.

**Isenção de responsabilidade:** As informações neste documento estão sujeitas a alterações sem notificação. O fabricante não faz declarações nem dá garantias expressas ou tácitas de nenhum tipo com relação à abrangência do conteúdo deste documento.

O fabricante não será responsável por nenhum dano resultante do uso indevido deste produto.

# **Sobre este Manual**

Este manual foi escrito para a família QT de DVRs convencionais e SDI. Nem todos os recursos e capacidades são compartilhados por todos os modelos, portanto, você pode ver recursos descritos que não são aplicáveis nem estão disponíveis em sua máquina. Além disso, você pode ver imagens de tela que não correspondem exatamente às de sua exibição.

As informações deste manual estavam corretas quando ele foi concluído. Contudo, devido ao nosso esforço contínuo para melhorar constantemente nossos produtos, funções e recursos podem ter sido alterados desde então e as exibições na tela podem ter mudado. Recomendamos que acesse o site www.Q-See.com para verificar as últimas atualizações de firmware e notificações referentes ao produto.

Ao longo do manual, destacamos advertências e outras informações importantes que o ajudarão a utilizar o novo sistema de forma segura e livre de problemas. Leia e siga com cuidado todas as instruções e preste atenção aos alertas, como mostrado abaixo:

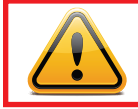

**IMPORTANTE!** Caixas vermelhas com este ícone representam avisos. Para evitar possíveis lesões ou danos ao produto, leia todos os avisos antes de usá-lo.

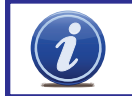

**OBSERVAÇÃO!** Textos em caixas azuis com o ícone Information (Informações) oferecem orientação e explicações sobre como aproveitar ao máximo o seu sistema.

# UMA OBSERVAÇÃO IMPORTANTE SOBRE SISTEMAS CONVENCIONAIS E SDI

Dependendo do modelo, seu DVR está equipado para trabalhar com câmeras analógicas convencionais ou câmeras SDI (Interface digital serial) digitais de alta definição. Ambas as câmeras usam cabos e conectores semelhantes (veja a **Seção 2.5** para obter instruções de conexão), mas eles não são intercambiáveis. Suas tecnologias são completamente diferentes - e incompatíveis. Se você estiver adicionando câmeras além das que foram fornecidas com seu DVR, assegure-se de que elas sejam compatíveis com seu sistema.

Fora isso, a operação do DVR é idêntica, independentemente da tecnologia. A principal diferença é na resolução. As câmeras convencionais oferecem resoluções de até 700 TVL (linhas de televisão), até ao momento, enquanto as câmeras SDI da Q-See gravam em alta definição de 1080p, que é praticamente equivalente a 1000 TVL. Similarmente, os DVRs convencionais somente podem gravar arquivos até ao formato D1 (704x480 pixels) enquanto os sistemas SDI gravam em formatos de até 1080p (1920x1080 pixels).

| CONTEÚDO                                                     |    |
|--------------------------------------------------------------|----|
| Uma observação importante sobre sistemas convencionais e SDI | 3  |
| 1. INTRODUÇÃO                                                | 7  |
| Para sua segurança                                           | 7  |
| Recursos                                                     | 8  |
| 2. CONEXÕES E CONTROLES                                      | 10 |
| 2.1 Funções e conexões do DVR                                | 10 |
| QT228                                                        | 11 |
| QT2124                                                       | 12 |
| QT454                                                        | 14 |
| QT474                                                        | 16 |
| QT426                                                        | 18 |
| QT428                                                        | 20 |
| QT446                                                        | 22 |
| QT4332 QT4532                                                | 24 |
| QT4516                                                       | 26 |
| QT504                                                        | 28 |
| QT526                                                        | 30 |
| Q1528                                                        | 32 |
| Q1518                                                        | 34 |
| Q15116<br>OTE24                                              | 30 |
| Q1534<br>OT526                                               | 30 |
| 01530<br>01548 E 01578                                       | 40 |
| OT4760                                                       | 42 |
| QT5024                                                       | 44 |
| QT5032                                                       | 48 |
| QT5132                                                       | 50 |
| QT5140 E QT5440                                              | 52 |
| QT5516 E QT5616                                              | 54 |
| QT5680                                                       | 56 |
| QT5716                                                       | 58 |
| QT704 QT714                                                  | 60 |
| QT718                                                        | 62 |
| QT7116                                                       | 64 |
| 2.2 Mouse                                                    | 66 |
| 2.3 Controle remoto                                          | 67 |
| 2.4 Exibição de vídeo                                        | 71 |
| Conexão de um exibidor de vídeo                              | 71 |
| Menu "faltando"                                              | 73 |
| Vários monitores e Spot Out                                  | 73 |

| 2.5 Câmeras                                        | 74  |
|----------------------------------------------------|-----|
| Conexão de câmeras                                 | 74  |
| Localização da câmera                              | 75  |
| Considerações adicionais                           | 76  |
| Câmeras 960H                                       | 77  |
| 3. FUNÇÕES BÁSICAS                                 | 78  |
| 3.1 Ligar/Desligar                                 | 78  |
| Ligar e login                                      | 78  |
| Desligar                                           | 78  |
| 3.2 A Barra de controle                            | 79  |
| 3.3 Visualização ao vivo e gravação                | 82  |
| Alteração da saída de vídeo                        | 82  |
| Visualização ao vivo                               | 82  |
| Gravaçao                                           | 82  |
| 3.4 Reprodução rápida                              | 83  |
| 4. CONFIGURAÇÃO DO MENU PRINCIPAL                  | 86  |
| 4.1 Configuração básica                            | 86  |
| Navegação no menu                                  | 08  |
|                                                    | 00  |
| 4.2 Configuração de Ao vivo                        | 69  |
| 4.3 Configuração da gravação                       | 91  |
| 4.4 Configuração do agendamento                    | 94  |
| 4.5 Configuração da rede                           | 95  |
| 4.6 Gerenciamento de usuários                      | 99  |
| Contas de usuário e Senhas                         | 99  |
| Time Search (Pesquisa de nora)                     | 101 |
| Event Search (resquisa de eventos)                 | 102 |
| Guia Image (Imagem)                                | 102 |
| 5. BACKUP                                          | 104 |
| Formatação de uma unidade USB em FAT32             | 104 |
| Backup de um arquivo                               | 104 |
| Reprodução de um arquivo de vídeo em um computador | 105 |
| Considerações importantes                          | 105 |
| 6. GERENCIAMENTO DE DVR                            | 106 |
| 6.1 Informações                                    | 106 |
| Informações sobre eventos                          | 107 |
| Informações de registro                            | 107 |
| Informações de rede                                | 107 |
|                                                    | 108 |
| 6.2 Alarme manual                                  | 109 |

|    | 6.3 Gerenciamento do disco                                 | 109 |
|----|------------------------------------------------------------|-----|
|    | 6.4 Atualização do firmware                                | 110 |
|    | 6.5 Logoff                                                 | 111 |
|    | 6.6 Desligamento                                           | 111 |
| 7. | CÂMERAS PANORÂMICAS/INCLINÁVEIS/ZOOM                       | 112 |
|    | 7.1 Conexão de uma câmera PTZ                              | 112 |
|    | 7.2 Configuração da câmera Panorâmica-InclinávelZoom (PTZ) | 113 |
| 8. | ALARMES                                                    | 116 |
|    | 8.1 Entrada de alarme                                      | 116 |
|    | 8.2 Saída do alarme                                        | 118 |
|    | 8.3 Configuração do alarme                                 | 119 |
|    | Sensor                                                     | 119 |
|    | Movimento                                                  | 120 |
|    | Video Loss (Perda de vídeo)                                | 121 |
|    | Other Alarm (Outro alarme)                                 | 121 |
|    | Alarm Out (Saída de alarme)                                | 122 |
| 9. | DISCO RÍGIDO                                               | 123 |
|    | 9.1 Instalação/Remoção                                     | 123 |
|    | 9.2 Cálculo da capacidade de gravação de um disco rígido   | 125 |
| AF | PÊNDICE                                                    | 126 |
|    | A.1 Solução de problemas                                   | 126 |
|    | A.2 Especificações                                         | 129 |
|    | A.3 Montagem em bastidor                                   | 141 |
| G/ | ARANTIA DE PRODUTO DA Q-SEE                                | 142 |
|    | Perguntas ou comentários? Contate-nos                      | 143 |

# **INTRODUÇÃO**

# PARA SUA SEGURANÇA

Para evitar danos ao seu produto da Q-See ou lesões corporais a você ou a terceiros, leia e compreenda as seguintes precauções de seguranca na sua totalidade antes de instalar ou utilizar este equipamento. Mantenha estas instruções de segurança onde todos aqueles que usam o produto possam lê-las.

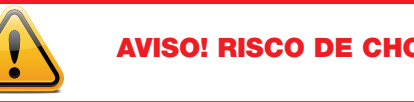

# **AVISO! RISCO DE CHOQUE ELÉTRICO!**

Verifique a unidade e quaisquer acessórios incluídos no conjunto imediatamente após a abertura da embalagem. Se houver itens em falta ou danificados, empacote novamente e devolva ao ponto de venda.

- Use a fonte de alimentação adequada. Utilize somente o adaptador de alimentação fornecido com o sistema. Não use este produto com uma fonte de alimentação que aplique mais do que a voltagem especificada (100-240 VCA).
- Nunca insira gualquer objeto metálico no DVR. Inserir gualquer objeto no DVR ou no corpo deste pode resultar em choque elétrico perigoso.
- Não opere em áreas empoeiradas. Evite colocar o DVR em lugares empoeirados.
- Não exponha este produto a chuva nem o use perto de água. Se este produto for acidentalmente molhado, desligue-o e entre em contato com a Q-See imediatamente.
- Mantenha as superfícies do produto limpas e secas. Para limpar o corpo externo do DVR, esfregue suavemente com um pano ligeiramente umedecido (use somente água, não use solventes).
- Não opere este DVR sem a cobertura estar firmemente no lugar. Não tente fazer guaisguer reparos no DVR. Se houver sons ou cheiros incomuns provenientes do DVR, desligue-o imediatamente e entre em contato com o suporte técnico da Q-See. Em nenhuma circunstância deve a cobertura de proteção ser removida enguanto o dispositivo estiver conectado a uma fonte de alimentação. Você somente deve remover a cobertura para instalar/substituir o disco rígido (veja o Capítulo 9) ou substituir a pilha padrão de lítio de 3 V, em forma de moeda, na placa-mãe. Estas são as únicas partes que podem ser reparadas pelo usuário. Se o relógio interno retornar ao início após uma queda de energia, pode ser necessário substituir a pilha.
- Manuseie o DVR cuidadosamente. Se você deixar cair acidentalmente o DVR em qualquer superfície rígida, isso pode causar seu mau funcionamento. Se o DVR não funcionar corretamente devido a danos físicos, contate um revendedor autorizado para reparação ou troca.
- Certifique-se de que exista circulação de ar suficiente ao redor da unidade. Este sistema DVR usa um disco rígido para armazenamento de vídeo que gera calor durante a operação. Não bloqueie os orifícios de ar localizados na parte inferior, no topo, nas laterais e na parte de trás do DVR, pois eles foram projetados para manter o sistema resfriado. Instale ou coloque este produto em uma área na qual haja ampla circulação de ar.
- Forneça ventilação adeguada. Este DVR possui um ventilador integrado que ventila devidamente o sistema. Não cubra ou obstrua este ventilador.

**CAPÍTULO** 1

#### RECURSOS

Este DVR usa chips de processamento de vídeo de alto desempenho e um sistema operacional Linux incorporado para a gravação de imagens de qualidade e facilidade de uso. Ele utiliza várias tecnologias avançadas, incluindo a compactação H.264, padrão da indústria, para transmitir vídeos de alta qualidade sem problemas, e a capacidade de fluxo duplo para visualização remota. Uma interface de disco rígido SATA oferece capacidade de atualização e a saída VGA permite aos usuários se conectarem a qualquer TV ou monitor com entrada VGA para a visualização.

O controle local do sistema utiliza um mouse e uma interface gráfica do usuário (GUI), bem como um controle remoto. Os usuários também podem monitorar e controlar remotamente seu sistema usando um navegador da web ou dispositivo móvel selecionado.

Este DVR usa tecnologia de ponta sem comprometer a estabilidade e confiabilidade, tornando-o ideal para uso doméstico bem como em depósitos, fábricas, varejos e outros ambientes semelhantes.

#### FORMATO DE COMPACTAÇÃO

Compactação H.264 padrão com baixa taxa de bits e elevada qualidade de imagem

#### **VIGILÂNCIA AO VIVO**

Suporta saída VGA

Suporta segurança do canal ocultando a exibição ao vivo

Exibe as informações básicas e o estado da gravação local

Suporta o controle total com mouse USB

Suporta zoom digital na visualização de reprodução e visualização ao vivo

#### MÍDIA DE GRAVAÇÃO

Suporta discos rígidos SATA até 3 TB para tempos de gravação mais longos.

#### BACKUP

Suporta o backup para dispositivos USB 2.0.

Alguns modelos suportam discos rígidos externos eSATA

Suporta o salvamento de arquivos gravados em formato AVI para um computador remoto através da internet

#### **GRAVAÇÃO E REPRODUÇÃO**

Modos de gravação: Manual, Agendamento, Detecção de movimento e Gravação de alarme do sensor

Suporta reciclagem após o HDD estar cheio

Resolução, taxa de quadros e qualidade de imagem ajustáveis

128 MB para cada empacotamento de arquivo de vídeo

Até 16 canais de áudio disponíveis, dependendo do modelo

Dois modos de pesquisa de gravação: Pesquisa de hora e Pesquisa de evento

Suporta a reprodução simultânea em multitela

Suporta a exclusão e bloqueio de arquivos gravados um a um

Suporta a reprodução remota no Network Client através da LAN ou internet Suporta a gravação em resoluções CIF e D1.

Os modelos SDI suportam a gravação em resoluções 720P e 1080P HD.

#### ALARME

Saída de 1 a 4 canais de alarme e entrada de 16 canais de alarme (dependendo do modelo) disponíveis

Suporta o agendamento da detecção de movimento e alarme do sensor

Suporta a pré e pós-gravação

Suporta a gravação de canais relacionados assim que um movimento ou alarme é acionado no canal designado

Suporta a predefinição e o deslocamento a velocidade fixa automático estabelecidos no PTZ

#### **CONTROLE PTZ**

Suporta vários protocolos PTZ (PelcoP, PelcoD, LILIN, MINKING, NEON, STAR, VIDO, DSCP, VISCA e RANGE)

Suporta 128 predefinições PTZ e 8 rastreios de deslocamento a velocidade fixa automático

Suporta o controle PTZ remoto através da internet

#### SEGURANÇA

Direitos de usuário personalizados: pesquisa de log, configuração do sistema, áudio bidirecional, gerenciamento de arquivos, gerenciamento de disco, login remoto, visualização ao vivo, gravação manual, reprodução, controle PTZ e visualização ao vivo remota

Suporta 1 administrador e 15 usuários.

Suporta a gravação e verificação de registros de eventos, eventos ilimitados

#### REDE

Suporta TCP/IP, DHCP, PPPoE e DDNS

Suporta os navegadores Internet Explorer e Safari para visualização remota

Suporta um máximo de 10 conexões de usuários em simultâneo

Suporta fluxo duplo. O fluxo da rede é ajustável independentemente para se adaptar à largura de banda e ao ambiente da rede.

Suporta a função de tirar fotos e o ajuste de cor na visualização ao vivo remota

Suporta a pesquisa remota de hora e eventos e a reprodução de canais com a função de tirar foto

Suporta o controle PTZ remoto com predefinições e deslocamentos a velocidade fixa automáticos

Suporta a configuração total remota do menu, com alteração de todos os parâmetros do DVR remotamente

Suporta a vigilância móvel através de smartphones, Win Mobile Pro, Win 7 Mobile, Symbian, iPhones, iPads, Android e Blackberry em redes 3G

Suporta o CMS para gerenciar vários dispositivos na internet

O administrador pode limitar o acesso a câmeras específicas

O administrador pode desconectar usuários on-line

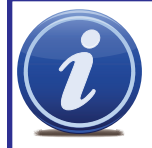

**OBSERVAÇÃO!** Dependendo do local de compra, seu DVR pode já ter o disco rígido instalado. Se sua unidade tiver sido fornecida em separado ou se desejar atualizar para um disco rígido maior, consulte o **Capítulo 9** no verso deste manual, que abrange a instalação da unidade.

# **CONEXÕES E CONTROLES**

**CAPÍTULO 2** 

Você pode visualizar este DVR usando um monitor VGA de 19 pol (ou maior) padrão ou uma televisão. O primeiro é conectado usando a porta VGA no painel traseiro, enquanto a televisão utiliza a porta "Video Out" BNC na parte de trás. Seu DVR está configurado para usar a porta VGA como a exibição principal. Para usar uma TV, você precisará manter pressionado o botão STOP/ESC, EXIT ou VGA/TV (dependendo do modelo) durante aproximadamente 10 segundos até ouvir um bipe indicando que o modo de visualização foi alterado. Um visor de exibição conectado à outra porta não mostrará o menu.

# 2.1 FUNÇÕES E CONEXÕES DO DVR

#### QT228 PAINEL DIANTEIRO

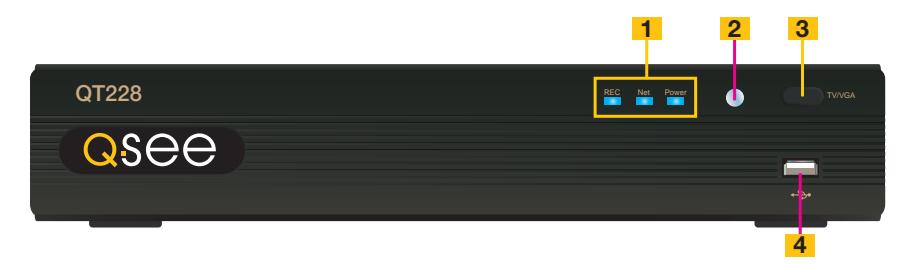

| ITEM | NOME                        | FUNÇÃO                                                                                                    |
|------|-----------------------------|----------------------------------------------------------------------------------------------------|
| 1    | LUZES<br>INDICADORAS        | Mostra o estado de gravação, rede e energia do DVR.                                                                                                    |
| 2    | JANELA DE<br>INFRAVERMELHOS | Recebe sinais do controle remoto                                                                                                    |
| 3    | BOTÃO MODO DE<br>VÍDEO      | Mantenha pressionado durante 10 segundos (ou até ouvir<br>um bipe) para alternar a saída de vídeo da porta VGA<br>(padrão) para a porta de saída de vídeo BNC. |
| 4    | PORTA USB                   | Usada para dispositivos de backup USB externos                                                                                                    |

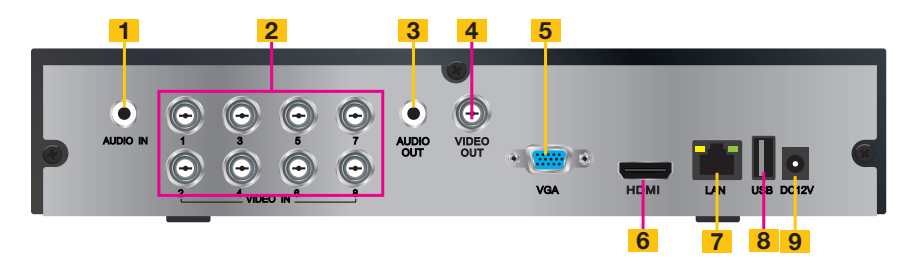

| ITEM | NOME      | FUNÇÃO                                                     |
|------|-----------|------------------------------------------------------------|
| 1    | AUDIO IN  | Entrada de 2 canais de áudio                               |
| 2    | VIDEO IN  | Entrada de vídeo para até 8 câmeras                        |
| 3    | AUDIO OUT | Saída de áudio BNC para alto-falante amplificado           |
| 4    | VIDEO OUT | Conector BNC para TV ou monitor                            |
| 5    | PORTA VGA | Saída VGA para monitor de 19 pol ou maior                  |
| 6    | HDMI      | Saída de vídeo HDMI                                        |
| 7    | LAN       | Porta de rede (Ethernet)                                   |
| 8    | PORTA USB | Para o mouse USB                                           |
| 9    | DC IN     | Entrada de alimentação para fonte de alimentação de 12 VCC |

#### QT2124 PAINEL DIANTEIRO

| PAINEL DIANTEIR | Ö      | 1 2 | 3 4 | 5 6                                                                       | 7 |
|-----------------|--------|-----|-----|---------------------------------------------------------------------------|---|
| QSCC            | QT2124 |     |     | C HOD Backs Mr. Pay Pow<br>HI 44 D BCC Hot Men<br>Info Salar Addrs P.127- |   |
| · · · · ·       |        |     |     |                                                                           |   |

8 9 10 11 12 13

| ITEM | NOME                       | FUNÇÃO                                                                                                    |
|------|----------------------------|----------------------------------------------------------------------------------------------------|
| 1    | RECEPTOR DE IV             | Recebe sinais do controle remoto                                                                                    |
| 2    | BOTÕES NUMÉRICOS           | Seleciona canais individuais para a visualização de tela cheia                                                      |
| 3    | DIREÇÃO                    | Seleciona o modo de visualização multitela                                                                          |
|      |                            | Navega pelas seleções nos menus                                                                                     |
| 4    | ENTER                      | Confirma a seleção                                                                                                  |
| 5    | LUZES INDICADORAS          | Mostra o estado das funções e do disco rígido do<br>DVR                                                             |
| 6    | MENU                       | Abre o Menu principal                                                                                               |
|      |                            | Aumenta o valor no modo de configuração                                                                             |
| 7    | PORTA USB                  | Usada para dispositivos de backup USB externos                                                                      |
| 8    | CONTROLES DE<br>REPRODUÇÃO | Além da operação normal de reprodução e gravação<br>do DVR, esses controles têm as seguintes funções<br>adicionais: |
|      |                            | <b>REVERSE</b> Controla a velocidade no modo PTZ                                                                    |
|      |                            | STOP/ESC Sai da interface ou status atual<br>Também alterna o modo de saída<br>de vídeo.                            |
| 9    | SEARCH/ZOOM                | Entra no modo Pesquisa                                                                                              |
|      |                            | Controla a função de zoom no modo PTZ                                                                               |
| 10   | INFO                       | Exibe as informações do sistema                                                                                     |
| 11   | BACKUP                     | Entra no modo de backup                                                                                             |
|      |                            | Reduz o valor no modo de configuração                                                                               |
| 12   | ÁUDIO                      | Ativa/desativa o mudo                                                                                               |
| 13   | PTZ                        | Entra no modo PTZ                                                                                                   |

| 1 2 | 3 | 4 5     | 6  |
|-----|---|---------|----|
|     |   |         |    |
|     |   |         |    |
| 789 |   | 1011 12 | 13 |

| ITEM | NOME       | FUNÇÃO                                                                                                    |
|------|------------|----------------------------------------------------------------------------------------------------|
| 1    | PORTA VGA  | Saída VGA para monitor de 19 pol ou maior                                                                                    |
| 2    | VIDEO OUT  | Conector BNC para TV ou monitor                                                                                              |
| 3    | VIDEO IN   | Conectores BNC para até 24 câmeras                                                                                           |
| 4    | PTZ        | Conexões para as câmeras dome de velocidade<br>Panorâmica-Inclinável-Zoom. Y = "+" Z = "-"                                   |
| 5    | AUDIO IN   | Entrada de 4 canais de áudio                                                                                                 |
| 6    | VENTILADOR | Porta de saída do ventilador de resfriamento. Não deve ser bloqueada.                                                        |
| 7    | NET        | Porta de rede (Ethernet)                                                                                                    |
| 8    | PORTA USB  | Para o mouse USB                                                                                                    |
| 9    | SPOT OUT   | Conecta a outro monitor como um canal de saída<br>auxiliar. Este monitor somente exibirá vídeo e não terá<br>acesso ao menu. |
| 10   | K/B        | Conector para um teclado PTZ                                                                                                 |
| 11   | ALARM OUT  | Saída de relé de 1 canal para alarme externo                                                                                 |
| 12   | ALARM IN   | Conexões para até 16 sensores externos                                                                                       |
| 13   | DC IN      | Entrada de alimentação para fonte de alimentação de 12 VCC                                                                   |

# **QT454** PAINEL DIANTEIRO

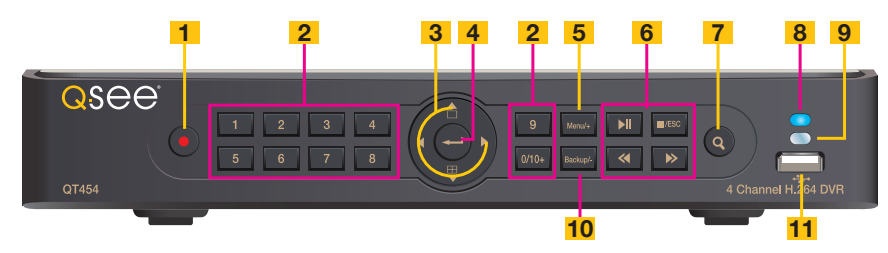

| ITEM | NOME                        | FUNÇÃO                                                                                                    |
|------|-----------------------------|----------------------------------------------------------------------------------------------------|
| 1    | POWER                       | Liga/Desliga                                                                                                    |
| 2    | BOTÕES<br>NUMÉRICOS         | Seleciona canais individuais e insere dados sempre que necessário                                                                                                    |
| 3    | DIREÇÃO                     | Navega pelas seleções nos menus<br>Seleciona o modo de visualização - Tela cheia ou<br>Visualização multitela de 4 canais                                                                                                    |
| 4    | ENTER                       | Confirma a seleção                                                                                                    |
| 5    | MENU                        | Abre o Menu principal<br>Aumenta o valor no modo de configuração                                                                                                    |
| 6    | CONTROLES DE<br>REPRODUÇÃO  | Além da operação normal de reprodução e gravação do<br>DVR, esses controles têm as seguintes funções adicionais:<br>RECORD Controla o foco no modo PTZ<br>REVERSE Controla a velocidade no modo PTZ<br>STOP/ESC Sai da interface ou estado atual<br>Também alterna o modo de saída de vídeo. |
| 7    | SEARCH/ZOOM                 | Entra no modo Pesquisa<br>Controla a função de zoom no modo PTZ                                                                                                    |
| 8    | LUZ INDICADORA              | Mostra a condição de energia do DVR                                                                                                    |
| 9    | JANELA DE<br>INFRAVERMELHOS | Recebe sinais do controle remoto                                                                                                    |
| 10   | BACKUP                      | Entra no modo de backup<br>Reduz o valor no modo de configuração                                                                                                    |
| 11   | PORTA USB                   | Usada para dispositivos de backup USB externos                                                                                                    |

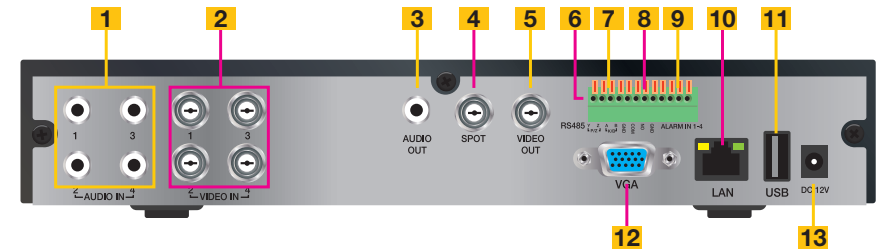

| ITEM | NOME      | FUNÇÃO                                                                                                    |
|------|-----------|----------------------------------------------------------------------------------------------------|
| 1    | AUDIO IN  | Entrada de 4 canais de áudio                                                                                           |
| 2    | VIDEO IN  | Entrada de vídeo para até 4 câmeras                                                                                    |
| 3    | AUDIO OUT | Saída de áudio para alto-falante amplificado                                                                           |
| 4    | SPOT OUT  | Conecta a outro monitor como um canal de saída auxiliar. Este monitor somente exibirá vídeo e não terá acesso ao menu. |
| 5    | VIDEO OUT | Conector BNC para TV ou monitor                                                                                        |
| 6    | PTZ       | Conexões para as câmeras dome de velocidade Panorâmica-<br>Inclinável-Zoom. Y = "+" Z = "-"                            |
| 7    | K/B       | Conector para um teclado PTZ                                                                                           |
| 8    | ALARM OUT | Saída de relé de 1 canais para alarmes externos                                                                        |
| 9    | ALARM IN  | Entrada de 4 canais para sensores e alarmes externos                                                                   |
| 10   | LAN       | Porta de rede (Ethernet)                                                                                               |
| 11   | PORTA USB | Para o mouse USB                                                                                                    |
| 12   | PORTA VGA | Saída VGA para monitor de 19 pol ou maior                                                                              |
| 13   | DC IN     | Entrada de alimentação para fonte de alimentação de 12 VCC                                                             |

# QT474 PAINEL DIANTEIRO

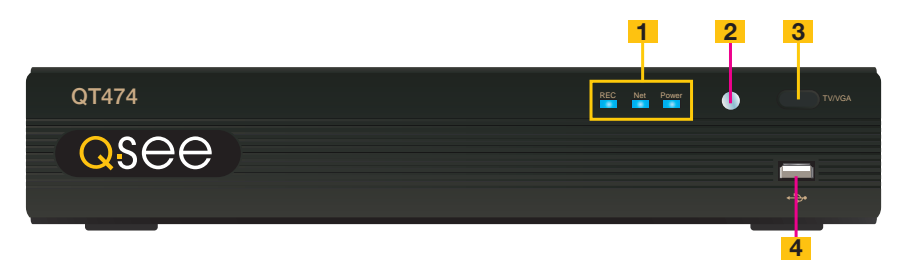

| ITEM | NOME                        | FUNÇÃO                                                                                                    |
|------|-----------------------------|----------------------------------------------------------------------------------------------------|
| 1    | LUZES<br>INDICADORAS        | Mostra o estado de gravação, rede e energia do DVR.                                                                                                    |
| 2    | JANELA DE<br>INFRAVERMELHOS | Recebe sinais do controle remoto                                                                                                    |
| 3    | BOTÃO MODO DE<br>VÍDEO      | Mantenha pressionado durante 10 segundos (ou até ouvir<br>um bipe) para alternar a saída de vídeo da porta VGA<br>(padrão) para a porta de saída de vídeo BNC. |
| 4    | PORTA USB                   | Usada para dispositivos de backup USB externos                                                                                                    |

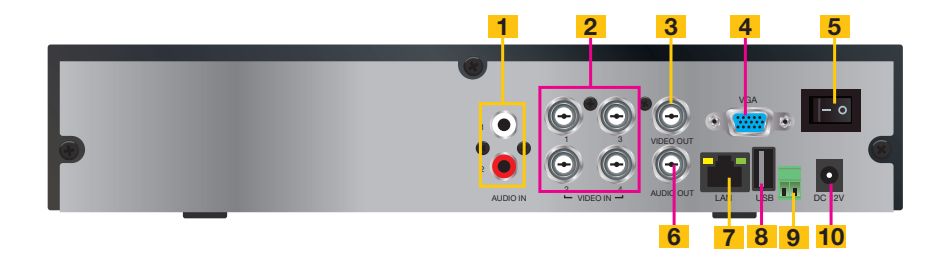

| ITEM | NOME           | FUNÇÃO                                                                     |
|------|----------------|----------------------------------------------------------------------------|
| 1    | AUDIO IN       | Entrada de 2 canais de áudio                                               |
| 2    | VIDEO IN       | Entrada de vídeo para até 4 câmeras                                        |
| 3    | VIDEO OUT      | Conector BNC para TV ou monitor                                            |
| 4    | PORTA VGA      | Saída VGA para monitor de 19 pol ou maior                                  |
| 5    | INTERRUPTOR DE | Usado para ligar o DVR, bem como para desligar após                        |
|      | ALIMENTAÇÃO    | desligamento a partir da GUI                                               |
| 6    | AUDIO OUT      | Saída de áudio BNC para alto-falante amplificado                           |
| 7    | LAN            | Porta de rede (Ethernet)                                                   |
| 8    | PORTA USB      | Para o mouse USB                                                           |
| 9    | PTZ            | Conexões para as câmeras dome de velocidade<br>Panorâmica-Inclinável-Zoom. |
| 10   | DC IN          | Entrada de alimentação para fonte de alimentação de<br>12 VCC              |

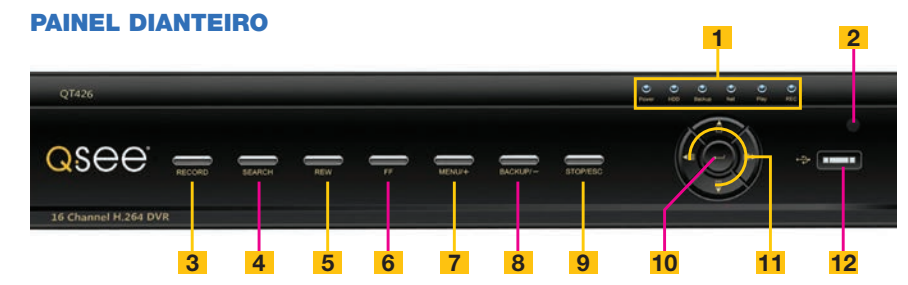

| ITEM | NOME               | FUNÇÃO                                                                                                    |  |
|------|--------------------|----------------------------------------------------------------------------------------------------|--|
| 1    | INDICADORES<br>LED | Mostra o estado de energia, disco rígido, gravação, etc.                                                                              |  |
| 2    | RECEPTOR<br>DE IV  | Recebe sinais do controle remoto                                                                                                    |  |
| 3    | RECORD             | Inicia manualmente a gravação                                                                                                    |  |
| 4    | PLAY               | Inicia a janela PLAYBACK (Reprodução)                                                                                                 |  |
| 5    | REW                | Tecla Retroceder                                                                                                    |  |
| 6    | FF                 | Avançar                                                                                                    |  |
| 7    | +/MENU             | Aumenta o valor no menu SETUP (Configuração) / Insere menu<br>em LIVE VIEW (Visualização ao vivo)                                     |  |
| 8    | -/BACKUP           | Reduz o valor SETUP (Configuração) / Insere modo de backup<br>em LIVE VIEW (Visualização ao vivo)                                     |  |
| 9    | STOP/ESC           | Sai do modo PLAYBACK (Reprodução) / Sai da janela ou<br>estado atual<br>Também alterna o modo de saída de vídeo.                      |  |
| 10   | ENTER              | Confirma a seleção                                                                                                    |  |
| 11   | DIREÇÃO/           | 1. Navega através das opções na tela                                                                                                  |  |
|      | MULTITELA          | 2. Altera o modo de exibição da tela entre 1, 4, 9 e 16 canais                                                                        |  |
| 12   | USB                | Porta USB para conectar unidades flash USB ou discos rígidos<br>externos para atualizar firmware ou efetuar o backup das<br>gravações |  |

PAINEL TRASEIRO

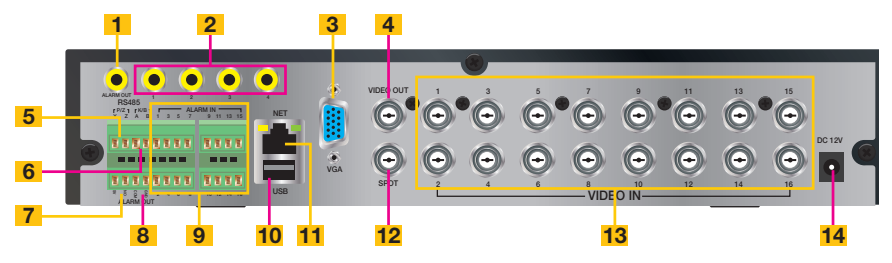

| ITEM | NOME            | FUNÇÃO                                                                                                    |  |
|------|-----------------|----------------------------------------------------------------------------------------------------|--|
| 1    | AUDIO<br>OUTPUT | Conexão para saída de áudio – conecta a um alto-falante amplificado                                                    |  |
| 2    | AUDIO IN        | Entrada de 4 canais de áudio para câmeras equipadas com<br>áudio                                                       |  |
| 3    | PORTA VGA       | Saída de vídeo para conectar ao monitor                                                                                |  |
| 4    | VIDEO OUT       | Saída de vídeo para conectar à TV (BNC) ou monitor                                                                     |  |
| 5    | RS485           | Conecta à câmera Panorâmica-Inclinável-Zoom para controlar<br>movimento                                                |  |
| 6    | K/B             | Conecta ao teclado                                                                                                    |  |
| 7    | ALARM<br>OUTPUT | Saída para alarme                                                                                                    |  |
| 8    | +5 E GND        | +5 e aterramento                                                                                                    |  |
| 9    | ALARM IN        | Conecta a até 16 sensores externos                                                                                     |  |
| 10   | PORTA USB       | Conecta o mouse USB                                                                                                    |  |
| 11   | NET             | Porta de rede (Ethernet)                                                                                               |  |
| 12   | SPOT            | Conecta a outro monitor como um canal de saída auxiliar. Este monitor somente exibirá vídeo e não terá acesso ao menu. |  |
| 13   | VIDEO IN        | Entrada de vídeo para até 16 câmeras                                                                                   |  |
| 14   | DC +12V         | Entrada de alimentação                                                                                                 |  |

# **PAINEL DIANTEIRO**

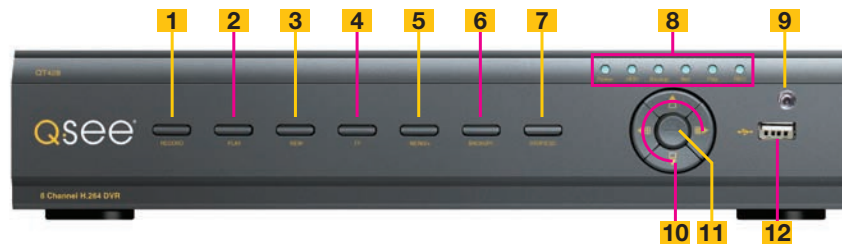

| ITEM | NOME               | FUNÇÃO                                                                                                    |  |
|------|--------------------|----------------------------------------------------------------------------------------------------|--|
| 1    | RECORD             | Inicia manualmente a gravação                                                                                                    |  |
| 2    | PLAY               | Inicia a janela PLAYBACK (Reprodução)                                                                                                 |  |
| 3    | REW                | Retroceder                                                                                                    |  |
| 4    | FF                 | Avançar                                                                                                    |  |
| 5    | +/MENU             | Aumenta o valor no menu SETUP (Configuração) / Insere menu<br>em LIVE VIEW (Visualização ao vivo)                                     |  |
| 6    | -/BACKUP           | Reduz o valor SETUP (Configuração) / Insere modo de backup<br>em LIVE VIEW (Visualização ao vivo)                                     |  |
| 7    | STOP/ESC           | Sai do modo PLAYBACK (Reprodução) / Sai da janela ou estado atual                                                                     |  |
|      |                    | lambém alterna o modo de saída de vídeo.                                                                                              |  |
| 8    | INDICADORES<br>LED | Mostra o estado de energia, disco rígido, gravação, etc.                                                                              |  |
| 9    | RECEPTOR<br>DE IV  | Recebe sinais do controle remoto                                                                                                    |  |
| 10   | DIREÇÃO/           | 1. Navega através das opções na tela                                                                                                  |  |
|      | MULTITELA          | 2. Altera o modo de exibição da tela entre 1, 4 e 9 canais                                                                            |  |
| 11   | ENTER              | Confirma a seleção                                                                                                    |  |
| 12   | USB                | Porta USB para conectar unidades flash USB ou discos rígidos<br>externos para atualizar firmware ou efetuar o backup das<br>gravações |  |

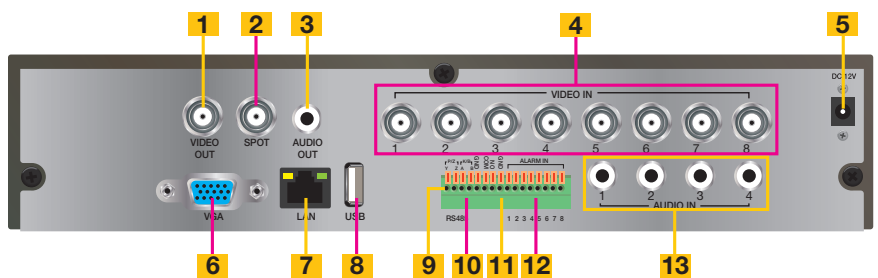

| ITEM | NOME            | FUNÇÃO                                                                                                    |
|------|-----------------|----------------------------------------------------------------------------------------------------|
| 1    | VIDEO OUT       | Saída de vídeo para conectar à TV (BNC) ou monitor                                                                     |
| 2    | SPOT            | Conecta a outro monitor como um canal de saída auxiliar. Este monitor somente exibirá vídeo e não terá acesso ao menu. |
| 3    | AUDIO<br>OUTPUT | Conexão para saída de áudio – conecta a um alto-falante<br>amplificado                                                 |
| 4    | VIDEO IN        | Entrada de vídeo para até 8 câmeras                                                                                    |
| 5    | DC +12V         | Entrada de alimentação                                                                                                 |
| 6    | PORTA VGA       | Saída de vídeo para conectar ao monitor                                                                                |
| 7    | LAN             | Porta de rede (Ethernet)                                                                                               |
| 8    | PORTA USB       | Conecta o mouse USB                                                                                                    |
| 9    | RS485           | Conecta à câmera Panorâmica-Inclinável-Zoom para controlar<br>movimento                                                |
| 10   | K/B             | Conecta ao teclado                                                                                                    |
| 11   | ALARM<br>OUTPUT | Saída para alarme                                                                                                    |
| 12   | ALARM IN        | Conecta até 8 sensores externos                                                                                        |
| 13   | AUDIO IN        | Entrada de 4 canais de áudio para câmeras equipadas com<br>áudio                                                       |

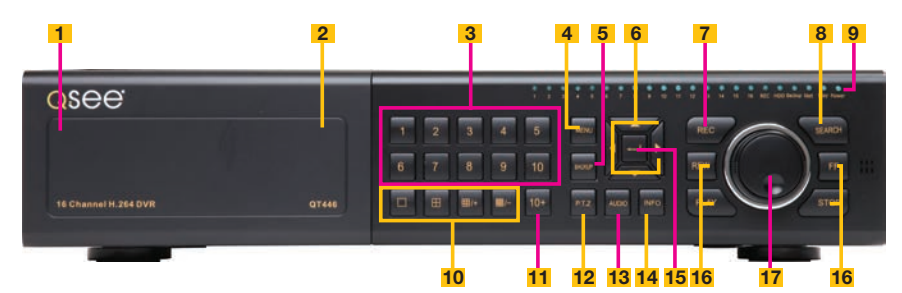

| ITEM | NOME                                     | FUNÇÃO                                                                                                    |
|------|------------------------------------------|----------------------------------------------------------------------------------------------------|
| 1    | POWER (atrás do painel rebatível)        | Coloca o DVR no modo de espera ou ativa-o quando está no modo de espera.                                                                                                    |
| 2    | PORTA USB<br>(atrás do painel rebatível) | Usada para dispositivos de backup USB externos                                                                                                    |
| 3    | TECLADO NUMÉRICO                         | Insere os números dos canais.                                                                                                    |
| 4    | MENU                                     | Abre o Menu principal                                                                                                    |
| 5    | BACKUP                                   | Abre o Menu de backup                                                                                                    |
| 6    | DIREÇÃO                                  | Navega pelas seleções nos menus                                                                                                    |
| 7    | GRAVAÇÃO                                 | Inicia manualmente a gravação em todos os canais                                                                                                    |
| 8    | SEARCH                                   | Entra no modo de pesquisa                                                                                                    |
| 9    | LUZES INDICADORAS                        | Mostra o estado das funções e do disco rígido do<br>DVR                                                                                                    |
| 10   | MODO DE<br>VISUALIZAÇÃO                  | Altera entre o modo de visualização de 1, 4, 8 e 16 telas                                                                                                    |
| 11   | BOTÃO 10+                                | Introduz números de canais superiores a 10<br>pressionando-se este botão seguido do segundo<br>dígito.                                                                                                    |
| 12   | PTZ                                      | Entra no modo PTZ na visualização ao vivo                                                                                                    |
| 13   | ÁUDIO                                    | Liga ou desliga o áudio na visualização ao vivo se<br>estiverem conectados dispositivos de entrada de<br>áudio.                                                                                                    |
| 14   | INFO                                     | Exibe as informações do sistema                                                                                                    |
| 15   | ENTER                                    | Confirma a seleção em menus ou introdução em<br>campos                                                                                                    |
| 16   | CONTROLES DE<br>REPRODUÇÃO               | <ul> <li>REW - Retrocede</li> <li>PLAY - Abre a interface Reprodução. Pausa ou retoma a reprodução</li> <li>FF - Avança</li> <li>STOP - Sai do modo Reprodução<br/>Também alterna o modo de saída de vídeo.</li> </ul> |
| 17   | BOTÃO DE CONTROLE                        | O anel externo navega pelos menus<br>O botão interno aumenta ou diminui a velocidade do<br>avanço ou retrocesso.                                                                                                    |

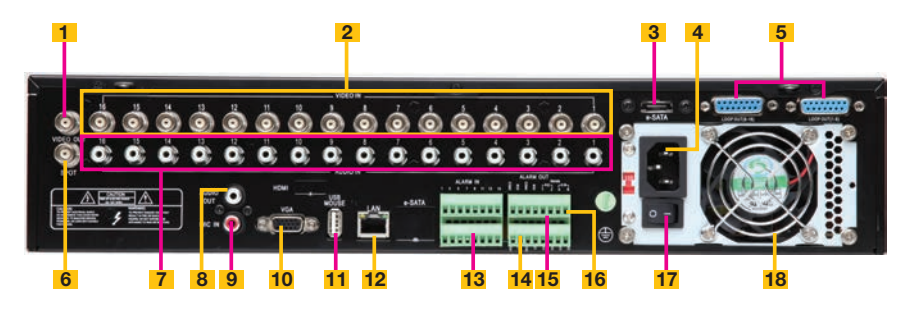

| ITEM | NOME                          | FUNÇÃO                                                                                                    |
|------|-------------------------------|----------------------------------------------------------------------------------------------------|
| 1    | VIDEO OUT                     | Conector BNC para TV ou monitor                                                                                              |
| 2    | VIDEO IN                      | Conectores BNC para até 16 câmeras                                                                                           |
| 3    | eSATA (2)                     | Conexão para o disco rígido eSATA externo para<br>backup                                                                     |
| 4    | TOMADA DE<br>ALIMENTAÇÃO      | Ponto de fixação do cabo de alimentação                                                                                      |
| 5    | LOOP OUT (2)                  | Saída de cada canal para um monitor separado.<br>Cada porta suporta 8 canais.                                                |
| 6    | SPOT OUT                      | Conecta a outro monitor como um canal de saída<br>auxiliar. Este monitor somente exibirá vídeo e não terá<br>acesso ao menu. |
| 7    | AUDIO IN                      | Entrada de 16 canais de áudio                                                                                                |
| 8    | AUDIO OUT                     | Saída de áudio para alto-falante amplificado                                                                                 |
| 9    | MICROPHONE IN                 | Conecta um microfone para áudio bidirecional                                                                                 |
| 10   | PORTA VGA                     | Saída VGA para monitor de 19 pol ou maior                                                                                    |
| 11   | PORTA USB                     | Para o mouse USB                                                                                                    |
| 12   | LAN                           | Porta de rede (Ethernet)                                                                                                    |
| 13   | ALARM IN                      | Conecta até 16 sensores externos                                                                                             |
| 14   | ALARM OUT                     | Saída de relé de 4 canais para alarmes externos                                                                              |
| 15   | PTZ                           | Conexões para as câmeras dome de velocidade<br>Panorâmica-Inclinável-Zoom. Y = "+" Z = "-"                                   |
| 16   | K/B                           | Conector para um teclado PTZ                                                                                                 |
| 17   | INTERRUPTOR DE<br>ALIMENTAÇÃO | Usado para ligar o DVR, bem como para desligar<br>após desligamento a partir da GUI                                          |
| 18   | VENTILADOR                    | Porta de saída do ventilador de resfriamento. Não deve ser bloqueada.                                                        |

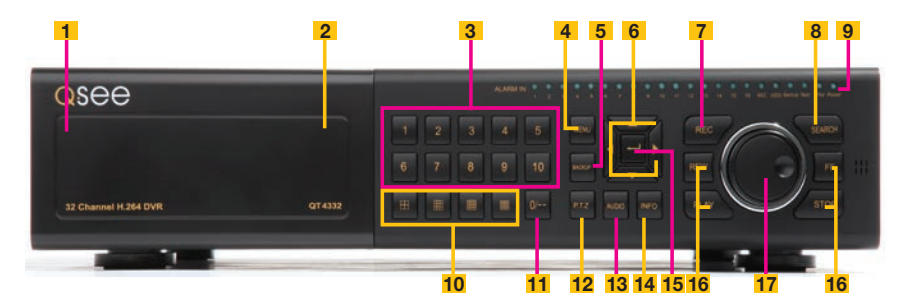

| ITEM | NOME                                      | FUNÇÃO                                                                                                    |
|------|-------------------------------------------|----------------------------------------------------------------------------------------------------|
| 1    | <b>POWER (</b> atrás do painel rebatível) | Coloca o DVR no modo de espera ou ativa-o quando está no modo de espera.                                                                                                    |
| 2    | PORTA USB<br>(atrás do painel rebatível)  | Usada para dispositivos de backup USB externos                                                                                                    |
| 3    | TECLADO NUMÉRICO                          | Insere os números dos canais.                                                                                                    |
| 4    | MENU                                      | Abre o Menu principal                                                                                                    |
| 5    | BACKUP                                    | Abre o Menu de backup                                                                                                    |
| 6    | DIREÇÃO                                   | Navega pelas seleções nos menus                                                                                                    |
| 7    | GRAVAÇÃO                                  | Inicia manualmente a gravação em todos os canais                                                                                                    |
| 8    | SEARCH                                    | Entra no modo de pesquisa                                                                                                    |
| 9    | LUZES INDICADORAS                         | Mostra o estado das funções e do disco rígido do DVR                                                                                                    |
| 10   | MODO DE<br>VISUALIZAÇÃO                   | Altera entre o modo de visualização de 1, 4, 8, 16 e 32 telas                                                                                                    |
| 11   | BOTÃO 10+                                 | Introduz números de canais superiores a 10 pressionando-se este botão seguido do segundo dígito.                                                                                                    |
| 12   | PTZ                                       | Entra no modo PTZ na visualização ao vivo                                                                                                    |
| 13   | ÁUDIO                                     | Liga ou desliga o áudio na visualização ao vivo se estiverem conectados dispositivos de entrada de áudio.                                                                                                    |
| 14   | INFO                                      | Exibe as informações do sistema                                                                                                    |
| 15   | ENTER                                     | Confirma a seleção em menus ou introdução em<br>campos                                                                                                    |
| 16   | CONTROLES DE<br>REPRODUÇÃO                | <ul> <li>REW - Retrocede</li> <li>PLAY - Abre a interface Reprodução. Pausa ou retoma a reprodução</li> <li>FF - Avança</li> <li>STOP - Sai do modo Reprodução<br/>Também alterna o modo de saída de vídeo.</li> </ul> |
| 17   | BOTÃO DE<br>CONTROLE                      | O anel externo navega pelos menus<br>O botão interno aumenta ou diminui a velocidade do<br>avanço ou retrocesso.                                                                                                    |

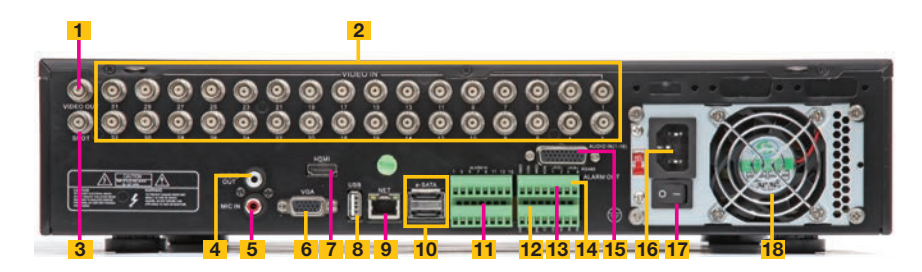

| ITEM | NOME                          | FUNÇÃO                                                                                                    |
|------|-------------------------------|----------------------------------------------------------------------------------------------------|
| 1    | VIDEO OUT                     | Conector BNC para TV ou monitor                                                                                              |
| 2    | VIDEO IN                      | Conectores BNC para até 32 câmeras                                                                                           |
| 3    | SPOT OUT                      | Conecta a outro monitor como um canal de saída<br>auxiliar. Este monitor somente exibirá vídeo e não terá<br>acesso ao menu. |
| 4    | AUDIO OUT                     | Saída de áudio para alto-falante amplificado                                                                                 |
| 5    | MICROPHONE IN                 | Conecta um microfone para áudio bidirecional                                                                                 |
| 6    | PORTA VGA                     | Saída VGA para monitor de 19 pol ou maior                                                                                    |
| 7    | HDMI                          | Saída de vídeo HDMI                                                                                                    |
| 8    | PORTA USB                     | Para o mouse USB                                                                                                    |
| 9    | LAN                           | Porta de rede (Ethernet)                                                                                                    |
| 10   | eSATA (2)                     | Conexão para o disco rígido eSATA externo para<br>backup                                                                     |
| 11   | ALARM IN                      | Conecta até 16 sensores externos                                                                                             |
| 12   | ALARM OUT                     | Saída de relé de 4 canais para alarmes externos                                                                              |
| 13   | PTZ                           | Conexões para as câmeras dome de velocidade<br>Panorâmica-Inclinável-Zoom. Y = "+" Z = "-"                                   |
| 14   | K/B                           | Conector para um teclado PTZ                                                                                                 |
| 15   | AUDIO IN                      | Ponto de fixação para dongle de áudio que permite<br>até 16 canais de entrada de áudio.                                      |
| 16   | Tomada de<br>Alimentação      | Ponto de fixação do cabo de alimentação                                                                                      |
| 17   | INTERRUPTOR DE<br>ALIMENTAÇÃO | Usado para ligar o DVR, bem como para desligar<br>após desligamento a partir da GUI                                          |
| 18   | VENTILADOR                    | Porta de saída do ventilador de resfriamento. Não deve ser bloqueada.                                                        |

#### **PAINEL DIANTEIRO**

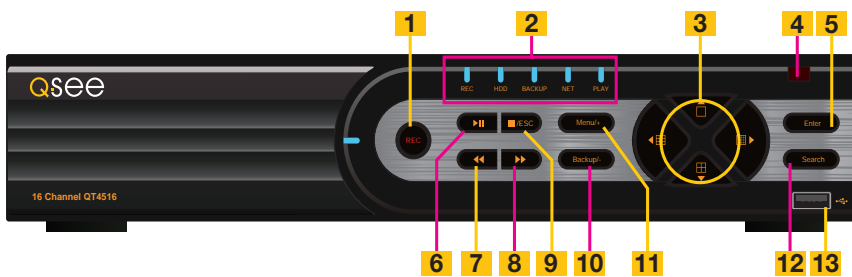

| ITEM | NOME               | FUNÇÃO                                                                                                    |
|------|--------------------|----------------------------------------------------------------------------------------------------|
| 1    | RECORD             | Inicia manualmente a gravação                                                                                                   |
| 2    | INDICADORES<br>LED | Mostra o estado de energia, disco rígido, gravação, etc.                                                                        |
| 3    | DIREÇÃO/           | 1. Navega através das opções na tela                                                                                            |
|      | MULTITELA          | 2. Altera o modo de exibição da tela entre 1, 4, 9 e 16 canais                                                                  |
| 4    | RECEPTOR<br>DE IV  | Recebe sinais do controle remoto                                                                                                |
| 5    | ENTER              | Confirma a seleção                                                                                                    |
| 6    | PLAY/PAUSE         | Inicia a janela PLAYBACK.                                                                                                    |
|      |                    | Inicia ou pausa o vídeo.                                                                                                    |
| 7    | REWIND             | Inverte a direção do vídeo                                                                                                    |
| 8    | FAST FORWARD       | Altera a velocidade de reprodução                                                                                               |
| 9    | STOP/ESC           | Sai do modo PLAYBACK (Reprodução) / Sai da janela ou estado atual                                                               |
|      |                    | Alterna o modo de saída de vídeo (manter pressionado<br>durante 10 segundos)                                                    |
| 10   | -/BACKUP           | Reduz o valor SETUP (Configuração) / Insere modo de backup<br>em LIVE VIEW (Visualização ao vivo)                               |
| 11   | +/MENU             | Aumenta o valor no menu SETUP (Configuração) / Insere<br>menu em LIVE VIEW (Visualização ao vivo)                               |
| 12   | SEARCH             | Entra no modo de pesquisa                                                                                                    |
| 13   | USB                | Porta USB para conectar unidades flash USB ou discos rígidos externos para atualizar firmware ou efetuar o backup das gravações |

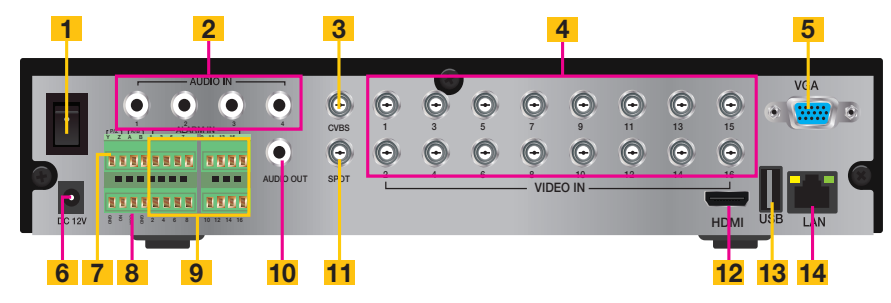

| ITEM | NOME                          | FUNÇÃO                                                                                                    |
|------|-------------------------------|----------------------------------------------------------------------------------------------------|
| 1    | INTERRUPTOR DE<br>ALIMENTAÇÃO | Usado para ligar o DVR, bem como para desligar após<br>desligamento a partir da GUI                                          |
| 2    | AUDIO IN                      | Entrada de 4 canais de áudio para câmeras equipadas com áudio                                                                |
| 3    | CVBS (Video Out)              | Saída de vídeo para conectar à TV (BNC) ou monitor                                                                           |
| 4    | VIDEO IN                      | Entrada de vídeo para até 16 câmeras                                                                                         |
| 5    | PORTA VGA                     | Saída de vídeo para conectar ao monitor                                                                                      |
| 6    | DC +12V                       | Entrada de alimentação                                                                                                    |
| 7    | PTZ                           | Portas de conexão da câmera PTZ                                                                                              |
| 8    | ALARM OUTPUT                  | Saída para alarme                                                                                                    |
| 9    | ALARM IN                      | Conecta a até 16 sensores externos                                                                                           |
| 10   | AUDIO OUTPUT                  | Conexão para saída de áudio – conecta a um alto-falante amplificado                                                          |
| 11   | SPOT                          | Conecta a outro monitor como um canal de saída auxiliar.<br>Este monitor somente exibirá vídeo e não terá acesso<br>ao menu. |
| 12   | HDMI                          | Saída de vídeo HDMI                                                                                                    |
| 13   | PORTA USB                     | Conecta o mouse USB                                                                                                    |
| 14   | NET                           | Porta de rede (Ethernet)                                                                                                    |

# QT504 PAINEL DIANTEIRO

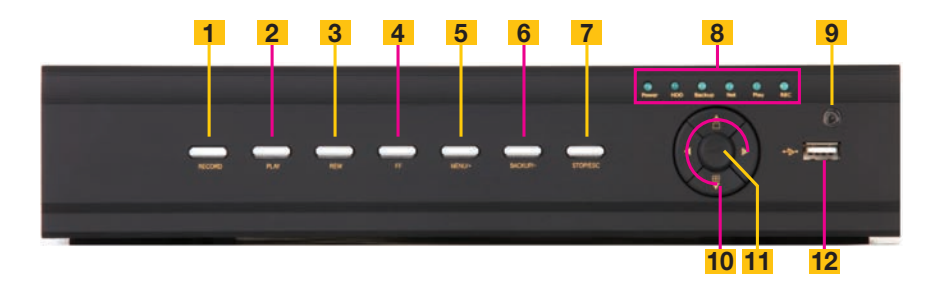

| ITEM | NOME              | FUNÇÃO                                                  |
|------|-------------------|---------------------------------------------------------|
| 1    | RECORD            | Inicia manualmente a gravação                           |
|      |                   | Controla o foco no modo PTZ                             |
| 2    | PLAY              | Inicia a reprodução                                     |
| 3    | REWIND            | Retrocede o vídeo                                       |
|      |                   | Controla a velocidade da câmera no modo PTZ             |
| 4    | AVANÇAR           | Avança a velocidade de reprodução                       |
| 5    | MENU/+            | Abre o Menu principal                                   |
|      |                   | Aumenta o valor no modo de configuração                 |
| 6    | BACKUP/-          | Abre o Menu de backup                                   |
|      |                   | Reduz o valor no modo de configuração                   |
| 7    | STOP/ESC          | Termina a reprodução de vídeo.                          |
|      |                   | Sai da interface ou estado atual                        |
|      |                   | Alterna o modo de saída de vídeo.                       |
| 8    | LUZES INDICADORAS | Mostra o estado das funções e do disco rígido do<br>DVR |
| 9    | RECEPTOR DE IV    | Recebe sinais do controle remoto                        |
| 10   | DIREÇÃO           | Seleciona o modo de visualização multitela              |
|      |                   | Navega pelas seleções nos menus                         |
| 11   | RETURN            | Confirma a seleção                                      |
| 12   | PORTA USB         | Usada para dispositivos de backup USB externos          |

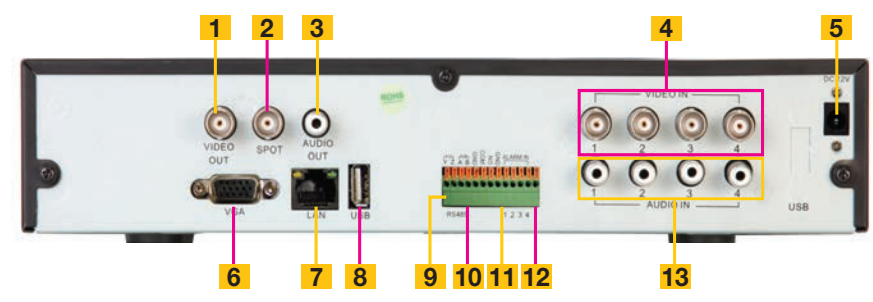

| ITEM | NOME         | FUNÇÃO                                                                                                    |
|------|--------------|----------------------------------------------------------------------------------------------------|
| 1    | VIDEO OUT    | Conector BNC para TV ou monitor                                                                                              |
| 2    | SPOT OUT     | Conecta a outro monitor como um canal de saída<br>auxiliar. Este monitor somente exibirá vídeo e não terá<br>acesso ao menu. |
| 3    | AUDIO OUT    | Saída de áudio para alto-falante amplificado                                                                                 |
| 4    | VIDEO IN     | Conectores BNC para até 4 câmeras                                                                                            |
| 5    | DC IN        | Entrada de alimentação para fonte de alimentação de<br>12 VCC                                                                |
| 6    | PORTA VGA    | Saída VGA para monitor de 19 pol ou maior                                                                                    |
| 7    | NET          | Porta de rede (Ethernet)                                                                                                    |
| 8    | PORTA USB    | Para o mouse USB                                                                                                    |
| 9    | PTZ          | Conexões para as câmeras dome de velocidade<br>Panorâmica-Inclinável-Zoom. Y = "+" Z = "-"                                   |
| 10   | K/B          | Conector para um teclado PTZ                                                                                                 |
| 11   | +5V e GND    | +5V e aterramento                                                                                                    |
| 12   | ALARM IN/OUT | Entrada e saída de 4 canais para sensores e alarmes externos                                                                 |
| 13   | AUDIO IN     | Entrada de 4 canais de áudio                                                                                                 |

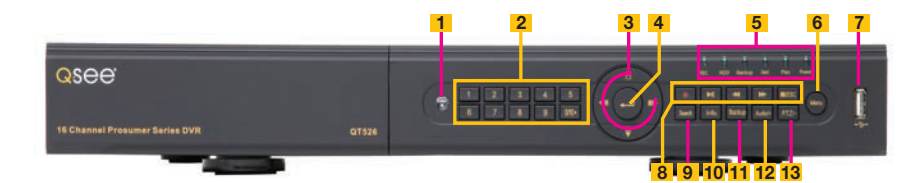

| ITEM | NOME                       | FUNÇÃO                                                                                                    |
|------|----------------------------|----------------------------------------------------------------------------------------------------|
| 1    | RECEPTOR DE IV             | Recebe sinais do controle remoto                                                                                    |
| 2    | BOTÕES NUMÉRICOS           | Seleciona canais individuais para a visualização de tela cheia                                                      |
| 3    | DIREÇÃO                    | Seleciona o modo de visualização multitela                                                                          |
|      |                            | Navega pelas seleções nos menus                                                                                     |
| 4    | ENTER                      | Confirma a seleção                                                                                                  |
| 5    | LUZES INDICADORAS          | Mostra o estado das funções e do disco rígido do<br>DVR                                                             |
| 6    | MENU                       | Abre o Menu principal                                                                                               |
|      |                            | Aumenta o valor no modo de configuração                                                                             |
| 7    | PORTA USB                  | Usada para dispositivos de backup USB externos                                                                      |
| 8    | CONTROLES DE<br>REPRODUÇÃO | Além da operação normal de reprodução e gravação<br>do DVR, esses controles têm as seguintes funções<br>adicionais: |
|      |                            | <b>RECORD</b> Controla o foco no modo PTZ                                                                           |
|      |                            | <b>REVERSE</b> Controla a velocidade no modo PTZ                                                                    |
|      |                            | STOP/ESC Sai da interface ou status atual<br>Também alterna o modo de saída<br>de vídeo.                            |
| 9    | SEARCH/ZOOM                | Entra no modo Pesquisa                                                                                              |
|      |                            | Controla a função de zoom no modo PTZ                                                                               |
| 10   | INFO                       | Exibe as informações do sistema                                                                                     |
| 11   | BACKUP                     | Entra no modo de backup                                                                                             |
|      |                            | Reduz o valor no modo de configuração                                                                               |
| 12   | ÁUDIO                      | Ativa/desativa o mudo                                                                                               |
| 13   | PTZ                        | Entra no modo PTZ                                                                                                   |

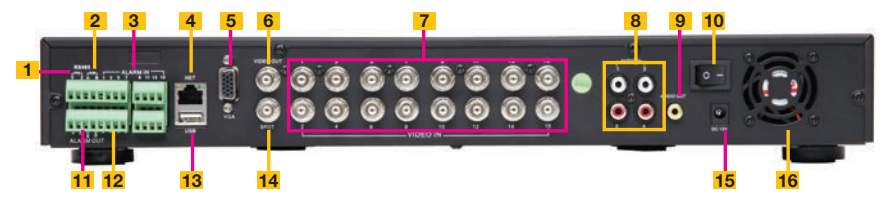

| ITEM | NOME       | FUNÇÃO                                                                                                    |
|------|------------|----------------------------------------------------------------------------------------------------|
| 1    | PTZ        | Conexões para as câmeras dome de velocidade<br>Panorâmica-Inclinável-Zoom. Y = "+" Z = "-"                                   |
| 2    | K/B        | Conector para um teclado PTZ                                                                                                 |
| 3    | ALARM IN   | Conexões para até 16 sensores externos                                                                                       |
| 4    | NET        | Porta de rede (Ethernet)                                                                                                    |
| 5    | PORTA VGA  | Saída VGA para monitor de 19 pol ou maior                                                                                    |
| 6    | VIDEO OUT  | Conector BNC para TV ou monitor                                                                                              |
| 7    | VIDEO IN   | Conectores BNC para até 16 câmeras                                                                                           |
| 8    | AUDIO IN   | Entrada de 4 canais de áudio                                                                                                 |
| 9    | AUDIO OUT  | Saída de áudio para alto-falante amplificado                                                                                 |
| 10   | POWER      | Liga/Desliga                                                                                                    |
| 11   | +5V e GND  | +5V e aterramento                                                                                                    |
| 12   | ALARM OUT  | Saída de relé de 1 canal para alarme externo                                                                                 |
| 13   | PORTA USB  | Para o mouse USB                                                                                                    |
| 14   | SPOT OUT   | Conecta a outro monitor como um canal de saída<br>auxiliar. Este monitor somente exibirá vídeo e não terá<br>acesso ao menu. |
| 15   | DC IN      | Entrada de alimentação para fonte de alimentação de<br>12 VCC                                                                |
| 16   | VENTILADOR | Porta de saída do ventilador de resfriamento. Não deve ser bloqueada.                                                        |

# **PAINEL DIANTEIRO**

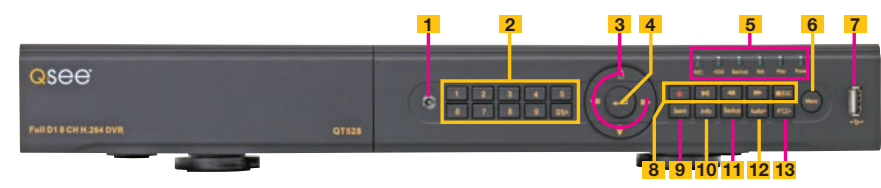

| ITEM | NOME                       | FUNÇÃO                                                                                                    |
|------|----------------------------|----------------------------------------------------------------------------------------------------|
| 1    | RECEPTOR DE IV             | Recebe sinais do controle remoto                                                                                    |
| 2    | BOTÕES NUMÉRICOS           | Seleciona canais individuais para a visualização de tela cheia                                                      |
| 3    | DIREÇÃO                    | Seleciona o modo de visualização multitela                                                                          |
|      |                            | Navega pelas seleções nos menus                                                                                     |
| 4    | ENTER                      | Confirma a seleção                                                                                                  |
| 5    | LUZES INDICADORAS          | Mostra o estado das funções e do disco rígido do<br>DVR                                                             |
| 6    | MENU                       | Abre o Menu principal                                                                                               |
|      |                            | Aumenta o valor no modo de configuração                                                                             |
| 7    | PORTA USB                  | Usada para dispositivos de backup USB externos                                                                      |
| 8    | CONTROLES DE<br>REPRODUÇÃO | Além da operação normal de reprodução e gravação<br>do DVR, esses controles têm as seguintes funções<br>adicionais: |
|      |                            | <b>RECORD</b> Controla o foco no modo PTZ                                                                           |
|      |                            | <b>REVERSE</b> Controla a velocidade no modo PTZ                                                                    |
|      |                            | <b>STOP/ESC</b> Sai da interface ou status atual<br>Também alterna o modo de saída<br>de vídeo.                     |
| 9    | SEARCH/ZOOM                | Entra no modo Pesquisa                                                                                              |
|      |                            | Controla a função de zoom no modo PTZ                                                                               |
| 10   | INFO                       | Exibe as informações do sistema                                                                                     |
| 11   | BACKUP                     | Entra no modo de backup                                                                                             |
|      |                            | Reduz o valor no modo de configuração                                                                               |
| 12   | ÁUDIO                      | Ativa/desativa o mudo                                                                                               |
| 13   | PTZ                        | Entra no modo PTZ                                                                                                   |

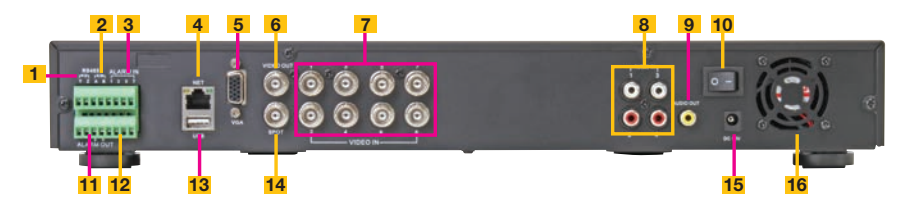

| ITEM | NOME       | FUNÇÃO                                                                                                    |
|------|------------|----------------------------------------------------------------------------------------------------|
| 1    | PTZ        | Conexões para as câmeras dome de velocidade<br>Panorâmica-Inclinável-Zoom. Y = "+" Z = "-"                                   |
| 2    | K/B        | Conector para um teclado PTZ                                                                                                 |
| 3    | ALARM IN   | Conexões para até 8 sensores externos                                                                                        |
| 4    | NET        | Porta de rede (Ethernet)                                                                                                    |
| 5    | PORTA VGA  | Saída VGA para monitor de 19 pol ou maior                                                                                    |
| 6    | VIDEO OUT  | Conector BNC para TV ou monitor                                                                                              |
| 7    | VIDEO IN   | Conectores BNC para até 8 câmeras                                                                                            |
| 8    | AUDIO IN   | Entrada de 4 canais de áudio                                                                                                 |
| 9    | AUDIO OUT  | Saída de áudio para alto-falante amplificado                                                                                 |
| 10   | POWER      | Liga/Desliga                                                                                                    |
| 11   | +5V e GND  | +5V e aterramento                                                                                                    |
| 12   | ALARM OUT  | Saída de relé de 1 canal para alarme externo                                                                                 |
| 13   | PORTA USB  | Para o mouse USB                                                                                                    |
| 14   | SPOT OUT   | Conecta a outro monitor como um canal de saída<br>auxiliar. Este monitor somente exibirá vídeo e não terá<br>acesso ao menu. |
| 15   | DC IN      | Entrada de alimentação para fonte de alimentação de 12 VCC                                                                   |
| 16   | VENTILADOR | Porta de saída do ventilador de resfriamento. Não deve ser bloqueada.                                                        |

# **PAINEL DIANTEIRO**

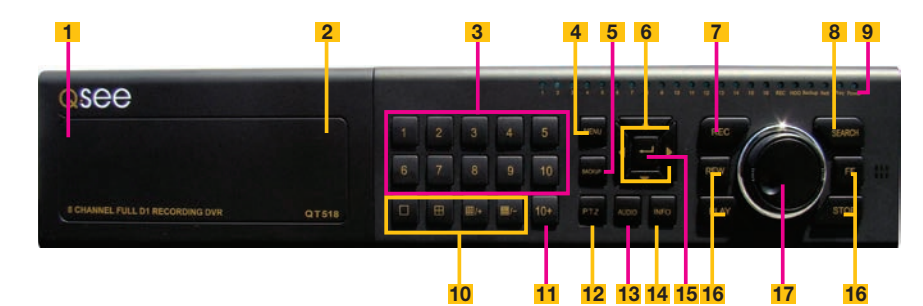

| ITEM | NOME                                     | FUNÇÃO                                                                                                    |
|------|------------------------------------------|----------------------------------------------------------------------------------------------------|
| 1    | POWER (atrás do painel rebatível)        | Coloca o DVR no modo de espera ou ativa-o quando está no modo de espera.                                                                                                    |
| 2    | PORTA USB<br>(atrás do painel rebatível) | Usada para dispositivos de backup USB externos                                                                                                    |
| 3    | TECLADO NUMÉRICO                         | Insere os números dos canais.                                                                                                    |
| 4    | MENU                                     | Abre o Menu principal                                                                                                    |
| 5    | BACKUP                                   | Abre o Menu de backup                                                                                                    |
| 6    | DIREÇÃO                                  | Navega pelas seleções nos menus                                                                                                    |
| 7    | GRAVAÇÃO                                 | Inicia manualmente a gravação em todos os canais                                                                                                    |
| 8    | SEARCH                                   | Entra no modo de pesquisa                                                                                                    |
| 9    | LUZES INDICADORAS                        | Mostra o estado das funções e do disco rígido do<br>DVR                                                                                                    |
| 10   | MODO DE VISUALIZAÇÃO                     | Altera entre o modo de visualização de 1, 4 e 8 telas                                                                                                    |
| 11   | BOTÃO 10+                                | Introduz números de canais superiores a 10<br>pressionando-se este botão seguido do segundo<br>dígito.                                                                                                    |
| 12   | PTZ                                      | Entra no modo PTZ na visualização ao vivo                                                                                                    |
| 13   | ÁUDIO                                    | Liga ou desliga o áudio na visualização ao vivo se<br>estiverem conectados dispositivos de entrada de<br>áudio.                                                                                                    |
| 14   | INFO                                     | Exibe as informações do sistema                                                                                                    |
| 15   | ENTER                                    | Confirma a seleção em menus ou introdução em campos                                                                                                    |
| 16   | CONTROLES DE<br>REPRODUÇÃO               | <ul> <li>REW - Retrocede</li> <li>PLAY - Abre a interface Reprodução. Pausa ou retoma a reprodução</li> <li>FF - Avança</li> <li>STOP - Sai do modo Reprodução<br/>Também alterna o modo de saída de vídeo.</li> </ul> |
| 17   | BOTÃO DE CONTROLE                        | O anel externo navega pelos menus<br>O botão interno aumenta ou diminui a velocidade do<br>avanço ou retrocesso.                                                                                                    |

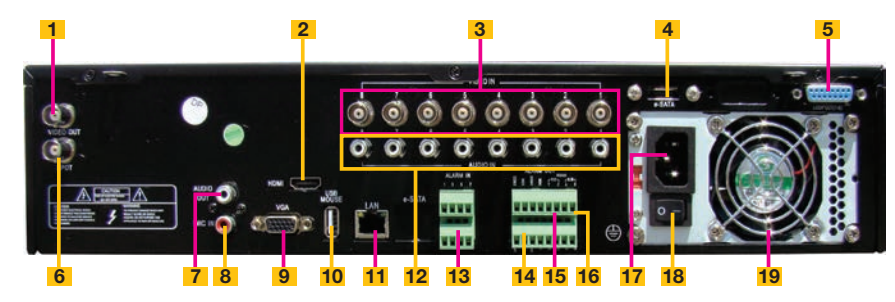

| ITEM | NOME                          | FUNÇÃO                                                                                                    |
|------|-------------------------------|----------------------------------------------------------------------------------------------------|
| 1    | VIDEO OUT                     | Conector BNC para TV ou monitor                                                                                              |
| 2    | HDMI                          | Saída de vídeo HDMI                                                                                                    |
| 3    | VIDEO IN                      | Conectores BNC para até 8 câmeras                                                                                            |
| 4    | eSATA                         | Conexão para o disco rígido eSATA externo para<br>backup                                                                     |
| 5    | LOOP OUT                      | Saída de cada canal para um monitor separado                                                                                 |
| 6    | SPOT OUT                      | Conecta a outro monitor como um canal de saída<br>auxiliar. Este monitor somente exibirá vídeo e não terá<br>acesso ao menu. |
| 7    | AUDIO OUT                     | Saída de áudio para alto-falante amplificado                                                                                 |
| 8    | MICROPHONE IN                 | Conecta um microfone para áudio bidirecional                                                                                 |
| 9    | PORTA VGA                     | Saída VGA para monitor de 19 pol ou maior                                                                                    |
| 10   | PORTA USB                     | Para o mouse USB                                                                                                    |
| 11   | LAN                           | Porta de rede (Ethernet)                                                                                                    |
| 12   | AUDIO IN                      | Entrada de 8 canais de áudio                                                                                                 |
| 13   | ALARM IN                      | Conecta até 8 sensores externos                                                                                              |
| 14   | ALARM OUT                     | Saída de relé de 4 canais para alarmes externos                                                                              |
| 15   | PTZ                           | Conexões para as câmeras dome de velocidade<br>Panorâmica-Inclinável-Zoom. Y = "+" Z = "-"                                   |
| 16   | K/B                           | Conector para um teclado PTZ                                                                                                 |
| 17   | TOMADA DE<br>ALIMENTAÇÃO      | Ponto de fixação do cabo de alimentação                                                                                      |
| 18   | INTERRUPTOR DE<br>ALIMENTAÇÃO | Usado para ligar o DVR, bem como para desligar<br>após desligamento a partir da GUI                                          |
| 19   | VENTILADOR                    | Porta de saída do ventilador de resfriamento. Não deve ser bloqueada.                                                        |

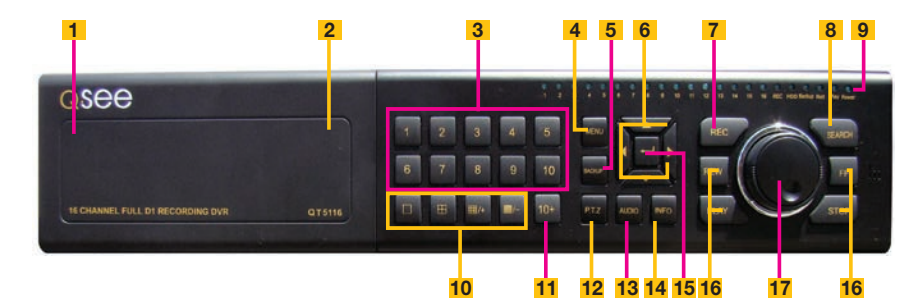

| ITEM | NOME                                     | FUNÇÃO                                                                                                    |
|------|------------------------------------------|----------------------------------------------------------------------------------------------------|
| 1    | POWER (atrás do painel rebatível)        | Coloca o DVR no modo de espera ou ativa-o quando está no modo de espera.                                                                                                    |
| 2    | PORTA USB<br>(atrás do painel rebatível) | Usada para dispositivos de backup USB externos                                                                                                    |
| 3    | TECLADO NUMÉRICO                         | Insere os números dos canais.                                                                                                    |
| 4    | MENU                                     | Abre o Menu principal                                                                                                    |
| 5    | BACKUP                                   | Abre o Menu de backup                                                                                                    |
| 6    | DIREÇÃO                                  | Navega pelas seleções nos menus                                                                                                    |
| 7    | GRAVAÇÃO                                 | Inicia manualmente a gravação em todos os canais                                                                                                    |
| 8    | SEARCH                                   | Entra no modo de pesquisa                                                                                                    |
| 9    | LUZES INDICADORAS                        | Mostra o estado das funções e do disco rígido do<br>DVR                                                                                                    |
| 10   | MODO DE VISUALIZAÇÃO                     | Altera entre o modo de visualização de 1, 4, 8 e<br>16 telas                                                                                                    |
| 11   | BOTÃO 10+                                | Introduz números de canais superiores a 10<br>pressionando-se este botão seguido do segundo<br>dígito.                                                                                      |
| 12   | PTZ                                      | Entra no modo PTZ na visualização ao vivo                                                                                                    |
| 13   | ÁUDIO                                    | Liga ou desliga o áudio na visualização ao vivo se<br>estiverem conectados dispositivos de entrada de<br>áudio.                                                                             |
| 14   | INFO                                     | Exibe as informações do sistema                                                                                                    |
| 15   | ENTER                                    | Confirma a seleção em menus ou introdução em<br>campos                                                                                                    |
| 16   | CONTROLES DE<br>REPRODUÇÃO               | REW - Retrocede         PLAY - Abre a interface Reprodução. Pausa ou retoma a reprodução         FF - Avança         STOP - Sai do modo Reprodução Também alterna o modo de saída de vídeo. |
| 17   | BOTÃO DE CONTROLE                        | O anel externo navega pelos menus<br>O botão interno aumenta ou diminui a velocidade do<br>avanço ou retrocesso.                                                                            |

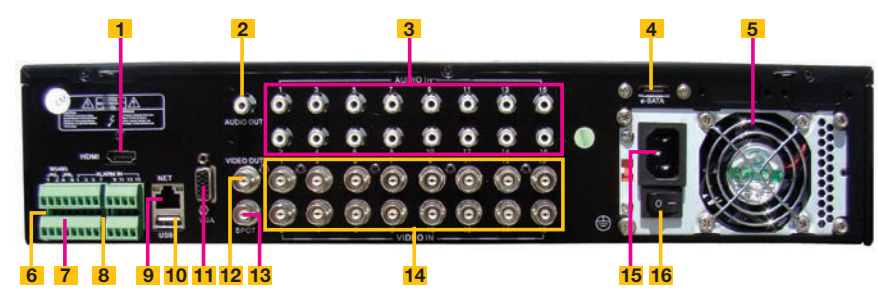

| ITEM | NOME                          | FUNÇÃO                                                                                                    |
|------|-------------------------------|----------------------------------------------------------------------------------------------------|
| 1    | HDMI                          | Saída de vídeo HDMI                                                                                                    |
| 2    | AUDIO OUT                     | Saída de áudio para alto-falante amplificado                                                                                 |
| 3    | AUDIO IN                      | Entrada de 16 canais de áudio                                                                                                |
| 4    | eSATA                         | Conexão para o disco rígido eSATA externo para<br>backup                                                                     |
| 5    | VENTILADOR                    | Porta de saída do ventilador de resfriamento. Não deve ser bloqueada.                                                        |
| 6    | PTZ                           | Conexões para as câmeras dome de velocidade<br>Panorâmica-Inclinável-Zoom. Y = "+" Z = "-"                                   |
| 7    | K/B                           | Conector para um teclado PTZ                                                                                                 |
| 8    | ALARM IN                      | Conecta até 16 sensores externos                                                                                             |
| 9    | LAN                           | Porta de rede (Ethernet)                                                                                                    |
| 10   | PORTA USB                     | Para o mouse USB                                                                                                    |
| 11   | PORTA VGA                     | Saída VGA para monitor de 19 pol ou maior                                                                                    |
| 12   | VIDEO OUT                     | Conector BNC para TV ou monitor                                                                                              |
| 13   | SPOT OUT                      | Conecta a outro monitor como um canal de saída<br>auxiliar. Este monitor somente exibirá vídeo e não terá<br>acesso ao menu. |
| 14   | VIDEO IN                      | Conectores BNC para até 16 câmeras                                                                                           |
| 15   | TOMADA DE<br>ALIMENTAÇÃO      | Ponto de fixação do cabo de alimentação                                                                                      |
| 16   | INTERRUPTOR DE<br>ALIMENTAÇÃO | Usado para ligar o DVR, bem como para desligar<br>após desligamento a partir da GUI                                          |

# QT534 PAINEL DIANTEIRO

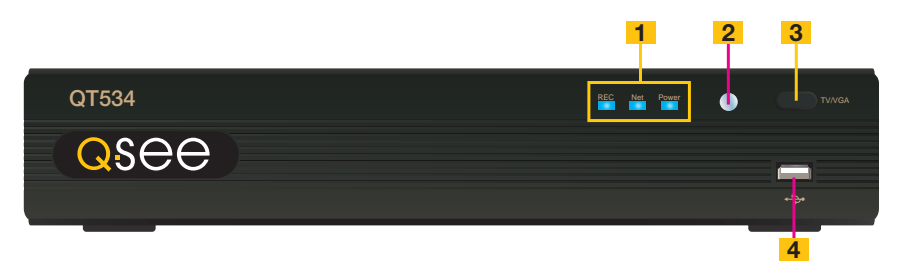

| ITEM | NOME                        | FUNÇÃO                                                                                                    |
|------|-----------------------------|----------------------------------------------------------------------------------------------------|
| 1    | LUZES<br>INDICADORAS        | Mostra o estado de gravação, rede e energia do DVR.                                                                                                    |
| 2    | JANELA DE<br>INFRAVERMELHOS | Recebe sinais do controle remoto                                                                                                    |
| 3    | BOTÃO MODO DE<br>VÍDEO      | Mantenha pressionado durante 10 segundos (ou até ouvir<br>um bipe) para alternar a saída de vídeo da porta VGA<br>(padrão) para a porta de saída de vídeo BNC. |

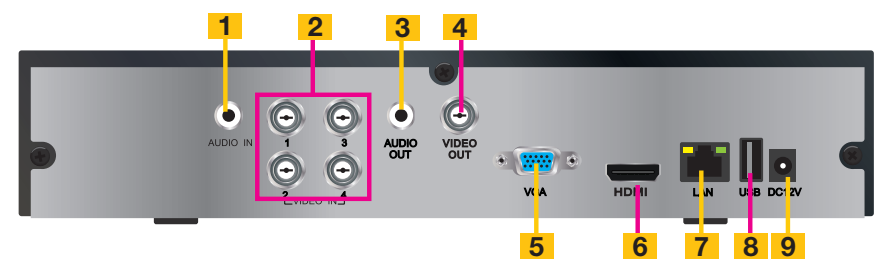

| ITEM | NOME       | FUNÇÃO                                                     |
|------|------------|------------------------------------------------------------|
| 1    | AUDIO OUT  | Saída de áudio RCA para alto-falante amplificado           |
| 2    | VIDEO IN   | Entrada de vídeo para até 4 câmeras                        |
| 3    | VIDEO OUT  | Conector BNC para TV ou monitor                            |
| 4    | PORTAS USB | Para o mouse USB e dispositivos de backup USB externos     |
| 5    | AUDIO IN   | Entrada de 1 canal de áudio                                |
| 6    | HDMI       | Saída de vídeo HDMI                                        |
| 7    | PORTA VGA  | Saída VGA para monitor de 19 pol ou maior                  |
| 8-   | LAN        | Porta de rede (Ethernet)                                   |
| 9    | DC IN      | Entrada de alimentação para fonte de alimentação de 12 VCC |

# PAINEL DIANTEIRO

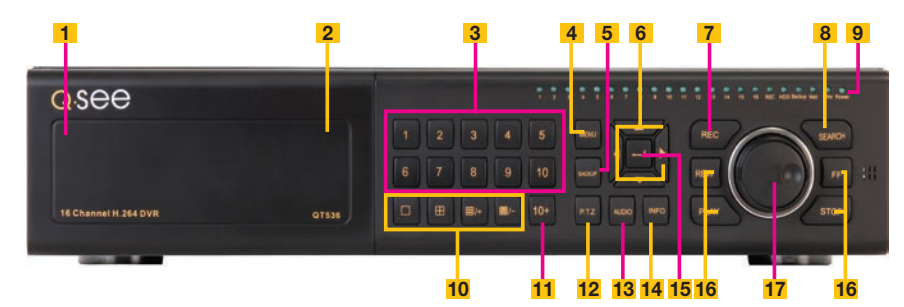

| ITEM | NOME                                     | FUNÇÃO                                                                                                    |
|------|------------------------------------------|----------------------------------------------------------------------------------------------------|
| 1    | POWER (atrás do painel rebatível)        | Coloca o DVR no modo de espera ou ativa-o quando está no modo de espera.                                                                                                    |
| 2    | PORTA USB<br>(atrás do painel rebatível) | Usada para dispositivos de backup USB externos                                                                                                    |
| 3    | TECLADO NUMÉRICO                         | Insere os números dos canais.                                                                                                    |
| 4    | MENU                                     | Abre o Menu principal                                                                                                    |
| 5    | BACKUP                                   | Abre o Menu de backup                                                                                                    |
| 6    | DIREÇÃO                                  | Navega pelas seleções nos menus                                                                                                    |
| 7    | GRAVAÇÃO                                 | Inicia manualmente a gravação em todos os canais                                                                                                    |
| 8    | SEARCH                                   | Entra no modo de pesquisa                                                                                                    |
| 9    | LUZES INDICADORAS                        | Mostra o estado das funções e do disco rígido do<br>DVR                                                                                                    |
| 10   | MODO DE VISUALIZAÇÃO                     | Altera entre o modo de visualização de 1, 4, 8 e 16 telas                                                                                                    |
| 11   | BOTÃO 10+                                | Introduz números de canais superiores a 10<br>pressionando-se este botão seguido do segundo<br>dígito.                                                                                                    |
| 12   | PTZ                                      | Entra no modo PTZ na visualização ao vivo                                                                                                    |
| 13   | ÁUDIO                                    | Liga ou desliga o áudio na visualização ao vivo se<br>estiverem conectados dispositivos de entrada de<br>áudio.                                                                                                    |
| 14   | INFO                                     | Exibe as informações do sistema                                                                                                    |
| 15   | ENTER                                    | Confirma a seleção em menus ou introdução em<br>campos                                                                                                    |
| 16   | CONTROLES DE<br>REPRODUÇÃO               | <ul> <li>REW - Retrocede</li> <li>PLAY - Abre a interface Reprodução. Pausa ou retoma a reprodução</li> <li>FF - Avança</li> <li>STOP - Sai do modo Reprodução<br/>Também alterna o modo de saída de vídeo.</li> </ul> |
| 17   | BOTÃO DE CONTROLE                        | O anel externo navega pelos menus<br>O botão interno aumenta ou diminui a velocidade do<br>avanço ou retrocesso.                                                                                                    |

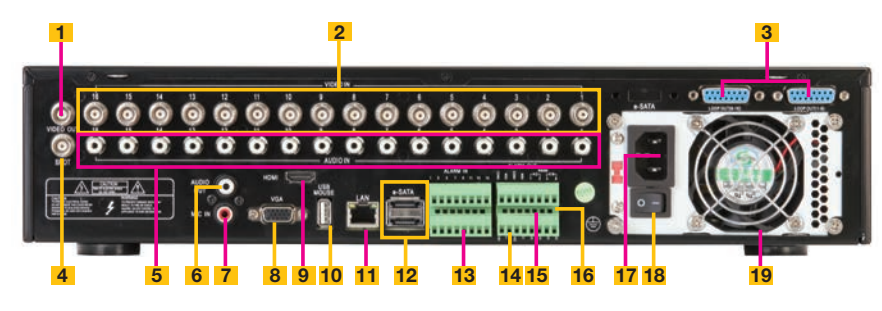

| ITEM | NOME                          | FUNÇÃO                                                                                                    |
|------|-------------------------------|----------------------------------------------------------------------------------------------------|
| 1    | VIDEO OUT                     | Conector BNC para TV ou monitor                                                                                              |
| 2    | VIDEO IN                      | Conectores BNC para até 16 câmeras                                                                                           |
| 3    | LOOP OUT (2)                  | Saída de cada canal para um monitor separado.<br>Cada porta suporta 8 canais.                                                |
| 4    | SPOT OUT                      | Conecta a outro monitor como um canal de saída<br>auxiliar. Este monitor somente exibirá vídeo e não terá<br>acesso ao menu. |
| 5    | AUDIO IN                      | Entrada de 16 canais de áudio                                                                                                |
| 6    | AUDIO OUT                     | Saída de áudio para alto-falante amplificado                                                                                 |
| 7    | MICROPHONE IN                 | Conecta um microfone para áudio bidirecional                                                                                 |
| 8    | PORTA VGA                     | Saída VGA para monitor de 19 pol ou maior                                                                                    |
| 9    | HDMI                          | Saída de vídeo HDMI                                                                                                    |
| 10   | PORTA USB                     | Para o mouse USB                                                                                                    |
| 11   | LAN                           | Porta de rede (Ethernet)                                                                                                    |
| 12   | eSATA (2)                     | Conexão para o disco rígido eSATA externo para<br>backup                                                                     |
| 13   | ALARM IN                      | Conecta até 16 sensores externos                                                                                             |
| 14   | ALARM OUT                     | Saída de relé de 4 canais para alarmes externos                                                                              |
| 15   | PTZ                           | Conexões para as câmeras dome de velocidade<br>Panorâmica-Inclinável-Zoom. Y = "+" Z = "-"                                   |
| 16   | K/B                           | Conector para um teclado PTZ                                                                                                 |
| 17   | TOMADA DE<br>ALIMENTAÇÃO      | Ponto de fixação do cabo de alimentação                                                                                      |
| 18   | INTERRUPTOR DE<br>ALIMENTAÇÃO | Usado para ligar o DVR, bem como para desligar após desligamento a partir da GUI                                             |
| 19   | VENTILADOR                    | Porta de saída do ventilador de resfriamento. Não deve ser bloqueada.                                                        |

# QT548 E QT578

# **PAINEL DIANTEIRO**

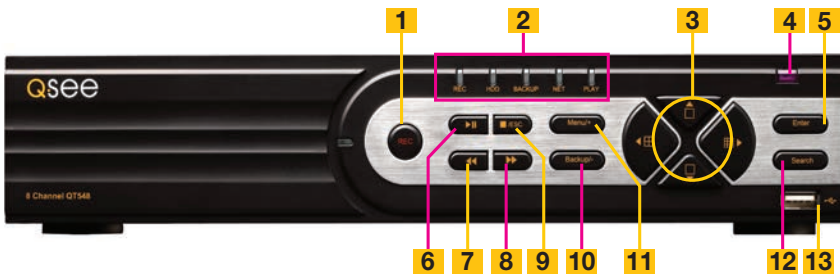

6 7 8 9 10 11

| ITEM | NOME               | FUNÇAO                                                                                                    |
|------|--------------------|----------------------------------------------------------------------------------------------------|
| 1    | RECORD             | Inicia manualmente a gravação                                                                                                    |
| 2    | INDICADORES<br>LED | Mostra o estado de energia, disco rígido, gravação, etc.                                                                              |
| 3    | DIREÇÃO/           | 1. Navega através das opções na tela                                                                                                  |
|      | MULTITELA          | 2. Altera o modo de exibição da tela entre 1, 4 e 9 canais                                                                            |
| 4    | RECEPTOR<br>DE IV  | Recebe sinais do controle remoto                                                                                                    |
| 5    | ENTER              | Confirma a seleção                                                                                                    |
| 6    | PLAY/PAUSE         | Inicia a janela PLAYBACK.                                                                                                    |
|      |                    | Inicia ou pausa o vídeo.                                                                                                    |
| 7    | REWIND             | Inverte a direção do vídeo                                                                                                    |
| 8    | FAST FORWARD       | Altera a velocidade de reprodução                                                                                                    |
| 9    | STOP/ESC           | Sai do modo PLAYBACK (Reprodução) / Sai da janela ou estado atual                                                                     |
|      |                    | Alterna o modo de saída de vídeo (manter pressionado durante 10 segundos)                                                             |
| 10   | -/BACKUP           | Reduz o valor SETUP (Configuração) / Insere modo de backup<br>em LIVE VIEW (Visualização ao vivo)                                     |
| 11   | +/MENU             | Aumenta o valor no menu SETUP (Configuração) / Insere<br>menu em LIVE VIEW (Visualização ao vivo)                                     |
| 12   | SEARCH             | Entra no modo de pesquisa                                                                                                    |
| 13   | USB                | Porta USB para conectar unidades flash USB ou discos<br>rígidos externos para atualizar firmware ou efetuar o backup<br>das gravações |

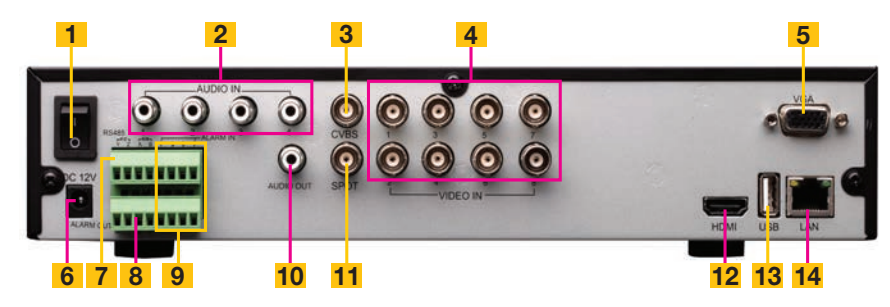

| ITEM | NOME                          | FUNÇÃO                                                                                                    |
|------|-------------------------------|----------------------------------------------------------------------------------------------------|
| 1    | INTERRUPTOR DE<br>ALIMENTACÃO | Usado para ligar o DVR, bem como para desligar após<br>desligamento a partir da GUI                                       |
| 2    | AUDIO IN                      | Entrada de 4 canais de áudio para câmeras equipadas com<br>áudio                                                          |
| 3    | CVBS (Video Out)              | Saída de vídeo para conectar à TV (BNC) ou monitor                                                                        |
| 4    | VIDEO IN                      | Entrada de vídeo para até 8 câmeras                                                                                       |
| 5    | PORTA VGA                     | Saída de vídeo para conectar ao monitor                                                                                   |
| 6    | DC +12V                       | Entrada de alimentação                                                                                                    |
| 7    | PTZ                           | Portas de conexão da câmera PTZ                                                                                           |
| 8    | ALARM OUTPUT                  | Saída para alarme                                                                                                    |
| 9    | ALARM IN                      | Conecta até 8 sensores externos                                                                                           |
| 10   | AUDIO OUTPUT                  | Conexão para saída de áudio – conecta a um alto-falante amplificado                                                       |
| 11   | SPOT                          | Conecta a outro monitor como um canal de saída auxiliar.<br>Este monitor somente exibirá vídeo e não terá acesso ao menu. |
| 12   | HDMI                          | Saída de vídeo HDMI                                                                                                    |
| 13   | PORTA USB                     | Conecta o mouse USB                                                                                                    |
| 14   | NET                           | Porta de rede (Ethernet)                                                                                                  |

# **PAINEL DIANTEIRO**

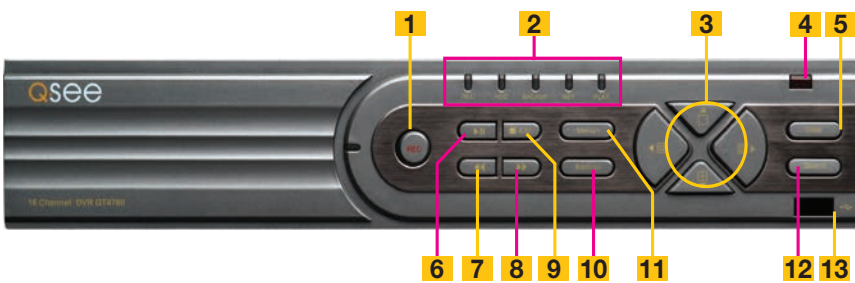

| ITEM | NOME               | FUNÇÃO                                                                                                    |
|------|--------------------|----------------------------------------------------------------------------------------------------|
| 1    | RECORD             | Inicia manualmente a gravação                                                                                                    |
| 2    | INDICADORES<br>LED | Mostra o estado de energia, disco rígido, gravação, etc.                                                                              |
| 3    | DIREÇÃO/           | 1. Navega através das opções na tela                                                                                                  |
|      | MULTITELA          | 2. Altera o modo de exibição da tela entre 1, 4 e 9 canais                                                                            |
| 4    | RECEPTOR<br>DE IV  | Recebe sinais do controle remoto                                                                                                    |
| 5    | ENTER              | Confirma a seleção                                                                                                    |
| 6    | PLAY/PAUSE         | Inicia a janela PLAYBACK.                                                                                                    |
|      |                    | Inicia ou pausa o vídeo.                                                                                                    |
| 7    | REWIND             | Inverte a direção do vídeo                                                                                                    |
| 8    | FAST FORWARD       | Altera a velocidade de reprodução                                                                                                    |
| 9    | STOP/ESC           | Sai do modo PLAYBACK (Reprodução) / Sai da janela ou<br>estado atual<br>Alterna o modo de saída de vídeo (manter pressionado          |
|      |                    | durante 10 segundos)                                                                                                    |
| 10   | -/BACKUP           | Reduz o valor SETUP (Configuração) / Insere modo de backup<br>em LIVE VIEW (Visualização ao vivo)                                     |
| 11   | +/MENU             | Aumenta o valor no menu SETUP (Configuração) / Insere<br>menu em LIVE VIEW (Visualização ao vivo)                                     |
| 12   | SEARCH             | Entra no modo de pesquisa                                                                                                    |
| 13   | USB                | Porta USB para conectar unidades flash USB ou discos<br>rígidos externos para atualizar firmware ou efetuar o backup<br>das gravações |

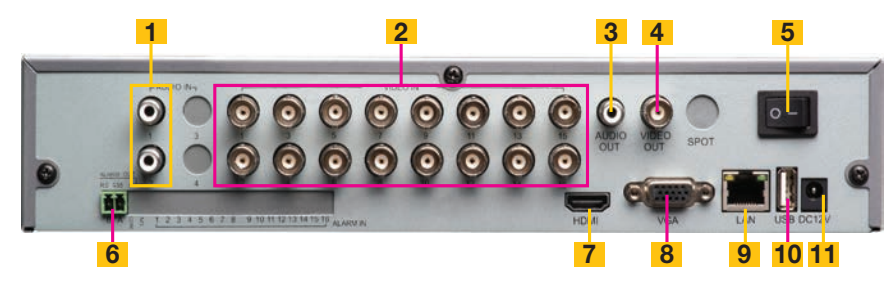

| ITEM | NOME                          | FUNÇÃO                                                                              |
|------|-------------------------------|-------------------------------------------------------------------------------------|
| 1    | AUDIO IN                      | Entrada de 2 canais de áudio para câmeras equipadas com<br>áudio ou microfones      |
| 2    | VIDEO IN                      | Entrada de vídeo para até 16 câmeras                                                |
| 3    | AUDIO OUT                     | Conexão para saída de áudio – conecta a um alto-falante amplificado                 |
| 4    | VIDEO OUT                     | Saída de vídeo para conectar à TV (BNC) ou monitor                                  |
| 5    | INTERRUPTOR DE<br>ALIMENTAÇÃO | Usado para ligar o DVR, bem como para desligar após<br>desligamento a partir da GUI |
| 6    | PTZ                           | Portas de conexão da câmera PTZ                                                     |
| 7    | HDMI                          | Saída de vídeo HDMI                                                                 |
| 8    | PORTA VGA                     | Saída de vídeo para conectar ao monitor                                             |
| 9    | NET                           | Porta de rede (Ethernet)                                                            |
| 10   | PORTA USB                     | Conecta o mouse USB                                                                 |
| 11   | DC +12V                       | Entrada de alimentação                                                              |

## **PAINEL DIANTEIRO**

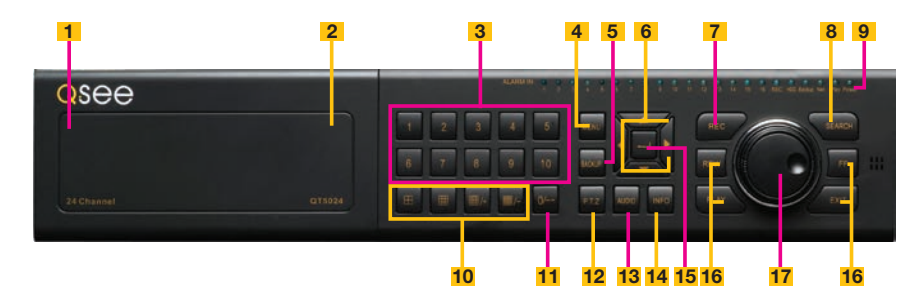

| ITEM | NOME                                     | FUNÇÃO                                                                                                    |
|------|------------------------------------------|----------------------------------------------------------------------------------------------------|
| 1    | POWER (atrás do painel rebatível)        | Coloca o DVR no modo de espera ou ativa-o quando está no modo de espera.                                                                                                    |
| 2    | PORTA USB<br>(atrás do painel rebatível) | Usada para dispositivos de backup USB externos                                                                                                    |
| 3    | TECLADO NUMÉRICO                         | Insere os números dos canais.                                                                                                    |
| 4    | MENU                                     | Abre o Menu principal                                                                                                    |
| 5    | BACKUP                                   | Abre o Menu de backup                                                                                                    |
| 6    | DIREÇÃO                                  | Navega pelas seleções nos menus                                                                                                    |
| 7    | GRAVAÇÃO                                 | Inicia manualmente a gravação em todos os canais                                                                                                    |
| 8    | SEARCH                                   | Entra no modo de pesquisa                                                                                                    |
| 9    | LUZES INDICADORAS                        | Mostra o estado das funções e do disco rígido do<br>DVR                                                                                                    |
| 10   | MODO DE<br>VISUALIZAÇÃO                  | Altera entre o modo de visualização de 1, 4, 8 e 16 telas                                                                                                    |
| 11   | BOTÃO 10+                                | Introduz números de canais superiores a 10<br>pressionando-se este botão seguido do segundo<br>dígito.                                                                                                    |
| 12   | PTZ                                      | Entra no modo PTZ na visualização ao vivo                                                                                                    |
| 13   | ÁUDIO                                    | Liga ou desliga o áudio na visualização ao vivo se<br>estiverem conectados dispositivos de entrada de<br>áudio.                                                                                                    |
| 14   | INFO                                     | Exibe as informações do sistema                                                                                                    |
| 15   | ENTER                                    | Confirma a seleção em menus ou introdução em<br>campos                                                                                                    |
| 16   | CONTROLES DE<br>REPRODUÇÃO               | <ul> <li>REW - Retrocede</li> <li>PLAY - Abre a interface Reprodução. Pausa ou retoma a reprodução</li> <li>FF - Avança</li> <li>STOP - Sai do modo Reprodução<br/>Também alterna o modo de saída de vídeo.</li> </ul> |
| 17   | BOTÃO DE CONTROLE                        | O anel externo navega pelos menus<br>O botão interno aumenta ou diminui a velocidade do<br>avanço ou retrocesso.                                                                                                    |

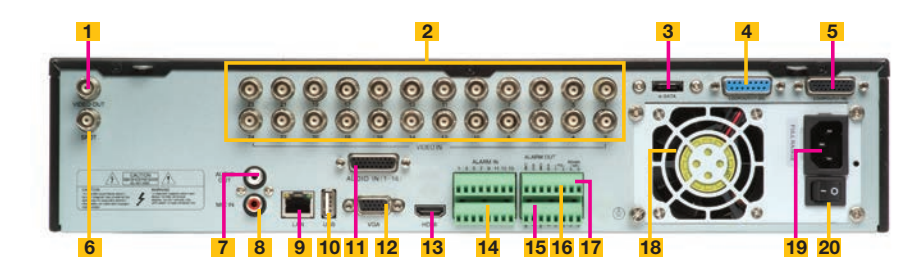

| ITEM | NOME                          | FUNÇÃO                                                                                                    |
|------|-------------------------------|----------------------------------------------------------------------------------------------------|
| 1    | VIDEO OUT                     | Conector BNC para TV ou monitor                                                                                              |
| 2    | VIDEO IN                      | Conectores BNC para até 24 câmeras                                                                                           |
| 3    | eSATA                         | Conexão para o disco rígido eSATA externo para<br>backup                                                                     |
| 4    | LOOP OUT                      | Saída de cada canal para um monitor separado. Esta porta suporta canais 17-24.                                               |
| 5    | LOOP OUT                      | Saída de cada canal para um monitor separado. Esta porta suporta canais 1-16.                                                |
| 6    | SPOT OUT                      | Conecta a outro monitor como um canal de saída<br>auxiliar. Este monitor somente exibirá vídeo e não terá<br>acesso ao menu. |
| 7    | AUDIO OUT                     | Saída de áudio para alto-falante amplificado                                                                                 |
| 8    | MICROPHONE IN                 | Conecta um microfone para áudio bidirecional                                                                                 |
| 9    | LAN                           | Porta de rede (Ethernet)                                                                                                    |
| 10   | PORTA USB                     | Para o mouse USB                                                                                                    |
| 11   | AUDIO IN                      | Entrada de 16 canais de áudio                                                                                                |
| 12   | PORTA VGA                     | Saída VGA para monitor de 19 pol ou maior                                                                                    |
| 13   | HDMI                          | Saída de vídeo HDMI                                                                                                    |
| 14   | ALARM IN                      | Conecta até 16 sensores externos                                                                                             |
| 15   | ALARM OUT                     | Saída de relé de 4 canais para alarmes externos                                                                              |
| 16   | PTZ                           | Conexões para as câmeras dome de velocidade<br>Panorâmica-Inclinável-Zoom. Y = "+" Z = "-"                                   |
| 17   | K/B                           | Conector para um teclado PTZ                                                                                                 |
| 18   | VENTILADOR                    | Porta de saída do ventilador de resfriamento. Não deve ser bloqueada.                                                        |
| 19   | TOMADA DE<br>ALIMENTAÇÃO      | Ponto de fixação do cabo de alimentação                                                                                      |
| 20   | INTERRUPTOR DE<br>ALIMENTAÇÃO | Usado para ligar o DVR, bem como para desligar<br>após desligamento a partir da GUI                                          |

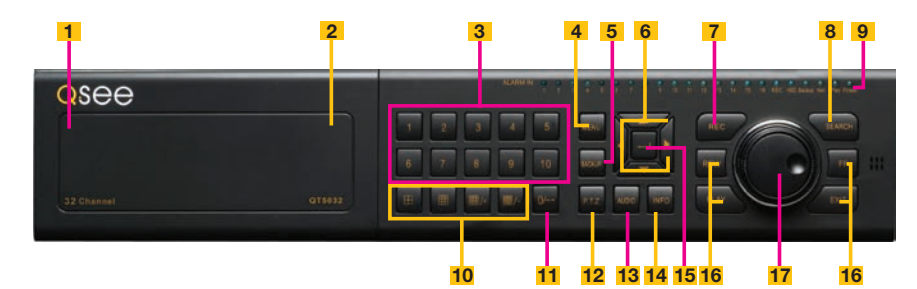

| ITEM | NOME                                     | FUNÇÃO                                                                                                    |
|------|------------------------------------------|----------------------------------------------------------------------------------------------------|
| 1    | POWER (atrás do painel rebatível)        | Coloca o DVR no modo de espera ou ativa-o quando está no modo de espera.                                                                                                    |
| 2    | PORTA USB<br>(atrás do painel rebatível) | Usada para dispositivos de backup USB externos                                                                                                    |
| 3    | TECLADO NUMÉRICO                         | Insere os números dos canais.                                                                                                    |
| 4    | MENU                                     | Abre o Menu principal                                                                                                    |
| 5    | BACKUP                                   | Abre o Menu de backup                                                                                                    |
| 6    | DIREÇÃO                                  | Navega pelas seleções nos menus                                                                                                    |
| 7    | GRAVAÇÃO                                 | Inicia manualmente a gravação em todos os canais                                                                                                    |
| 8    | SEARCH                                   | Entra no modo de pesquisa                                                                                                    |
| 9    | LUZES INDICADORAS                        | Mostra o estado das funções e do disco rígido do<br>DVR                                                                                                    |
| 10   | MODO DE<br>VISUALIZAÇÃO                  | Altera entre o modo de visualização de 1, 4, 8 e 16 telas                                                                                                    |
| 11   | BOTÃO 10+                                | Introduz números de canais superiores a 10<br>pressionando-se este botão seguido do segundo<br>dígito.                                                                                                    |
| 12   | PTZ                                      | Entra no modo PTZ na visualização ao vivo                                                                                                    |
| 13   | ÁUDIO                                    | Liga ou desliga o áudio na visualização ao vivo se<br>estiverem conectados dispositivos de entrada de<br>áudio.                                                                                                    |
| 14   | INFO                                     | Exibe as informações do sistema                                                                                                    |
| 15   | ENTER                                    | Confirma a seleção em menus ou introdução em<br>campos                                                                                                    |
| 16   | CONTROLES DE<br>REPRODUÇÃO               | <ul> <li>REW - Retrocede</li> <li>PLAY - Abre a interface Reprodução. Pausa ou retoma a reprodução</li> <li>FF - Avança</li> <li>STOP - Sai do modo Reprodução<br/>Também alterna o modo de saída de vídeo.</li> </ul> |
| 17   | BOTÃO DE CONTROLE                        | O anel externo navega pelos menus<br>O botão interno aumenta ou diminui a velocidade do<br>avanço ou retrocesso.                                                                                                    |

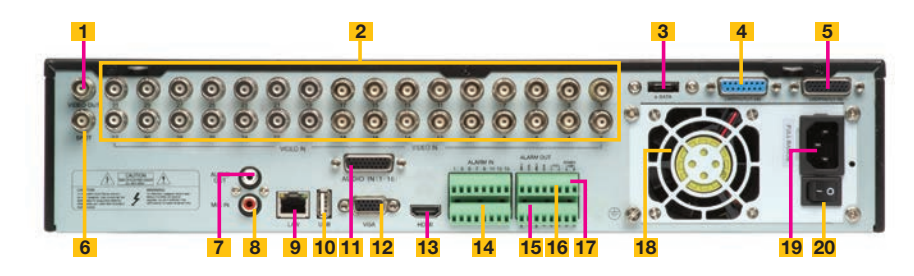

| ITEM | NOME                          | FUNÇÃO                                                                                                    |
|------|-------------------------------|----------------------------------------------------------------------------------------------------|
| 1    | VIDEO OUT                     | Conector BNC para TV ou monitor                                                                                              |
| 2    | VIDEO IN                      | Conectores BNC para até 32 câmeras                                                                                           |
| 3    | eSATA                         | Conexão para o disco rígido eSATA externo para<br>backup                                                                     |
| 4    | LOOP OUT                      | Saída de cada canal para um monitor separado. Esta porta suporta canais 17-32.                                               |
| 5    | LOOP OUT                      | Saída de cada canal para um monitor separado. Esta porta suporta canais 1-16.                                                |
| 6    | SPOT OUT                      | Conecta a outro monitor como um canal de saída<br>auxiliar. Este monitor somente exibirá vídeo e não terá<br>acesso ao menu. |
| 7    | AUDIO OUT                     | Saída de áudio para alto-falante amplificado                                                                                 |
| 8    | MICROPHONE IN                 | Conecta um microfone para áudio bidirecional                                                                                 |
| 9    | LAN                           | Porta de rede (Ethernet)                                                                                                    |
| 10   | PORTA USB                     | Para o mouse USB                                                                                                    |
| 11   | AUDIO IN                      | Entrada de 16 canais de áudio                                                                                                |
| 12   | PORTA VGA                     | Saída VGA para monitor de 19 pol ou maior                                                                                    |
| 13   | HDMI                          | Saída de vídeo HDMI                                                                                                    |
| 14   | ALARM IN                      | Conecta até 16 sensores externos                                                                                             |
| 15   | ALARM OUT                     | Saída de relé de 4 canais para alarmes externos                                                                              |
| 16   | PTZ                           | Conexões para as câmeras dome de velocidade<br>Panorâmica-Inclinável-Zoom. Y = "+" Z = "-"                                   |
| 17   | K/B                           | Conector para um teclado PTZ                                                                                                 |
| 18   | VENTILADOR                    | Porta de saída do ventilador de resfriamento. Não deve ser bloqueada.                                                        |
| 19   | TOMADA DE<br>ALIMENTAÇÃO      | Ponto de fixação do cabo de alimentação                                                                                      |
| 20   | INTERRUPTOR DE<br>ALIMENTAÇÃO | Usado para ligar o DVR, bem como para desligar<br>após desligamento a partir da GUI                                          |

# PAINEL DIANTEIRO

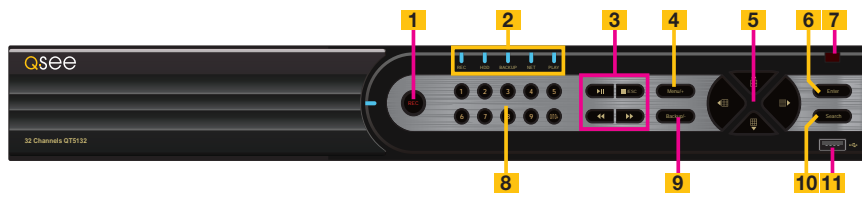

| ITEM | NOME                                   | FUNÇÃO                                                                                                    |
|------|----------------------------------------|----------------------------------------------------------------------------------------------------|
| 1    | RECORD                                 | Inicia manualmente a gravação                                                                                                    |
| 2    | INDICADORES<br>LED                     | Mostra o estado de energia, disco rígido, gravação, etc.                                                                                                    |
| 3    | CONTROLES DE<br>REPRODUÇÃO<br>DE VÍDEO | <ul> <li>PLAY/PAUSE - Inicia a janela REPRODUÇÃO, inicia e pausa o vídeo.</li> <li>STOP/ESC - Sai do modo REPRODUÇÃO. Sai da janela atual Alterna o modo de saída de vídeo (mantenha pressionado durante 10 segundos)</li> <li>REWIND - Inverte a direção do vídeo</li> <li>FAST FORWARD - Altera a velocidade de reprodução.</li> </ul> |
| 4    | MENU/+                                 | Aumenta o valor no menu SETUP (Configuração) / Insere<br>menu em LIVE VIEW (Visualização ao vivo)                                                                                                    |
| 5    | DIREÇÃO/                               | 1. Navega através das opções na tela                                                                                                    |
|      | MULTITELA                              | 2. Altera o modo de exibição da tela entre 1 e 4 canais                                                                                                    |
| 6    | ENTER                                  | Confirma a seleção                                                                                                    |
| 7    | RECEPTOR<br>DE IV                      | Recebe sinais do controle remoto                                                                                                    |
| 8    | TECLADO<br>NUMÉRICO                    | Insere os números dos canais.                                                                                                    |
| 9    | -/BACKUP                               | Reduz o valor SETUP (Configuração) / Insere modo de backup<br>em LIVE VIEW (Visualização ao vivo)                                                                                                    |
| 10   | SEARCH                                 | Entra no modo de pesquisa                                                                                                    |
| 11   | USB                                    | Porta USB para conectar unidades flash USB ou discos rígidos externos para atualizar firmware ou efetuar o backup das gravações                                                                                                    |

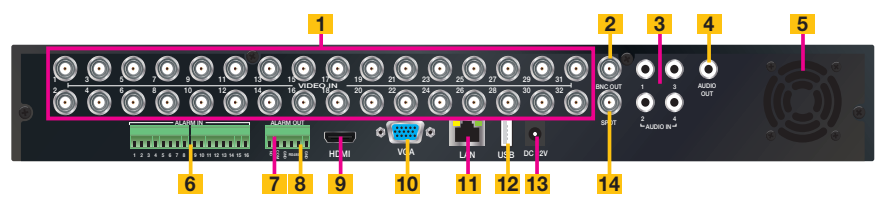

| ITEM | NOME               | FUNÇÃO                                                                                                    |
|------|--------------------|----------------------------------------------------------------------------------------------------|
| 1    | VIDEO IN           | Entrada de vídeo para até 32 câmeras                                                                                   |
| 2    | BNC OUT            | Saída de vídeo para conectar à TV (BNC) ou monitor                                                                     |
| 3    | AUDIO IN           | Entrada de 4 canais de áudio para câmeras equipadas com<br>áudio ou para microfones separados                          |
| 4    | AUDIO OUT          | Conexão para saída de áudio – conecta a um alto-falante amplificado                                                    |
| 5    | VENTILADOR         | Porta de saída do ventilador de resfriamento. Não deve ser bloqueada.                                                  |
| 6    | ALARM IN           | Portas de entrada para 16 entradas.                                                                                    |
| 7    | ALARM OUT          | 1 porta de saída para alarme externo                                                                                   |
| 8    | BLOCO PTZ<br>RS485 | Conexões para as câmeras dome de velocidade Panorâmica-<br>Inclinável-Zoom. Y = "+" Z = "-"                            |
| 9    | HDMI               | Saída de vídeo HDMI                                                                                                    |
| 10   | PORTA VGA          | Saída de vídeo para conectar um monitor de, pelo menos, 19<br>pol                                                      |
| 11   | LAN                | Porta de rede (Ethernet)                                                                                               |
| 12   | PORTA USB          | Conecta o mouse USB                                                                                                    |
| 13   | DC +12V            | Entrada de alimentação                                                                                                 |
| 14   | SPOT OUT           | Conecta a outro monitor como um canal de saída auxiliar. Este monitor somente exibirá vídeo e não terá acesso ao menu. |

#### QT5140 E QT5440 PAINEL DIANTEIRO

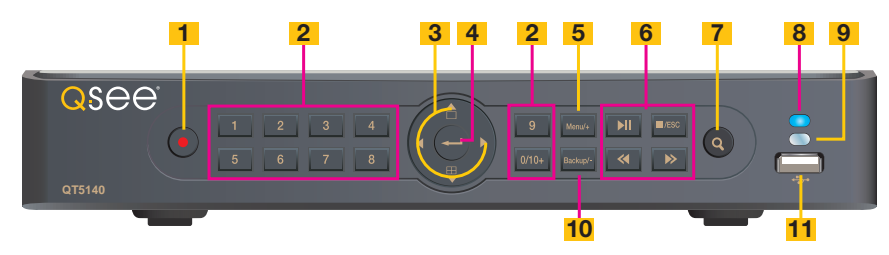

| ITEM | NOME                        | FUNÇÃO                                                                                                    |
|------|-----------------------------|----------------------------------------------------------------------------------------------------|
| 1    | POWER                       | Liga/Desliga                                                                                                    |
| 2    | BOTÕES<br>NUMÉRICOS         | Seleciona canais individuais e insere dados sempre que necessário                                                                                                    |
| 3    | DIREÇÃO                     | Navega pelas seleções nos menus<br>Seleciona o modo de visualização - Tela cheia ou<br>Visualização multitela de 4 canais                                                                                                    |
| 4    | ENTER                       | Confirma a seleção                                                                                                    |
| 5    | MENU                        | Abre o Menu principal<br>Aumenta o valor no modo de configuração                                                                                                    |
| 6    | CONTROLES DE<br>REPRODUÇÃO  | Além da operação normal de reprodução e gravação<br>do DVR, esses controles têm as seguintes funções<br>adicionais:<br>RECORD Controla o foco no modo PTZ<br>REVERSE Controla a velocidade no modo PTZ<br>STOP/ESC Sai da interface ou estado atual<br>Também alterna o modo de saída<br>de vídeo. |
| 7    | SEARCH/ZOOM                 | Entra no modo Pesquisa<br>Controla a função de zoom no modo PTZ                                                                                                    |
| 8    | LUZ INDICADORA              | Mostra a condição de energia do DVR                                                                                                    |
| 9    | JANELA DE<br>INFRAVERMELHOS | Recebe sinais do controle remoto                                                                                                    |
| 10   | BACKUP                      | Entra no modo de backup<br>Reduz o valor no modo de configuração                                                                                                    |
| 11   | PORTA USB                   | Usada para dispositivos de backup USB externos                                                                                                    |

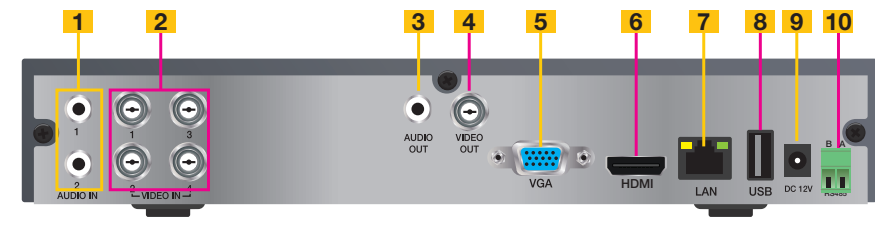

| ITEM | NOME      | FUNÇÃO                                                                                      |
|------|-----------|---------------------------------------------------------------------------------------------|
| 1    | AUDIO IN  | Entrada de 2 canais de áudio                                                                |
| 2    | VIDEO IN  | Entrada de vídeo para até 4 câmeras                                                         |
| 3    | AUDIO OUT | Saída de áudio para alto-falante amplificado                                                |
| 4    | VIDEO OUT | Conector BNC para TV ou monitor                                                             |
| 5    | PORTA VGA | Saída VGA para monitor de 19 pol ou maior                                                   |
| 6    | HDMI      | Saída de vídeo HDMI                                                                         |
| 7    | LAN       | Porta de rede (Ethernet)                                                                    |
| 8    | PORTA USB | Conecta o mouse USB                                                                         |
| 9    | DC IN     | Entrada de alimentação para fonte de alimentação de 12 VCC                                  |
| 10   | PTZ       | Conexões para as câmeras dome de velocidade Panorâmica-<br>Inclinável-Zoom. A = "+" B = "-" |

# QT5516 E QT5616

#### **PAINEL DIANTEIRO**

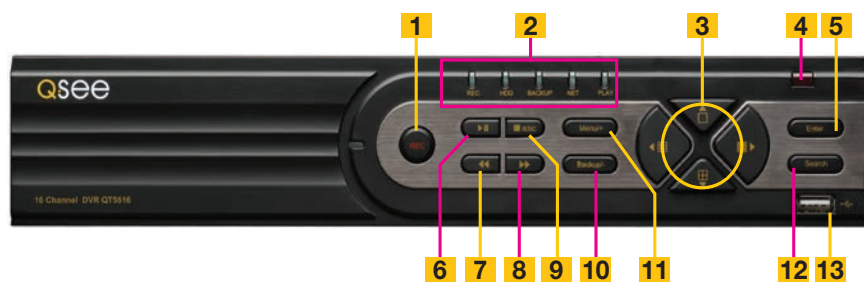

| ITEM | NOME               | FUNÇÃO                                                                                                    |
|------|--------------------|----------------------------------------------------------------------------------------------------|
| 1    | RECORD             | Inicia manualmente a gravação                                                                                                    |
| 2    | INDICADORES<br>LED | Mostra o estado de energia, disco rígido, gravação, etc.                                                                                             |
| 3    | DIREÇÃO/           | 1. Navega através das opções na tela                                                                                                    |
|      | MULTITELA          | 2. Altera o modo de exibição da tela entre 1, 4 e 9 canais                                                                                           |
| 4    | RECEPTOR<br>DE IV  | Recebe sinais do controle remoto                                                                                                    |
| 5    | ENTER              | Confirma a seleção                                                                                                    |
| 6    | PLAY/PAUSE         | Inicia a janela PLAYBACK.                                                                                                    |
|      |                    | Inicia ou pausa o vídeo.                                                                                                    |
| 7    | REWIND             | Inverte a direção do vídeo                                                                                                    |
| 8    | FAST FORWARD       | Altera a velocidade de reprodução                                                                                                    |
| 9    | STOP/ESC           | Sai do modo PLAYBACK (Reprodução) / Sai da janela ou<br>estado atual<br>Alterna o modo de saída de vídeo (manter pressionado<br>durante 10 segundos) |
| 10   | -/BACKUP           | Reduz o valor SETUP (Configuração) / Insere modo de backup<br>em LIVE VIEW (Visualização ao vivo)                                                    |
| 11   | +/MENU             | Aumenta o valor no menu SETUP (Configuração) / Insere<br>menu em LIVE VIEW (Visualização ao vivo)                                                    |
| 12   | SEARCH             | Entra no modo de pesquisa                                                                                                    |
| 13   | USB                | Porta USB para conectar unidades flash USB ou discos<br>rígidos externos para atualizar firmware ou efetuar o backup<br>das gravações                |

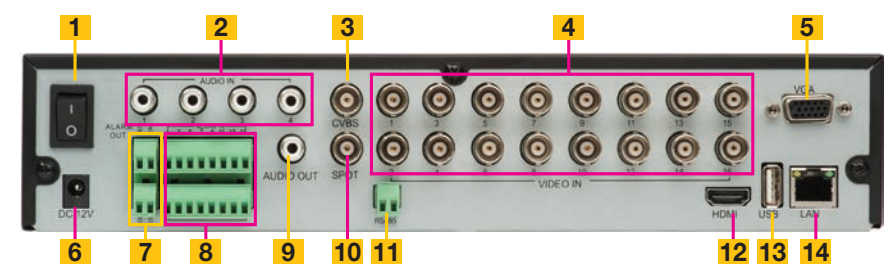

| ITEM | NOME                          | FUNÇÃO                                                                                                    |
|------|-------------------------------|----------------------------------------------------------------------------------------------------|
| 1    | INTERRUPTOR DE<br>ALIMENTAÇÃO | Usado para ligar o DVR, bem como para desligar após<br>desligamento a partir da GUI                                       |
| 2    | AUDIO IN                      | Entrada de 4 canais de áudio para câmeras equipadas com áudio ou microfones                                               |
| 3    | VIDEO OUT                     | Saída de vídeo para conectar à TV (BNC) ou monitor                                                                        |
| 4    | VIDEO IN                      | Entrada de vídeo para até 16 câmeras                                                                                      |
| 5    | PORTA VGA                     | Saída de vídeo para conectar ao monitor                                                                                   |
| 6    | DC +12V                       | Entrada de alimentação                                                                                                    |
| 7    | ALARM OUTPUT                  | Saída para alarme                                                                                                    |
| 8    | ALARM IN                      | Conecta até 16 sensores externos                                                                                          |
| 9    | AUDIO OUT                     | Conexão para saída de áudio – conecta a um alto-falante amplificado                                                       |
| 10   | SPOT                          | Conecta a outro monitor como um canal de saída auxiliar.<br>Este monitor somente exibirá vídeo e não terá acesso ao menu. |
| 11   | PTZ                           | Portas de conexão da câmera PTZ                                                                                           |
| 12   | HDMI                          | Saída de vídeo HDMI                                                                                                    |
| 13   | PORTA USB                     | Conecta o mouse USB                                                                                                    |
| 14   | NET                           | Porta de rede (Ethernet)                                                                                                  |

# QT5680 PAINEL DIANTEIRO

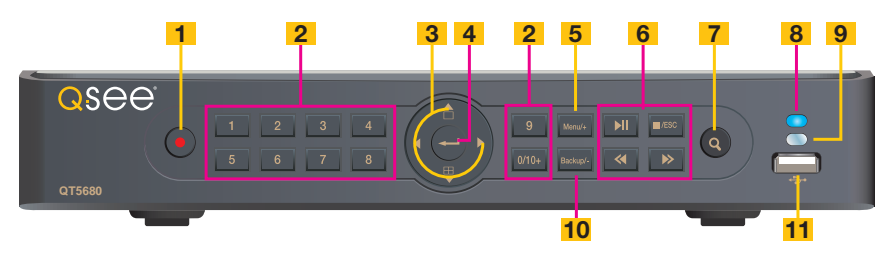

| ITEM | NOME                        | FUNÇÃO                                                                                                    |
|------|-----------------------------|----------------------------------------------------------------------------------------------------|
| 1    | RECORD                      | Inicia manualmente a gravação                                                                                                    |
| 2    | BOTÕES<br>NUMÉRICOS         | Seleciona canais individuais e insere dados sempre que necessário                                                                                                    |
| 3    | DIREÇÃO                     | Navega pelas seleções nos menus<br>Seleciona o modo de visualização - Tela cheia ou<br>Visualização multitela de 4 canais                                                                                                    |
| 4    | ENTER                       | Confirma a seleção                                                                                                    |
| 5    | MENU                        | Abre o Menu principal<br>Aumenta o valor no modo de configuração                                                                                                    |
| 6    | CONTROLES DE<br>REPRODUÇÃO  | Além da operação normal de reprodução e gravação do<br>DVR, esses controles têm as seguintes funções adicionais:<br>RECORD Controla o foco no modo PTZ<br>REVERSE Controla a velocidade no modo PTZ<br>STOP/ESC Sai da interface ou estado atual<br>Também alterna o modo de saída<br>de vídeo. |
| 7    | SEARCH/ZOOM                 | Entra no modo Pesquisa<br>Controla a função de zoom no modo PTZ                                                                                                    |
| 8    | LUZ INDICADORA              | Mostra a condição de energia do DVR                                                                                                    |
| 9    | JANELA DE<br>INFRAVERMELHOS | Recebe sinais do controle remoto                                                                                                    |
| 10   | BACKUP                      | Entra no modo de backup<br>Reduz o valor no modo de configuração                                                                                                    |
| 11   | PORTA USB                   | Usada para dispositivos de backup USB externos                                                                                                    |

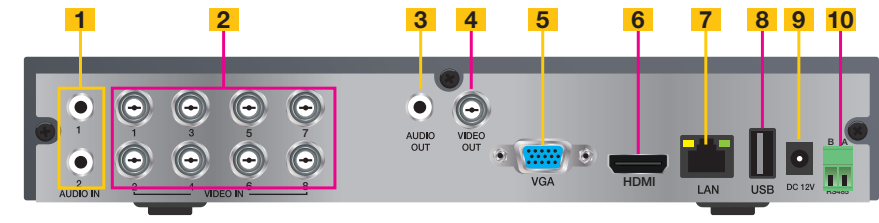

| ITEM | NOME      | FUNÇÃO                                                                                      |
|------|-----------|---------------------------------------------------------------------------------------------|
| 1    | AUDIO IN  | Entrada de 2 canais de áudio                                                                |
| 2    | VIDEO IN  | Entrada de vídeo para até 8 câmeras                                                         |
| 3    | AUDIO OUT | Saída de áudio para alto-falante amplificado                                                |
| 4    | VIDEO OUT | Conector BNC para TV ou monitor                                                             |
| 5    | PORTA VGA | Saída VGA para monitor de 19 pol ou maior                                                   |
| 6    | HDMI      | Saída de vídeo HDMI                                                                         |
| 7    | LAN       | Porta de rede (Ethernet)                                                                    |
| 8    | PORTA USB | Conecta o mouse USB                                                                         |
| 9    | DC IN     | Entrada de alimentação para fonte de alimentação de 12 VCC                                  |
| 10   | PTZ       | Conexões para as câmeras dome de velocidade Panorâmica-<br>Inclinável-Zoom. A = "+" B = "-" |

# **PAINEL DIANTEIRO**

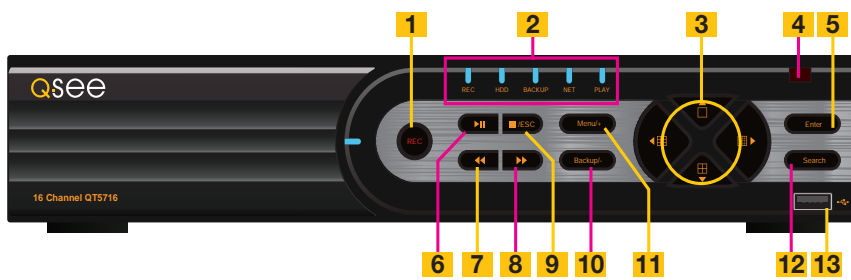

| ITEM | NOME               | FUNÇÃO                                                                                                    |
|------|--------------------|----------------------------------------------------------------------------------------------------|
| 1    | RECORD             | Inicia manualmente a gravação                                                                                                    |
| 2    | INDICADORES<br>LED | Mostra o estado de energia, disco rígido, gravação, etc.                                                                                             |
| 3    | DIREÇÃO/           | 1. Navega através das opções na tela                                                                                                    |
|      | MULTITELA          | 2. Altera o modo de exibição da tela entre 1, 4, 9 e 16 canais                                                                                       |
| 4    | RECEPTOR<br>DE IV  | Recebe sinais do controle remoto                                                                                                    |
| 5    | ENTER              | Confirma a seleção                                                                                                    |
| 6    | PLAY/PAUSE         | Inicia a janela PLAYBACK.                                                                                                    |
|      |                    | Inicia ou pausa o vídeo.                                                                                                    |
| 7    | REWIND             | Inverte a direção do vídeo                                                                                                    |
| 8    | FAST FORWARD       | Altera a velocidade de reprodução                                                                                                    |
| 9    | STOP/ESC           | Sai do modo PLAYBACK (Reprodução) / Sai da janela ou<br>estado atual<br>Alterna o modo de saída de vídeo (manter pressionado<br>durante 10 segundos) |
| 10   | -/BACKUP           | Reduz o valor SETUP (Configuração) / Insere modo de backup<br>em LIVE VIEW (Visualização ao vivo)                                                    |
| 11   | +/MENU             | Aumenta o valor no menu SETUP (Configuração) / Insere<br>menu em LIVE VIEW (Visualização ao vivo)                                                    |
| 12   | SEARCH             | Entra no modo de pesquisa                                                                                                    |
| 13   | USB                | Porta USB para conectar unidades flash USB ou discos rígidos externos para atualizar firmware ou efetuar o backup das gravações                      |

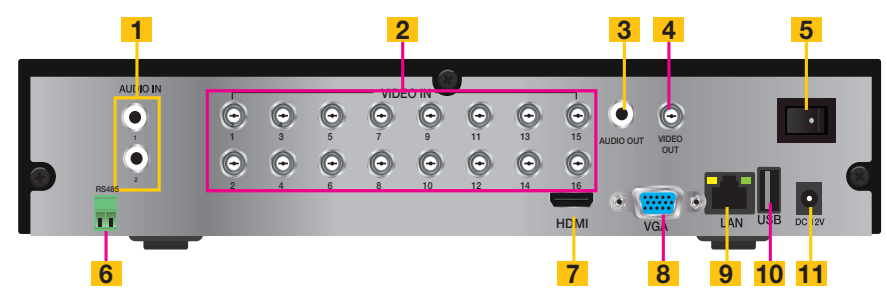

| ITEM | NOME                          | FUNÇÃO                                                                              |
|------|-------------------------------|-------------------------------------------------------------------------------------|
| 1    | AUDIO IN                      | Entrada de 2 canais de áudio para câmeras equipadas com áudio                       |
| 2    | VIDEO IN                      | Entrada de vídeo para até 16 câmeras                                                |
| 3    | AUDIO OUTPUT                  | Conexão para saída de áudio – conecta a um alto-falante amplificado                 |
| 4    | VIDEO OUT                     | Saída de vídeo para conectar à TV (BNC) ou monitor                                  |
| 5    | INTERRUPTOR DE<br>ALIMENTAÇÃO | Usado para ligar o DVR, bem como para desligar após<br>desligamento a partir da GUI |
| 6    | RS-485 (PTZ)                  | Portas de conexão da câmera PTZ                                                     |
| 7    | HDMI                          | Saída de vídeo HDMI                                                                 |
| 8    | PORTA VGA                     | Saída de vídeo para conectar ao monitor                                             |
| 9    | NET                           | Porta de rede (Ethernet)                                                            |
| 10   | PORTA USB                     | Conecta o mouse USB                                                                 |
| 11   | DC +12V                       | Entrada de alimentação                                                              |

# QT704 QT714

# PAINEL DIANTEIRO

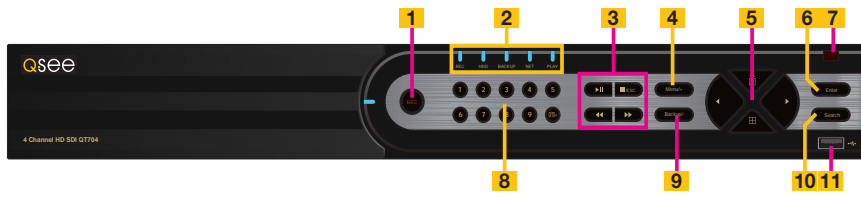

| ITEM | NOME                                   | FUNÇÃO                                                                                                    |
|------|----------------------------------------|----------------------------------------------------------------------------------------------------|
| 1    | RECORD                                 | Inicia manualmente a gravação                                                                                                    |
| 2    | INDICADORES<br>LED                     | Mostra o estado de energia, disco rígido, gravação, etc.                                                                                                    |
| 3    | CONTROLES DE<br>REPRODUÇÃO<br>DE VÍDEO | <ul> <li>PLAY/PAUSE - Inicia a janela REPRODUÇÃO, inicia e pausa o vídeo.</li> <li>STOP/ESC - Sai do modo REPRODUÇÃO. Sai da janela atual Alterna o modo de saída de vídeo (mantenha pressionado durante 10 segundos)</li> <li>REWIND - Inverte a direção do vídeo</li> <li>FAST FORWARD - Altera a velocidade de reprodução.</li> </ul> |
| 4    | MENU/+                                 | Aumenta o valor no menu SETUP (Configuração) / Insere<br>menu em LIVE VIEW (Visualização ao vivo)                                                                                                    |
| 5    | DIREÇÃO/                               | 1. Navega através das opções na tela                                                                                                    |
|      | MULTITELA                              | 2. Altera o modo de exibição da tela entre 1 e 4 canais                                                                                                    |
| 6    | ENTER                                  | Confirma a seleção                                                                                                    |
| 7    | RECEPTOR<br>DE IV                      | Recebe sinais do controle remoto                                                                                                    |
| 8    | TECLADO<br>NUMÉRICO                    | Insere os números dos canais.                                                                                                    |
| 9    | -/BACKUP                               | Reduz o valor SETUP (Configuração) / Insere modo de backup<br>em LIVE VIEW (Visualização ao vivo)                                                                                                    |
| 10   | SEARCH                                 | Entra no modo de pesquisa                                                                                                    |
| 11   | USB                                    | Porta USB para conectar unidades flash USB ou discos rígidos externos para atualizar firmware ou efetuar o backup das gravações                                                                                                    |

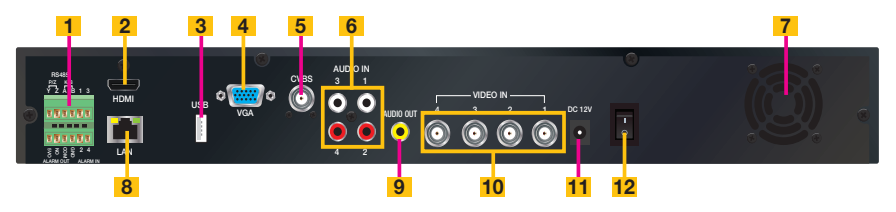

| ITEM | NOME                          | FUNÇÃO                                                                                     |
|------|-------------------------------|--------------------------------------------------------------------------------------------|
| 1    | INTERFACE PTZ E<br>ALARME     | Conexões para as câmeras dome de velocidade<br>Panorâmica-Inclinável-Zoom. Y = "+" Z = "-" |
|      |                               | Portas de entrada para 4 entradas. 1 porta de saída para alarme externo                    |
| 2    | HDMI                          | Saída de vídeo HDMI                                                                        |
| 3    | PORTA USB                     | Conecta o mouse USB                                                                        |
| 4    | PORTA VGA                     | Saída de vídeo para conectar um monitor de, pelo menos,<br>19 pol                          |
| 5    | CVBS (Video Out)              | Saída de vídeo para conectar à TV (BNC) ou monitor                                         |
| 6    | AUDIO IN                      | Entrada de 4 canais de áudio para câmeras equipadas com áudio                              |
| 7    | VENTILADOR                    | Porta de saída do ventilador de resfriamento. Não deve ser bloqueada.                      |
| 8    | LAN                           | Porta de rede (Ethernet)                                                                   |
| 9    | AUDIO OUTPUT                  | Conexão para saída de áudio – conecta a um alto-falante amplificado                        |
| 10   | VIDEO IN                      | Entrada de vídeo de até 4 câmeras HD SDI                                                   |
| 11   | DC +12V                       | Entrada de alimentação                                                                     |
| 12   | INTERRUPTOR DE<br>ALIMENTAÇÃO | Usado para ligar o DVR, bem como para desligar após<br>desligamento a partir da GUI        |

#### **PAINEL DIANTEIRO**

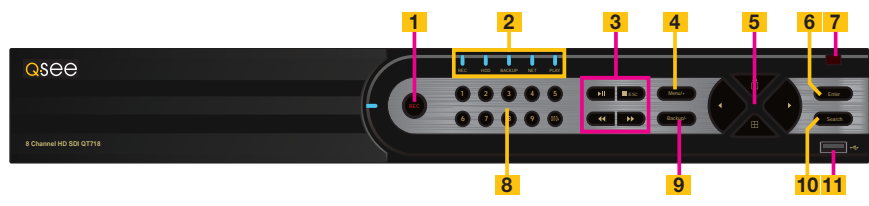

| ITEM | NOME                                   | FUNÇÃO                                                                                                    |
|------|----------------------------------------|----------------------------------------------------------------------------------------------------|
| 1    | RECORD                                 | Inicia manualmente a gravação                                                                                                    |
| 2    | INDICADORES<br>LED                     | Mostra o estado de energia, disco rígido, gravação, etc.                                                                                                    |
| 3    | CONTROLES DE<br>REPRODUÇÃO<br>DE VÍDEO | <ul> <li>PLAY/PAUSE - Inicia a janela REPRODUÇÃO, inicia e pausa o vídeo.</li> <li>STOP/ESC - Sai do modo REPRODUÇÃO. Sai da janela atual Alterna o modo de saída de vídeo (mantenha pressionado durante 10 segundos)</li> <li>REWIND - Inverte a direção do vídeo</li> <li>FAST FORWARD - Altera a velocidade de reprodução.</li> </ul> |
| 4    | MENU/+                                 | Aumenta o valor no menu SETUP (Configuração) / Insere menu em LIVE VIEW (Visualização ao vivo)                                                                                                    |
| 5    | DIREÇÃO/                               | 1. Navega através das opções na tela                                                                                                    |
|      | MULTITELA                              | 2. Altera o modo de exibição da tela entre 1 e 4 canais                                                                                                    |
| 6    | ENTER                                  | Confirma a seleção                                                                                                    |
| 7    | RECEPTOR<br>DE IV                      | Recebe sinais do controle remoto                                                                                                    |
| 8    | TECLADO<br>NUMÉRICO                    | Insere os números dos canais.                                                                                                    |
| 9    | -/BACKUP                               | Reduz o valor SETUP (Configuração) / Insere modo de backup<br>em LIVE VIEW (Visualização ao vivo)                                                                                                    |
| 10   | SEARCH                                 | Entra no modo de pesquisa                                                                                                    |
| 11   | USB                                    | Porta USB para conectar unidades flash USB ou discos<br>rígidos externos para atualizar firmware ou efetuar o backup<br>das gravações                                                                                                    |

# PAINEL TRASEIRO

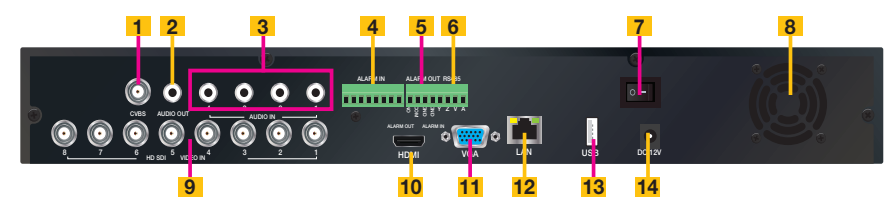

| ITEM | NOME                          | FUNÇÃO                                                                                     |
|------|-------------------------------|--------------------------------------------------------------------------------------------|
| 1    | CVBS (Video Out)              | Saída de vídeo para conectar à TV (BNC) ou monitor                                         |
| 2    | AUDIO OUTPUT                  | Conexão para saída de áudio – conecta a um alto-falante amplificado                        |
| 3    | AUDIO IN                      | Entrada de 4 canais de áudio para câmeras equipadas com áudio                              |
| 4    | ALARM IN                      | Portas de entrada para 8 entradas.                                                         |
| 5    | ALARM OUT                     | 1 porta de saída para alarme externo                                                       |
| 6    | BLOCO PTZ RS485               | Conexões para as câmeras dome de velocidade<br>Panorâmica-Inclinável-Zoom. Y = "+" Z = "-" |
| 7    | INTERRUPTOR DE<br>ALIMENTAÇÃO | Usado para ligar o DVR, bem como para desligar após<br>desligamento a partir da GUI        |
| 8    | VENTILADOR                    | Porta de saída do ventilador de resfriamento. Não deve ser bloqueada.                      |
| 9    | VIDEO IN                      | Entrada de vídeo de até 8 câmeras HD SDI                                                   |
| 10   | HDMI                          | Saída de vídeo HDMI                                                                        |
| 11   | PORTA VGA                     | Saída de vídeo para conectar um monitor de, pelo menos,<br>19 pol                          |
| 12   | LAN                           | Porta de rede (Ethernet)                                                                   |
| 13   | PORTA USB                     | Conecta o mouse USB                                                                        |
| 14   | DC +12V                       | Entrada de alimentação                                                                     |

A produção posterior de QT718s possui as portas ligeiramente reorganizadas (abaixo).

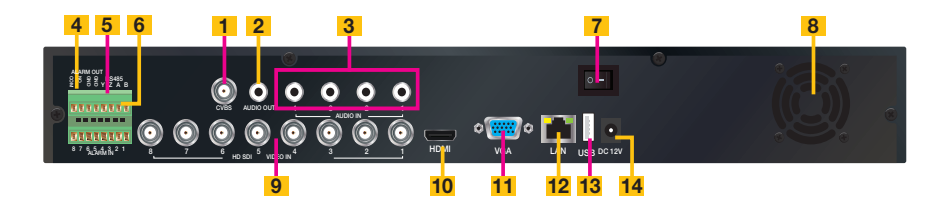

#### **PAINEL DIANTEIRO**

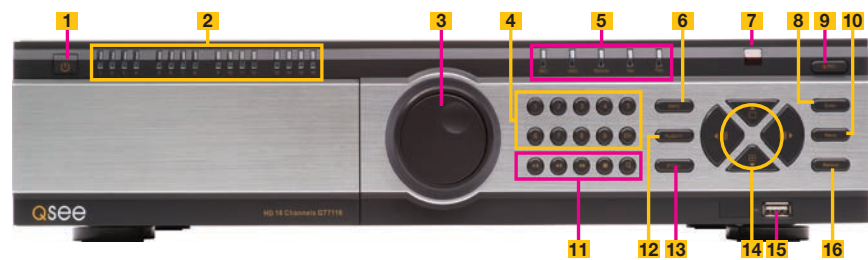

| ITEM | NOME                                   | FUNÇÃO                                                                                                    |
|------|----------------------------------------|----------------------------------------------------------------------------------------------------|
| 1    | DESLIGAR                               | Manter pressionado para iniciar o processo de desligamento.<br>O(s) disco(s) rígido(s) desacelerará(ão) e o DVR exibirá<br>uma mensagem informando quando é seguro desligar a<br>alimentação usando o interruptor no painel traseiro (Item nº 16<br>na página seguinte). |
| 2    | INDICADORES<br>LED DE CANAL            | Mostra o estado de conexão de cada câmera.                                                                                                    |
| 3    | BOTÃO DE<br>REPRODUÇÃO<br>DE VÍDEO     | Para uso no modo Reprodução de vídeo. Permite o ajuste fino<br>da velocidade de reprodução de vídeo.                                                                                                    |
| 4    | NÚMEROS                                | Para selecionar canais. Use o botão 0/10+ para selecionar canais 10-16                                                                                                    |
| 5    | INDICADORES<br>LED                     | Mostra o estado de energia, disco rígido, gravação, etc.                                                                                                    |
| 6    | INFO                                   | Abra o menu Informações                                                                                                    |
| 7    | RECEPTOR<br>DE IV                      | Recebe sinais do controle remoto                                                                                                    |
| 8    | ENTER                                  | Confirma a seleção                                                                                                    |
| 9    | RECORD                                 | Inicia manualmente a gravação em todos os canais                                                                                                    |
| 10   | MENU                                   | Abre o MENU PRINCIPAL                                                                                                    |
| 11   | CONTROLES DE<br>REPRODUÇÃO<br>DE VÍDEO | Para uso no modo Reprodução de vídeo. Pressione o ícone<br>da lupa para entrar no modo Pesquisa de vídeo.                                                                                                    |
| 12   | AUDIO/+                                | Liga ou desliga o áudio. Aumenta o valor em SETUP<br>(Configuração)                                                                                                    |
| 13   | PTZ/-                                  | Abre o menu de controle PTZ. Reduz o valor em SETUP (Configuração)                                                                                                    |
| 14   | DIREÇÃO/                               | 1. Navega através das opções na tela                                                                                                    |
|      | MULTITELA                              | 2. Altera o modo de exibição da tela entre 1, 4, 9 e 16 canais                                                                                                    |
| 15   | USB                                    | Porta USB para conectar unidades flash USB ou discos<br>rígidos externos para atualizar firmware ou efetuar o backup<br>das gravações                                                                                                    |
| 16   | BACKUP                                 | Abre a janela BACKUP.                                                                                                    |

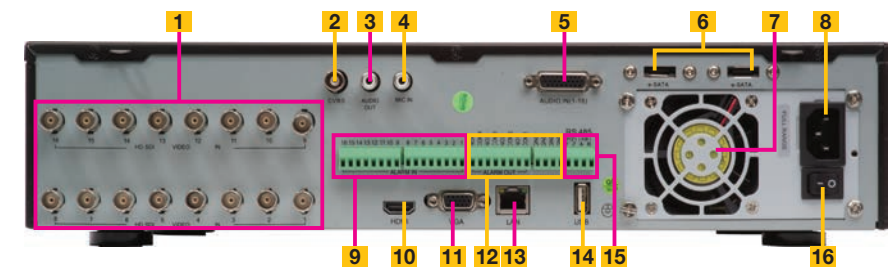

| ITEM | NOME                          | FUNÇÃO                                                                                                    |
|------|-------------------------------|----------------------------------------------------------------------------------------------------|
| 1    | VIDEO IN                      | Entrada de vídeo de até 16 câmeras HD SDI                                                                       |
| 2    | CVBS (Video Out)              | Saída de vídeo para conectar à TV (BNC) ou monitor                                                              |
| 3    | AUDIO OUTPUT                  | Conexão para saída de áudio – conecta a um alto-falante amplificado                                             |
| 4    | MIC IN                        | Conexão RCA para usar microfone. Requer alto-falante(s)<br>localizado(s) na(s) câmera(s).                       |
| 5    | AUDIO IN                      | 16 entradas de áudio do canal para câmeras equipadas<br>com áudio. O dongle encontra-se na caixa de acessórios. |
| 6    | ESATA                         | Porta para conexão de dois discos rígidos SATA externos<br>para backup.                                         |
| 7    | VENTILADOR                    | Porta de saída do ventilador de resfriamento. Não deve ser bloqueada.                                           |
| 8    | DC +12V                       | Entrada de alimentação                                                                                          |
| 9    | ALARM IN                      | Portas de entrada para 16 entradas.                                                                             |
| 10   | HDMI                          | Saída de vídeo HDMI                                                                                             |
| 11   | PORTA VGA                     | Saída de vídeo para conectar um monitor de, pelo menos,<br>19 pol                                               |
| 12   | ALARM OUT                     | 4 portas de saída para alarmes externos                                                                         |
| 13   | LAN                           | Porta de rede (Ethernet)                                                                                        |
| 14   | PORTA USB                     | Conecta o mouse USB                                                                                             |
| 15   | BLOCO PTZ<br>RS485            | Conexões para as câmeras dome de velocidade<br>Panorâmica-Inclinável-Zoom. Y = "+" Z = "-"                      |
| 16   | INTERRUPTOR DE<br>ALIMENTAÇÃO | Usado para ligar o DVR, bem como para desligar após<br>desligamento a partir da GUI                             |

Além dos botões na parte dianteira do DVR, seu sistema pode ser controlado através do mouse USB e do controle remoto. A maioria de nossos clientes prefere operar seus DVRs usando o mouse USB devido à sua facilidade de uso e flexibilidade, e nosso manual foi criado com isso em mente.

#### 2.2 MOUSE

O mouse é a ferramenta padrão para navegar através dos menus. As instruções específicas para seu uso dentro de uma função aparecem nas seções apropriadas do manual, mas você pode ter uma visão geral básica abaixo:

#### Em Live View (Visualização ao vivo):

Clique duas vezes com o botão esquerdo do mouse em qualquer visualização de câmera no modo de tela dividida para a colocar em tela cheia.

Clique duas vezes novamente para retornar ao modo de tela dividida.

Clique com o botão direito do mouse para mostrar a barra de controle na parte inferior da tela.

Clique novamente com o botão direito do mouse para ocultar a barra de controle.

#### Em Setup (Configuração):

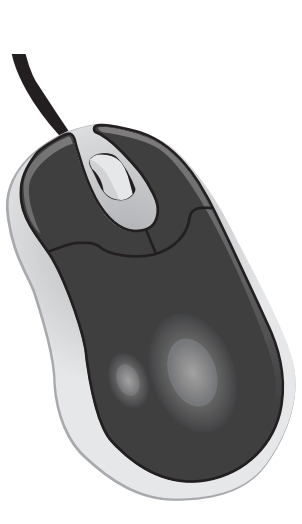

#### FIGURA 2-1

Clique com o botão esquerdo do mouse para efetuar uma seleção. Clique com o botão direito do mouse para cancelar a configuração e retornar à tela anterior.

#### Para inserir valores:

Mova o cursor para um campo em branco e clique. Aparecerá um teclado virtual que suporta números, letras e símbolos. A função Shift acessará letras maiúsculas e outros símbolos.

Determinados valores, tais como configurações de hora, podem ser alterados usando a roda do mouse.

| ······ _ |      |   |   |   |   |   |   |   |   |     |         |
|----------|------|---|---|---|---|---|---|---|---|-----|---------|
| 1        | 2    | 3 | 4 | 5 | 6 | 7 | 8 | 9 | 0 | Bac | :kspace |
| q        | w    |   |   | t | у | u |   | 0 | р | [   | ] \     |
|          |      | d | f | g | h | j | k |   |   |     | Enter   |
| Sł       | nift |   |   | С |   | b | n | m |   |     | I       |
| Esc      |      |   |   |   |   |   |   |   |   |     | - =     |

FIGURA 2-2

#### **2.3 CONTROLE REMOTO**

O controle remoto permite executar a maioria das funções diárias a uma distância conveniente. Ele funciona como um controle remoto típico, mas tem botões adicionais que permitem navegar através dos menus e funções de controle. Recomendamos que você configure o DVR usando os controles do mouse, reservando o controle remoto para operações tais como visualização ao vivo, pesquisa de arquivos e reprodução.

Existem três modelos. Todos usam duas pilhas AAA. Se o desempenho do controle remoto baixar, verifique as pilhas e também se a janela do receptor de IV no DVR está desobstruída.

| ltem | Botão      | Função                                                                                  |
|------|------------|-----------------------------------------------------------------------------------------|
| 1    | POWER      | Botão de desativação. Use antes de desconectar o DVR                                    |
| 2    | INFO       | Fornece informações sobre o DVR,<br>como espaço em disco rígido e<br>versão de firmware |
| 3    | REC        | Inicia a gravação                                                                       |
| 4    | Números    | Introduz números nos campos ou seleciona a câmera                                       |
| 5    | Multi      | Escolha do modo de exibição multitela                                                   |
| 6    | MENU       | Abre a janela <b>MENU</b>                                                               |
| 7    | SEARCH     | Entra no modo <b>SEARCH</b><br>(Pesquisa)                                               |
| 8    | Direcional | Move o cursor na configuração ou controla a câmera PTZ                                  |
| 9    | ENTER      | Confirma a alteração ou as<br>configurações                                             |
| 10   | SET +/-    | Aumenta ou reduz o valor no modo <b>SETUP</b> (Configuração)                            |
| 11   | Reprodução | Controla as funções de reprodução,<br>incluindo parada, quadro único,<br>avanço, etc.   |
| 12   | ÁUDIO      | Ativa a entrada de áudio no modo<br>ao vivo                                             |
| 13   | SEQ        | Retorna à sequência de exibição de<br>permanência automática                            |
| 14   | BACKUP     | Entra no menu BACKUP                                                                    |
| 15   | PTZ<br>PTZ | Controla a câmera PTZ, incluindo<br>zoom, foco, íris e velocidade                       |

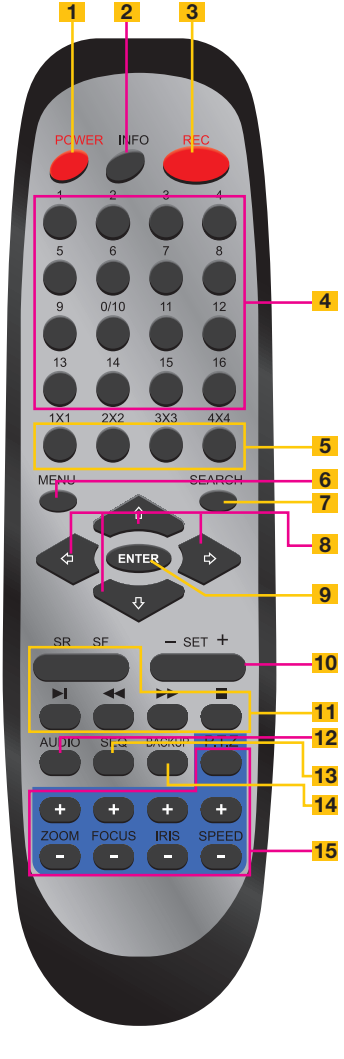

FIGURA 2-3

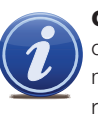

**OBSERVAÇÃO!** O controle remoto que foi enviado com seu DVR é compatível com esse modelo. Ele pode não ser compatível com outros modelos de DVRs, mesmo que sejam da mesma série. Seu controle remoto pode conter botões de recursos que não estão disponíveis em seu DVR.

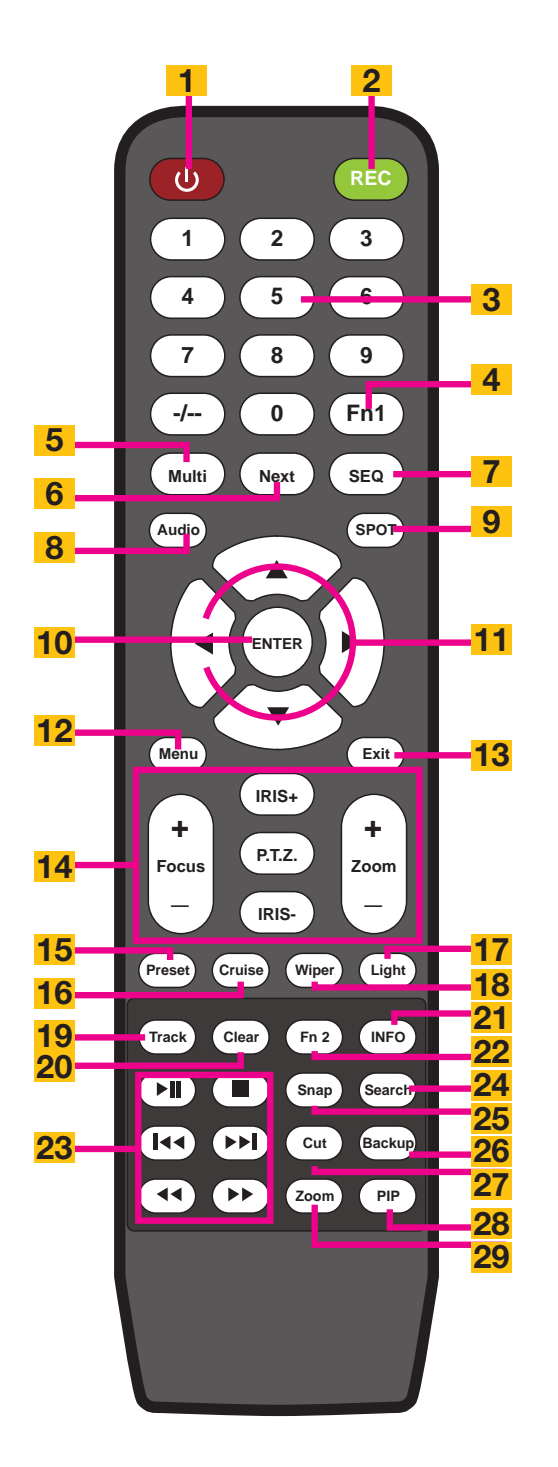

| ltem | Botão                                | Função                                                                                                |
|------|--------------------------------------|----------------------------------------------------------------------------------------------------|
| 1    | POWER                                | Botão de desativação. Use antes de desconectar o DVR                                                  |
| 2    | REC                                  | Inicia a gravação                                                                                     |
| 3    | Números                              | Introduz números nos campos ou seleciona a câmera                                                     |
| 4    | Fn1                                  | Não funciona no momento                                                                               |
| 5    | Multi                                | Escolha do modo de exibição multitela                                                                 |
| 6    | Next                                 | Passa para o grupo de visualização ao vivo seguinte                                                   |
| 7    | SEQ                                  | Passa para a exibição sequencial de canais                                                            |
| 8    | Áudio                                | Ativa o áudio no modo de visualização ao vivo                                                         |
| 9    | Spot                                 | Altera o modo de exibição de vídeo                                                                    |
| 10   | Enter                                | Confirma a escolha                                                                                    |
| 11   | Controles<br>direcionais             | Move o cursor<br>Controla a direção PTZ no modo PTZ                                                   |
| 12   | Menu                                 | Abre o menu principal                                                                                 |
| 13   | Exit                                 | Sai do menu ou da interface                                                                           |
| 14   | PTZ<br>PTZ                           | Controla a câmera PTZ, incluindo zoom, foco, íris e velocidade                                        |
| 15   | Predefinição                         | Abre as predefinições da PTZ                                                                          |
| 16   | Deslocamento<br>a velocidade<br>fixa | Abre as configurações de deslocamento a velocidade fixa da PTZ                                        |
| 17   | Light                                | Liga as luzes das câmeras PTZ                                                                         |
| 18   | Wiper                                | Liga o limpador de lente da câmera PTZ                                                                |
| 19   | Rastreamento                         | Abre as configurações de rastreio da PTZ                                                              |
| 20   | Clear                                | Retorna ao menu/interface anterior                                                                    |
| 21   | Info                                 | Abre o menu Info do DVR                                                                               |
| 22   | Fn2                                  | Não funciona no momento                                                                               |
| 23   | Controles de<br>reprodução           | Reproduzir/Pausar, Parar, Avançar, Retroceder, Avançar/<br>Retroceder um único quadro                 |
| 24   | Search                               | Abre a janela de pesquisa de vídeo                                                                    |
| 25   | Snap                                 | Captura imagens fixas da janela de visualização ao vivo ativa                                         |
| 26   | Backup                               | Abre o menu de backup                                                                                 |
| 27   | Cut                                  | Seleciona pontos de início/fim para criar um segmento de vídeo mais curto do vídeo sendo reproduzido. |
| 28   | PiP                                  | Modo Picture-in-Picture                                                                               |
| 29   | Zoom                                 | Ativa o zoom digital                                                                                  |

Pressione o botão PTZ para entrar no painel de controle da PTZ. Escolha um canal e, em seguida, pressione o botão PTZ para fechar o painel. As funções de limpador de lente e de luz somente funcionam se a câmera PTZ estiver equipada com tal.

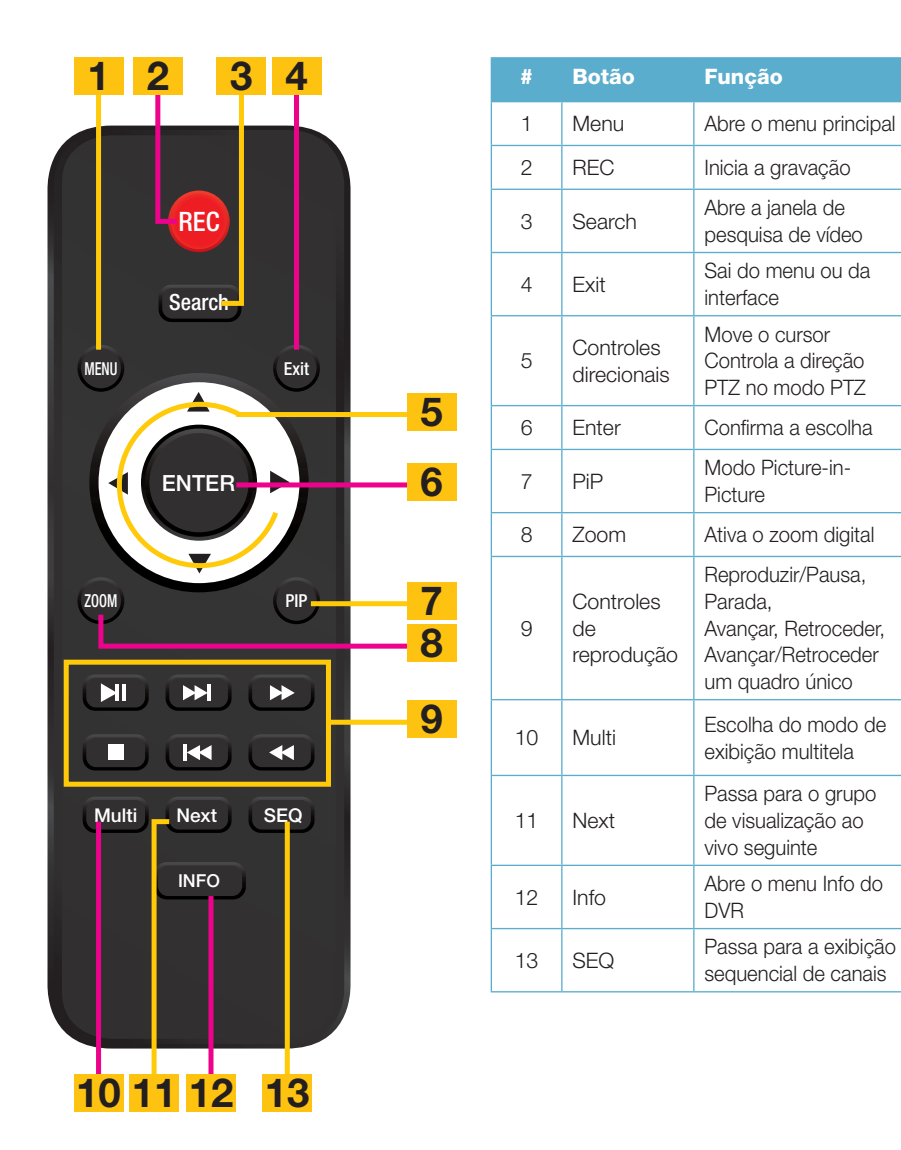

**FIGURA 2-5** 

# 2.4 EXIBIÇÃO DE VÍDEO

Os DVRs série QT podem usar uma televisão ou um monitor de 19 pol, ou maior, como exibidor de vídeo principal. Determinados modelos também fornecem a opção de usar um monitor de alta definição, como uma HDTV. Um exibidor de vídeo não é necessário para o uso diário do DVR se você estiver somente monitorando o DVR remotamente através de um dispositivo móvel ou usando um computador, mas é necessário para fazer a configuração inicial. Também deve ser notado que, atualmente, não é possível alterar configurações no DVR usando os aplicativos de visualização remota móvel QT View e não é possível alterar determinadas configurações usando o software de monitoramento remoto no computador.

#### **CONEXÃO DE UM EXIBIDOR DE VÍDEO**

As instruções sobre a conexão de um exibidor de vídeo deseiado estão incluídas no Informativo de início rápido fornecido com seu sistema, mas são incluídas aqui para sua conveniência.

#### **Monitor VGA**

Usar um monitor VGA padrão - o tipo usado com a maioria dos computadores - com o DVR é o método preferido e ele foi configurado com isso em mente. Devido às restrições de resolução, você deve usar um monitor com, pelo menos, 19 pol na diagonal. Caso não tenha a certeza sobre o seu monitor, estas informações geralmente se encontram na parte de trás do monitor.

ETAPA 1. Lique um cabo VGA à porta marcada "VGA" na parte de trás do DVR. ETAPA 2. Ligue a outra extremidade do cabo VGA na porta semelhante na parte de trás do monitor.

ETAPA 3. Lique o cabo de alimentação do monitor ao estabilizador de voltagem.

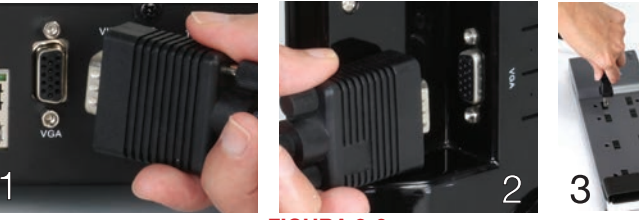

**FIGURA 2-6** 

#### Televisão de alta definição

Alguns DVRs série QT incluem uma porta de saída de HDMI permitindo-lhe usar uma televisão de alta definição ou outro exibidor com uma entrada de vídeo HDMI.

ETAPA 1. Lique um cabo HDMI à porta "HDMI" na parte de trás do DVR.

ETAPA 2. Ligue a outra extremidade à porta "HDMI" na televisão.

ETAPA 3. Ligue o cabo de alimentação da televisão a um estabilizador de voltagem.

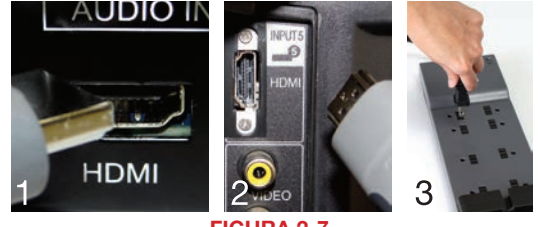

**FIGURA 2-7**
#### Alteração da resolução do exibidor de vídeo

Você pode ajustar o DVR para otimizar sua saída para melhor satisfazer as capacidades de seu monitor ou exibidor HD através das seguintes etapas:

- ETAPA 1. Abra a janela Basic (Básico) na janela Setup (Configuração) que se encontra no Main Menu (Menu principal).
- ETAPA 2. Clique na guia System (Sistema).
- ETAPA 3. Use o menu suspenso Video Output (Saída de vídeo) para selecionar a resolução desejada.
- **ETAPA 4.** Clique em **Apply** (Aplicar) para salvar suas configurações e, em seguida, clique em **Exit** (Sair).
- ETAPA 5. Seu sistema será reiniciado. Você terá que refazer o login mais tarde.

## Televisão

Uma terceira opção para a exibição de vídeo é qualquer televisão com uma entrada de vídeo RCA. A porta **Video Out** (Saída de vídeo) do DVR usa um BNC (Bayonet Neill–Concelman) como cabo coaxial. Dependendo do modelo, seu DVR pode incluir um cabo ou adaptador BNC/RCA. Esse último converte a tomada BNC em uma porta RCA, permitindo que você conecte o DVR à televisão usando um cabo RCA fácil de encontrar no mercado. Se você usar uma televisão como o exibidor de vídeo, necessitará alternar o DVR para usar esse exibidor como uma saída principal. Para tal, siga a **Etapa 4** abaixo:

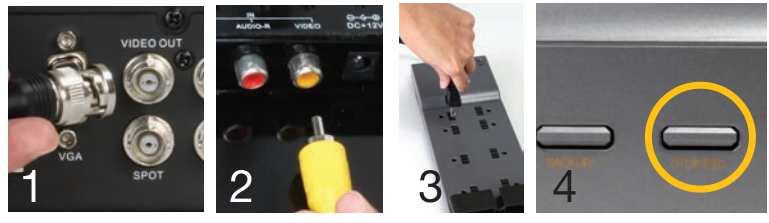

FIGURA 2-8

- ETAPA 1. Conecte um cabo BNC/RCA à porta "Video Out" na parte de trás do DVR.
- ETAPA 2. Ligue a extremidade RCA à porta "Video In" na televisão.
- ETAPA 3. Ligue o cabo de alimentação da televisão a um estabilizador de voltagem.
- ETAPA 4. Mantenha pressionado o botão STOP, STOP/ESC, EXIT, ■/ESC ou VGA/TV (dependendo do modelo) na parte da frente do DVR durante 10 segundos ou até ouvir um bipe
  - indicando que o modo de vídeo foi alterado.

## **MENU "FALTANDO"**

Se você conseguir ver sinais de vídeo de sua câmera, mas não conseguir visualizar seu cursor do mouse ou o menu, a causa mais provável é que seu modo de vídeo foi alterado. Neste caso, você necessita seguir a **Etapa 4** acima, devendo ver o cursor e/ou menu após o bipe.

## **VÁRIOS MONITORES E SPOT OUT**

Alguns DVRs incluem uma porta BNC **Spot Out** em seu painel traseiro. Isto permite que você conecte um segundo exibidor de vídeo que mostrará canais selecionados em sequência, mas não exibirá o menu e, portanto, não pode ser usado para controlar o DVR. Isso é abordado na **Seção 4.2 Configuração de ao vivo**. Alguns usuários desejarão tirar partido das saídas de exibição de vídeo não usadas (ou seja, usar a porta BNC **Video Out** quando a porta **VGA** estiver sendo usada para a exibição principal). Este exibidor "extra" espelhará o que for mostrado no exibidor primário, mas não mostrará o menu ou cursor. Não é possível dividir canais entre dois exibidores.

### Loop Out

Alguns de nossos DVRs maiores, tais como o QT518 e QT536, incluem uma ou mais portas marcadas **Loop Out**. Estas portas trabalham com o(s) dongle(s) incluídos(s), que divide(m) o sinal de vídeo permitindo ao usuário conectar um monitor por canal. Neste caso, o menu não será exibido em qualquer monitor adicional.

# 2.5 CÂMERAS CONEXÃO DE CÂMERAS

Seu DVR usa portas BNC (Bayonet Neill-Concelman) para assegurar conexões rápidas e seguras aos cabos de vídeo das câmeras. Embora ambas as câmeras convencionais analógicas e digitais SDI (Serial Digital Interface) de alta definição usem esta interface, devido a sinais incompatíveis, elas não podem ser conectadas a uma porta destinada a outro tipo. É, portanto, importante que você se certifique de que está fazendo a conexão à porta correta.

**ETAPA 1**. Conecte os cabos BNC e de alimentação da câmera aos conectores equivalentes nos cabos de alimentação e de vídeo.

**OBSERVAÇÃO:** A extremidade de alimentação macho encaixa no cabo de alimentação correspondente na câmera.

**ETAPA 2**. Conecte o conector BNC da outra extremidade do cabo a qualquer porta Video In na parte de trás do DVR.

**ETAPA 3**. Ligue um dos cabos de alimentação do divisor de alimentação (se seu kit de câmera incluir um) ao cabo de alimentação no cabo de alimentação e vídeo. Se você estiver conectando somente uma câmera, conecte o cabo de alimentação ao adaptador de alimentação e pule para a Etapa 6 abaixo.

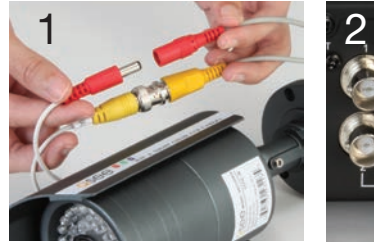

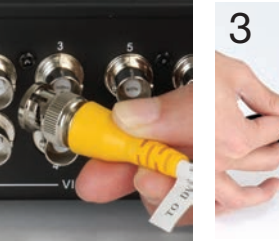

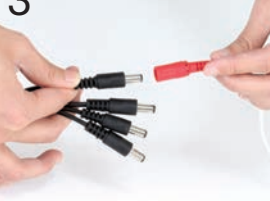

FIGURA 2-9

- **ETAPA 4**. Repita para cada câmera incluída em seu pacote para assegurar uma conexão e funções corretas.
- ETAPA 5. Conecte a extremidade única do divisor de alimentação ao adaptador de alimentação.
- **ETAPA 6**. Ligue o adaptador de alimentação a um estabilizador de voltagem. Agora você deve ver um sinal de vídeo ao vivo de cada câmera.

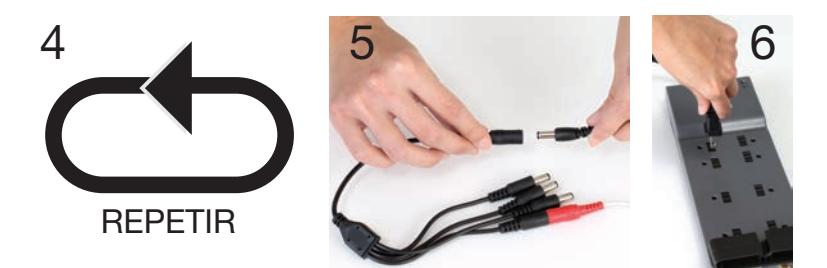

Alguns grupos de câmera podem conter mais do que uma fonte de alimentação e divisor de câmera. Repita as etapas acima conforme necessário para conectar todas as câmeras. Para grupos contendo vários tipos de câmeras, assegure-se de conectar a fonte de alimentação adequada, pois a combinação errada pode causar danos ou energia insuficiente para suas câmeras.

Agora você pode instalar suas câmeras.

Ao instalar a câmera, é importante selecionar um local adequado, não somente com relação ao campo de visão, mas também levando em consideração os seguintes pontos:

**Distância do dispositivo de visualização/gravação**. Quanto mais longe a câmera estiver do DVR ou do monitor, maior a chance de degradação do sinal. Geralmente, um cabo de vídeo de 75 Ω fornece um sinal aceitável a distâncias de até 200 pés (60 m). Para distâncias maiores, use cabos RG59 blindados com classificação UL. A fonte de alimentação deve estar localizada o mais próximo possível da câmera quando a distância for maior do que 62 metros, pois o nível de tensão cai em distâncias maiores, resultando na diminuição da qualidade de vídeo.

# Não instale a câmera próxima a cabos de alta tensão ou de outras fontes de interferência elétrica. Interferências elétricas degradam a qualidade do sinal.

Instale a câmera fora do alcance das pessoas para evitar danos.

**Evite exposição direta a intempérie.** Não instale a câmera onde chuva ou neve caia diretamente na lente ou onde a luz do sol ou outra luz forte atinja diretamente a lente. Sua câmera é à prova d'água, mas não funciona quando submersa. Certifique-se de que todas as conexões de alimentação e vídeo não estejam expostas diretamente à água e estejam protegidas contra intempérie.

As câmeras para ambientes internos não devem ser usadas em ambientes externos. Mesmo se elas estiverem em uma localização protegida, podem sofrer danos devido a umidade, poeira e outros fatores ambientais. Cada câmera tem uma classificação IP (proteção contra elementos externos) que define quão protegidas as partes internas da câmera estão de objetos sólidos - tais como dedos e insetos -, poeira e umidade. Em uma classificação IP, existem dois números que seguem as letras "IP". O primeiro representa a proteção contra sólidos, enquanto o segundo representa a proteção da carcaça contra umidade. Uma câmera deve ter uma classificação mínima de IP65 para ser usada sem problemas em ambientes externos.

**Superfície de montagem.** A superfície de montagem deve ser robusta e capaz de suportar, pelo menos, o quíntuplo do peso total da câmera.

**Considerações legais.** Verifique sempre as leis estatais e locais antes de instalar as câmeras. (2011 NEC 820.44)

**Não instale a câmera atrás de uma janela.** Se houver uma fonte de luz atrás da câmera, ela pode causar reflexo na janela, o que escurecerá eventos no outro lado do vidro. Da mesma forma, os LEDs infravermelhos da câmera refletirão no vidro e iluminarão a lente, degradando, assim, a imagem.

#### Os níveis de luz devem ser aproximadamente os mesmos entre a câmera e a área alvo. Uma câmera instalada em área com luminosidade alta

e direcionada para uma área sombreada, ou vice-versa, pode produzir resultados inadequados.

As sugestões acima são somente orientações. A localização ideal para a sua câmera depende das suas circunstâncias específicas. Como regra geral, os locais realçados em verde na figura da direita indicam os melhores lugares para instalar a câmera. Ambos são protegidos de chuva ou neve e fornecem boas linhas de visão, permitindo que a câmera monitore uma área extensa.

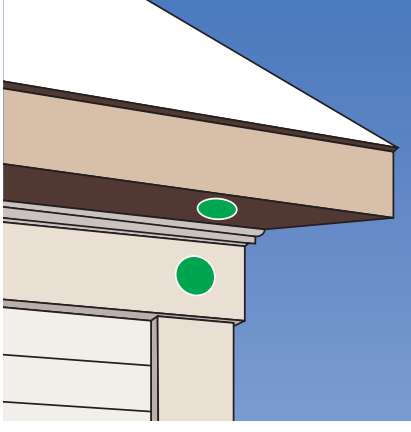

FIGURA 2-11

Como a sua câmera é à prova d'água, ela requer menos proteção do que as câmeras à prova de intempérie e pode ser colocada em locais mais expostos quando necessário. Tenha em mente que a maioria das câmeras Q-See foi projetada para operar entre -10°C e 50°C sob umidade relativa de até 95% e não se esqueça de considerar a sensação térmica e outros fatores ambientais ao selecionar o local da instalação.

Também estão disponíveis câmeras especiais da Q-See que são capazes de operar em ambientes mais extremos.

# **CONSIDERAÇÕES ADICIONAIS**

A maioria dos usuários prefere operar o sistema com o DVR gravando somente quando um movimento é detectado. Essa configuração permite o uso mais eficiente da capacidade do disco rígido, além de tornar mais fácil localizar uma gravação. Contudo, se o local onde a câmera está instalada possui muita movimentação "ambiente", como um ventilador, vento ou similar, você receberá vários "alarmes falsos". Geralmente, esses eventos podem ser evitados pelo simples ajuste da localização da câmera. Outras situações podem exigir um ajuste mais fino das configurações. O **Capítulo 8 Alarmes** descreve essas configurações em detalhes, mas algumas situações facilmente evitáveis são apresentadas abaixo:

**Telas de TV/computador.** Se a câmera enxergar uma tela de vídeo, o alarme de movimento será acionado sempre que a tela mudar, seja em um vídeo, seja em um simples protetor de tela. A tela pode ser mascarada conforme descrito na **Seção 4.2**. Você também pode reduzir o nível de sensibilidade a movimentos em áreas específicas da tela seguindo as instruções na **Seção 8.3**.

**Ventiladores/equipamentos.** Se um equipamento no campo de visão da câmera entrar em operação automaticamente, ele causará um alerta. Do mesmo modo, se a câmera for instalada em uma parede com máquinas do outro lado que causem a sua vibração, isso também poderá causar a detecção de um movimento. A movimentação de equipamentos dentro do campo de visão da câmera pode ser mascarada, como mencionado acima. Outra solução é desligar a detecção de movimento daquele canal. Se houver outra câmera que cubra o acesso à área onde os equipamentos estão localizados, você poderá definir que a primeira câmera somente grave quando acionada por um movimento detectado por essa segunda câmera. Veja a descrição de "Acionadores" na **Seção 8.3**.

**Insetos.** Um inseto esporádico voando através do campo de visão não é geralmente suficiente para acionar um alerta. Contudo, alguns insetos são atraídos pela luz infravermelha e irão enxamear a câmera. Essa costuma ser uma situação temporária, que ocorre somente em certos períodos do ano. Iluminar a área com uma "luz de inseto" amarela suficientemente brilhante pode manter a câmera operando no modo de luz do dia e a luz LED infravermelha desligada. Uma segunda solução é configurar o canal para gravar o tempo todo e desligar a detecção de movimento à noite até que a "temporada de insetos" acabe. A redução da sensibilidade a movimentos (**Seção 8.3**) - assim como usar outra câmera para acionar a gravação, conforme descrito acima - também pode diminuir o número de alertas.

Adicionalmente, mantenha as câmeras livres de teias de aranha, pois o movimento das teias devido a vento ou insetos pode causar um alerta. O reflexo da luz infravermelha nas teias e o seu retorno para a câmera também reduz o alcance da visão noturna.

**Chuva/neve.** Similar aos insetos, este costuma ser um evento sazonal e pode exigir que a detecção de movimento seja temporariamente desativada para evitar alarmes falsos. Contudo, posicionar a câmera de modo que fique mais protegida, como mais perto da parede e longe da borda do telhado, pode diminuir a chuva ou a neve a tal ponto que a câmera não as detecte. Ajustar a sensibilidade ao movimento também pode ajudar em algumas situações.

# CÂMERAS 960H

Um novo padrão para as câmeras de vídeo analógicas, 960H, aumenta a largura da imagem de 720x480 pixels de D1 para 960x480 pixels. Quando conectada a um DVR com capacidade de 960H, a câmera pode aproveitar as proporções mais largas da maioria dos monitores e telas HD para transmitir uma imagem mais larga e nítida, sem a distorção causada pelo alongamento requerido para se ajustar à tela. Isto é demonstrado na imagem abaixo:

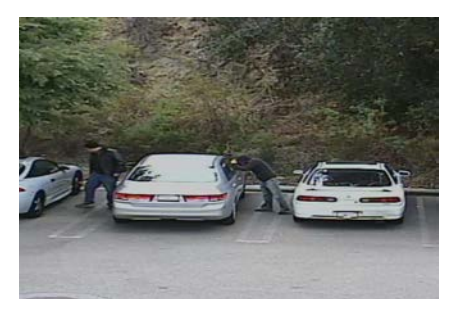

Imagem de câmera analógica padrão alongada para se ajustar à proporção HD.

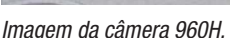

-

**FIGURA 2-12** 

Você pode usar câmeras 960H com DVRs analógicos que não tenham essa tecnologia, mas o DVR não poderá aproveitar totalmente as capacidades para obter melhores resultados.

# **FUNÇÕES BÁSICAS**

**CAPÍTULO 3** 

# **3.1 LIGAR/DESLIGAR**

Antes de ligar o DVR, assegure-se de que todas as conexões estejam boas.

## LIGAR E LOGIN

Conecte a fonte de alimentação e o DVR será ligado. O LED rotulado POWER na parte da frente iluminará e o DVR exibirá a imagem ao vivo do Canal 1.

Antes de prosseguir, você necessitará fazer o login no DVR.

- ETAPA 1. Clique com o botão direito do mouse em gualquer lugar na tela
- ETAPA 2. Pressione o botão MENU no controle remoto ou pressione o botão STOP/ ESC na parte da frente do DVR para abrir a Control Bar (Barra de controle), que aparecerá na parte inferior da tela (Figura 3-3).
- ETAPA 3. Assim que a Control Bar (Barra de controle) aparecer, clique no ícone Menu mais à esquerda para abrir o Main Menu (Menu principal) (Figura 3-2).

ETAPA 4. A tela Login aparecerá. Digite o Nome de usuário e Senha. admin e **123456** respectivamente, usando o teclado virtual descrito no último capítulo. Clique em ENTER no teclado. Você pode alterar a senha posteriormente, conforme descrito na Seção 4.6 Gerenciamento de usuários.

| LOGIN             |       | X      |
|-------------------|-------|--------|
| User Name         |       |        |
| admin<br>Password |       |        |
|                   |       |        |
|                   | Login | Cancel |

#### Agora você está conectado.

FIGURA 3-1

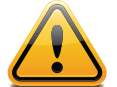

**IMPORTANTE!** Se estiver efetuando login no DVR pela primeira vez, é essencial que configure o DVR com a data e hora corretas neste ponto. Isto permitirá que você pesquise eventos com base na data de ocorrência e evitará complicações por ter vários arquivos gravados com a mesma data e hora, o que ocorrerá se fizer essas configurações mais tarde. Você pode encontrar instruções completas na Seção 4.1 Configuração básica.

### DESLIGAR

O DVR desativará para um modo de espera guando o botão POWER no controle remoto é pressionado ou quando o ícone SYSTEM SHUT DOWN (Desligar sistema) é selecionado no **MENU**. Em ambos os casos, a janela SHUT DOWN (Desligar) aparecerá e os usuários devem selecionar OK para confirmar. O disco rígido parará de girar e o sistema desligará. Para períodos prolongados de inatividade, é recomendado que o DVR seja desconectado da alimentação. Para tal, desligue a alimentação no estabilizador de voltagem ou desconecte o dispositivo.

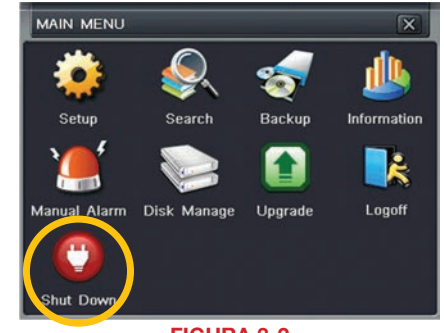

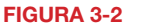

# **3.2 A BARRA DE CONTROLE**

Quando um usuário está conectado, pressionar o botão ESC no DVR ou clicar com o botão direito do mouse exibirá a CONTROL BAR (Barra de controle) na parte inferior da tela.

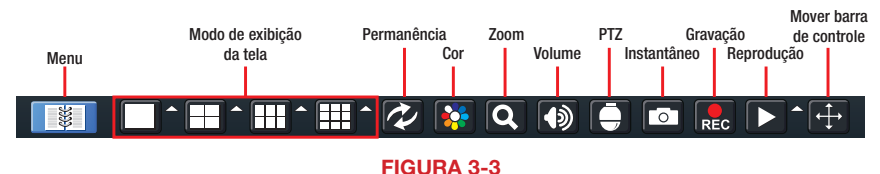

As funções da Barra de controle estão listadas abaixo. Os Modos de exibição da tela são abordados na página seguinte e as outras funcões serão abordadas mais detalhadamente

nos capítulos seguintes. Menu: Abre o Main Menu (Menu principal).

Modo de exibição da tela: Escolha do número de canais que você deseia visualizar de uma vez. Os canais sem câmeras conectadas exibirão "Perda de vídeo". Clicar nas setas apontando para cima, à direita de cada ícone, permitirá selecionar os canais a visualizar nesse modo.

Permanência: Ativa/desativa o ciclo automático entre canais.

Cor: Ajusta brilho, matiz, saturação e contraste para qualquer canal.

- Zoom: Disponível no modo de exibição de tela única, aumenta digitalmente uma seção da exibicão.
- Volume: Ajusta o volume. Somente está disponível se você tiver conectado um microfone ou câmera compatível com áudio ao DVR.

PTZ: Abre os controles para câmeras Panorâmica-Inclinável-Zoom opcionais.

Instantâneo: Captura uma imagem fixa de todos os canais e salva-a no disco rígido.

Gravação: Inicia manualmente a gravação em todos os canais.

- Reprodução: Alterna para o modo Reprodução e exibe a Playback Control Bar (Barra de controle da reprodução).
- Mover barra de controle: Clicar neste botão permite reposicionar a Barra de controle em qualquer lugar na tela. Clicar com o botão direito do mouse na tela ocultará a Control Bar (Barra de controle).

# **MODO DE EXIBIÇÃO**

Clicar nos botões do modo de exibição na **Control Bar** (Barra de controle) pode configurar rapidamente como os sinais de vídeo de sua câmera são exibidos. Estas configurações substituirão temporariamente a configuração padrão efetuada na guia **Main Monitor** (Monitor principal) no menu **Live** (Ao vivo) (veja **Seção 4.2 Configuração de ao vivo**). Você pode optar por visualizar um único canal de cada vez, dois canais em um formato Picture-in-Picture ou visualizar vários canais em um modo de tela dividida. Além disso, os usuários têm a opção de selecionar quantos canais desejam visualizar de uma vez, bem como os canais que serão mostrados nessa exibição de vários canais. O número de opções de modo de exibição e sua configuração dependerá do modelo do DVR. Com exceção do modo de visualização de nove canais em um sistema de oito canais, seu DVR não terá a opção de exibir mais canais do que os suportados. Se você não tiver o número máximo de câmeras conectadas ao DVR, os canais sem câmeras permanecerão pretos e exibirão uma mensagem "**Video Loss** (Perda de vídeo)".

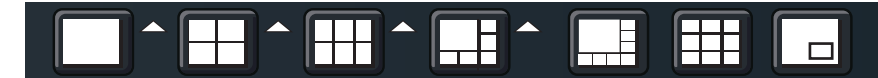

FIGURA 3-4

Clique no ícone a ao lado do modo de exibição de tela desejado para abrir o menu **CHANNEL SELECT** (Seleção do canal).

Os usuários podem assinalar todos ou quaisquer canais para exibir as transmissões ao vivo (dependendo do modo de exibição escolhido e do número de canais no DVR). Clique na caixa S para definir as configurações antes de fechar o menu **CHANNEL SELECT** (Seleção do canal) clicando no botão S.

| ☑ 1 ☑ 2 ☑ 3 ☑ 4   |
|-------------------|
| 5 6 7 8           |
| 9 10 11 12        |
| 13 🔲 14 💭 15 💭 16 |
| ××                |
| FIGURA 3-5        |

Você pode mover as visualizações da câmera para uma nova posição clicando e arrastando a exibição do canal desejado. Quando a visualização de um canal é arrastada para outra área, a visualização sendo substituída se moverá para a localização vaga.

Clicar duas vezes em qualquer um dos canais sendo exibidos exibirá o vídeo dessa câmera em tela cheia. Clicar com o botão direito do mouse em qualquer lugar na imagem retornará à exibição a seu modo anterior.

#### Exibição assimétrica

Com exceção dos DVRs de quatro canais nesta série e o QT536, os usuários têm a opção de visualizar câmeras usando um modo de exibição assimétrico. Estes modos consistem em uma imagem grande e várias imagens menores. Conforme descrito acima, a exibição de uma câmera pode ser arrastada de uma das janelas menores para a janela maior para uma visualização mais fácil, enquanto mantém uma exibição de vários canais.

#### **Picture-in-Picture**

Se você desejar monitorar somente dois canais de cada vez, a maioria dos DVRs QT (excluindo o QT536) possui o modo Picture-in-Picture. O ícone para este modo de exibição é mostrado à direita da **Figura 3-4**.

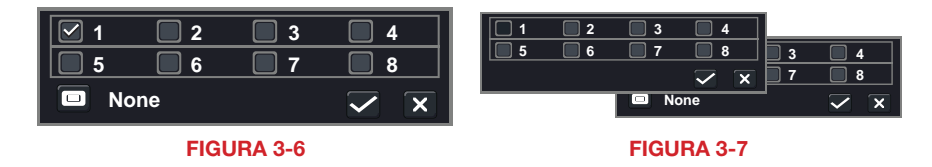

Clicar no botão Picture-in-Picture abrirá uma janela pop-up (**Figura 3-6**), permitindo que você selecione que canal será o principal transmissor de vídeo. Clicar no botão no canto inferior esquerdo dessa janela abrirá uma segunda janela pop-up (**Figura 3-7**), permitindo que você selecione o canal que será exibido na imagem maior. Note que o canal sendo atualmente usado para a exibição maior ficará escurecido e não será selecionável.

# **3.3 VISUALIZAÇÃO AO VIVO E GRAVAÇÃO** ALTERAÇÃO DA SAÍDA DE VÍDEO

Conforme descrito na **Seção 2.4 Exibição de vídeo**, o DVR é normalmente configurado para emitir o sinal de vídeo para um monitor de 19 pol, ou maior, através da porta VGA na parte traseira. No entanto, se você tiver conectado uma televisão à porta Video Out, precisará manter pressionado o botão **ESCAPE**, **EXIT** ou **STOP** (dependendo do modelo) na parte da frente do DVR durante 10 segundos, ou até ouvir um bipe indicando que o modo de vídeo foi alterado. No QT474, o modo de vídeo pode ser alterado mantendo pressionado o botão **VGA/TV**.

# **VISUALIZAÇÃO AO VIVO**

O modo normal do DVR é exibir a transmissão ao vivo das câmeras. A configuração dos canais a ser exibidos, a nomeação da câmeras e outras configurações de exibição serão abordadas na **SEÇÃO 4.2**.

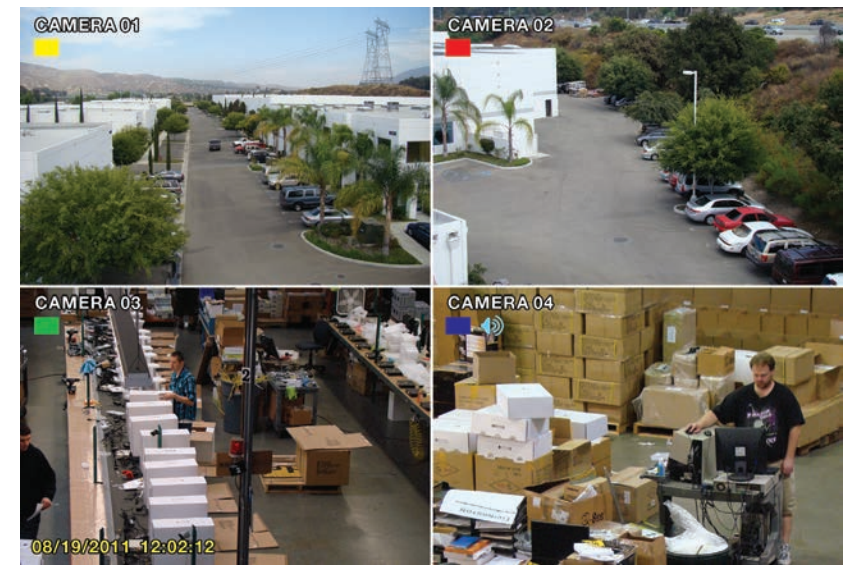

FIGURA 3-8 Além das imagens da câmera, o DVR exibirá símbolos referentes à situação de cada câmera.

SímboloSignificadoSímboloSignificadoSímboloSignificadoGravação<br/>agendadaGravação de<br/>alarmeGravação de<br/>alarmeGravação<br/>manualDetecção de<br/>movimentoImagendadaÁudio ativadoImagendada

# GRAVAÇÃO

Seu DVR está configurado para gravar sempre que for detectado movimento. Ele também está configurado para gravar com a melhor definição possível. Estas configurações funcionam para a maioria dos usuários, mas a situação de cada usuário é diferente. As orientações para ajustar estas configurações podem ser encontradas na **Seção 4.3 Configuração** 

## da gravação.

# 3.4 REPRODUÇÃO RÁPIDA

Pressionar o botão de reprodução no DVR ou controle remoto iniciará a Reprodução rápida, permitindo reproduzir o que foi gravado recentemente.

## Botão Reprodução

Clicar no botão de **Reprodução** na **Control Bar** (Barra de controle) iniciará o processo de Reprodução rápida.

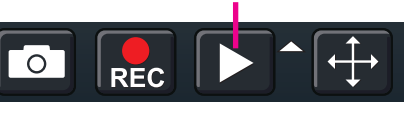

FIGURA 3-9

O período de tempo para a Reprodução rápida pode ser configurado clicando-se no ícone da seta apontando para cima junto ao botão de **Reprodução**. Você pode optar por retroceder 2, 5 ou 10 minutos. Esta configuração se aplicará se você tiver selecionado reprodução no controle remoto, na parte da frente do DVR ou clicado no botão de **Reprodução**.

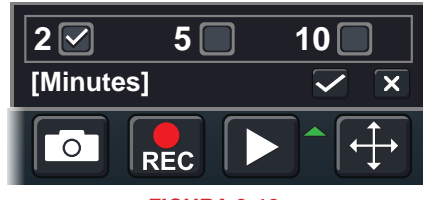

**FIGURA 3-10** 

Somente canais com vídeo gravado exibirão suas transmissões, os canais sem gravação ficarão pretos. Conforme mostrado na próxima página, aparecerá uma baixa de ferramentas sob a exibição mostrando os controles de reprodução. Se você estiver usando o mouse, clicar nos vários controles afetará a reprodução de vídeo de forma semelhante ao uso dos botões do painel dianteiro ou controle remoto.

Pode haver vídeos adicionais gravados antes do ponto inicial que você selecionou e você pode retornar ao início da gravação nesta reprodução. No entanto, você necessitará usar o recurso de pesquisa descrito na **Seção 4.8** para localizar gravações de eventos de vídeo de outros dias ou de momentos anteriores.

# **BARRA DE CONTROLE DA REPRODUÇÃO**

Os controles operam de forma semelhante aos de um DVR convencional ou outro dispositivo de reprodução de vídeo, mas com alguns comandos adicionais disponíveis:

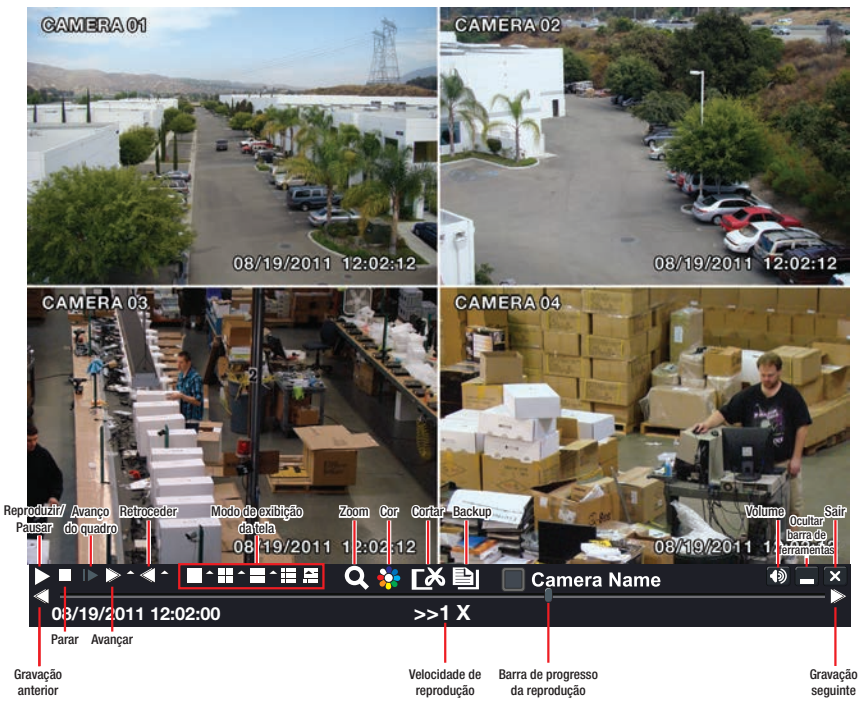

**FIGURA 3-11** 

Gravação anterior/seguinte: Move para o evento gravado anterior ou seguinte. respectivamente.

- Avancar/Retroceder: Além de sua operação normal, clicar nestes botões várias vezes acelerará ou desacelerará a taxa de progressão - avanco ou retrocesso - ao longo do arquivo. A velocidade também pode ser selecionada diretamente clicando-se nas pequenas setas apontadas para cima, à direita de cada botão. Você pode selecionar entre um avanco a 1/4 da velocidade até 16x superior à velocidade normal e velocidades de retrocesso de 8x, 16x e 32x superior à velocidade normal. A velocidade atual será exibida no centro inferior da barra de Reprodução.
- Modo de exibição da tela: Como na Control Bar (Barra de Controle), estes ícones permitem que você escolha o número de canais que deseja visualizar na reprodução. Clicar nas setas apontando para cima, à direita de cada ícone, permitirá selecionar os canais a visualizar nesse modo. Os canais sem gravação aparecerão em branco.
- Zoom: Disponível no modo de exibicão de tela única, aumenta digitalmente uma secão da exibicão. Selecione esta ferramenta e, em seguida, cligue e arraste para selecionar uma parte da transmissão de vídeo para a aumentar. Clicar e arrastar na área ampliada permitirá avançar para outras áreas da imagem. Clicar com o botão direito do mouse retornará o vídeo ao modo de exibição regular.
- Cor: Ajusta brilho, matiz, saturação e contraste para qualquer canal. Note que somente afetará a reprodução para este canal no próprio DVR. Não alterará a gravação.

Barra de progresso da reprodução: O controle deslizante se move ao longo da Barra de progresso da reprodução à medida que o vídeo é reproduzido. Mover a barra com o mouse avancará para outro segmento do vídeo. Você pode avancar para outro ponto em um vídeo clicando primeiro nesse canal e, de seguida, movendo o controle deslizante para o tempo desejado. Os outros canais continuarão a progredir normalmente.

Cortar: Usar esta ferramenta permite que você salve um segmento da gravação de vídeo em vez de ter que fazer um backup do arquivo completo.

Para selecionar um segmento, mova a Barra de progresso da reprodução para antes da localização deseiada no vídeo e inicie a reprodução. Assim que você alcançar o ponto de início desejado, clique no botão **Cortar** para definir o início do clipe. O ícone do botão girará indicando

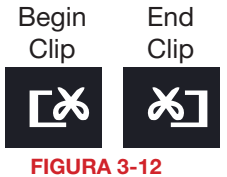

que está aquardando você selecionar o ponto de fim. Quando você tiver alcancado esse ponto, clique no botão novamente para concluir sua edição. Os tempos de início e de fim serão exibidos na parte inferior da Barra de controle da reprodução.

Backup: Após você criar o clipe de vídeo,

o botão Backup ficará branco indicando que você pode salvar o clipe diretamente em uma unidade USB conectada à porta USB na parte da frente do DVR. A unidade deve ser conectada antes de você clicar no botão Backup.

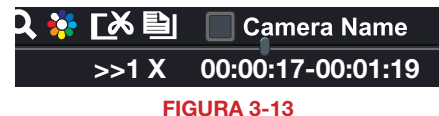

Quando o botão **Backup** é clicado, a janela **Backup** abre. Ela listará detalhes sobre o arquivo e a mídia de armazenamento que você conectou. Se houver mais de uma unidade conectada incluindo ESATA, gravadores USB de CD/DVD ou outras mídia externa, você pode escolher o destino desejado no menu suspenso Storage Media (Mídia de armazenamento).

Se não tiver espaço suficiente no disco para salvar seu arquivo, você pode selecionar Disk Cleanup (Limpeza de disco) para remover todos os arquivos desse disco.

| Start Time          | 08/19/2011 01:24:12 |
|---------------------|---------------------|
| End Time            | 08/19/2011 01:29:36 |
| The Number of Files | 1                   |
| Size [GB]           | .258                |
| Storage Media       | USB-1               |
| Free [GB]           | 0.946               |
| Backup Player       |                     |
| Save File Type      | AVI                 |
|                     |                     |

**FIGURA 3-14** 

Escolha o formato no qual deseja salvar seu clipe de vídeo. O formato .DVR requer um programa player especial que será incluído em uma segunda pasta na unidade. O formato .AVI funcionará com a maioria dos softwares de reprodução de mídia padrão em PCs ou computadores Mac. Se selecionar .AVI como o formato de seus arquivos, você deve desmarcar a caixa Backup Player (Player de backup).

Clique em Start (Iniciar) para iniciar o download. A barra de progresso na parte inferior preencherá à medida que o arquivo é transferido.

Para mais informações relativas ao backup de arquivos, veja o Capítulo 5.

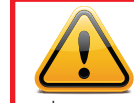

**IMPORTANTE!** Se você tiver áudio gravado junto com o vídeo, você **TEM QUE** selecionar o formato **.DVR** para preservar a gravação. Certifique-se de marcar a caixa perto de **Desktop Player** para também baixar o programa do player, que poderá depois ser usado para converter o arquivo - com áudio intacto - para o formato .AVI mais convencional.

# CONFIGURAÇÃO DO MENU PRINCIPAL

CAPÍTULO 4

# 4.1 CONFIGURAÇÃO BÁSICA

Este capítulo visa ajudar a colocar seu DVR em funcionamento antes de você ativar quaisquer recursos avançados abordados nos próximos capítulos. Você pode usar o mouse, o controle remoto ou os botões na parte da frente do DVR para operar o sistema, mas, para conveniência, abordaremos as operações usando o mouse. As informações sobre as câmeras PTZ e os alarmes serão encontradas nos capítulos, **Capítulos 7** e **8**, respectivamente.

# NAVEGAÇÃO NO MENU

A navegação pela interface do usuário é feita através de apontar e clicar. Clicar duas vezes em um ícone de determinado menu abrirá esse menu ou um submenu. O Menu principal é o ponto de início para acessar todas as configurações e recursos do DVR. Selecionar o ícone **Menu** à esquerda da **Control Bar** (Bar de controle) ou pressionar o botão **Menu** no DVR e controle remoto abre o **Main Menu** (Menu principal).

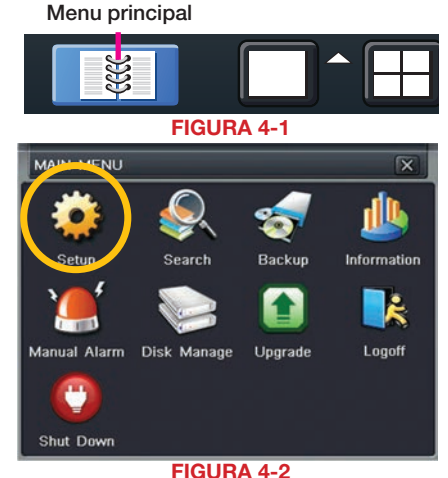

Clicar em qualquer ícone abre o menu referente.

# **CONFIGURAÇÃO**

A partir do menu **Setup** (Configuração) selecione **Basic** (Básico) clicando em seu ícone.

| SETUP    |         |        | X              |
|----------|---------|--------|----------------|
| Basic    | Live    | Record | 25<br>Schedule |
| ``       |         | 2      |                |
| Alarm    | Network | Users  | PTZ            |
| Advanced |         |        |                |
|          | FIGUR   | A 4-3  |                |

#### FIGURA 4-3

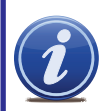

86

**OBSERVAÇÃO!** Ao definir suas configurações, é sempre necessário clicar em Apply (Aplicar) para salvar as configurações atuais antes de fechar a janela com Exit (Sair), caso contrário, suas alterações serão perdidas. Você pode clicar em Exit (Sair) ou na caixa para fechar a janela (X) na parte superior direita da janela para fechá-la sem salvar alterações, mas surgirá um alerta perguntando se deseja salvar as alterações. Clique em OK para salvar as alterações ou em Cancel (Cancelar) para continuar sem salvar. Você pode selecionar o botão Default (Padrão) para restaurar as configurações originais.

# **MENU BÁSICO**

Existem três guias: **System** (Sistema), **Date & Time** (Data e hora) e **Daylight Savings Time** (Horário de verão - DST). Na primeira guia, Sistema, você configurará a data e hora, juntamente com outras configurações desejadas.

### Guia Sistema

As seguintes configurações podem ser alteradas neste menu:

Device Name (Nome do dispositivo):

É exibido quando você acessa o DVR remotamente através de seu dispositivo móvel, um navegador da web ou do software CMS. Nomear o dispositivo ajudará os usuários a reconhecer o dispositivo quando estiverem monitorando vários DVRs remotamente.

Selecione entre os padrões de vídeo

NTSC (América do Norte) ou PAL

Device ID (ID do dispositivo): Se houver vários sistemas, você pode atribuir um ID numérico a este dispositivo.

Video Format (Formato do vídeo):

(Europa).

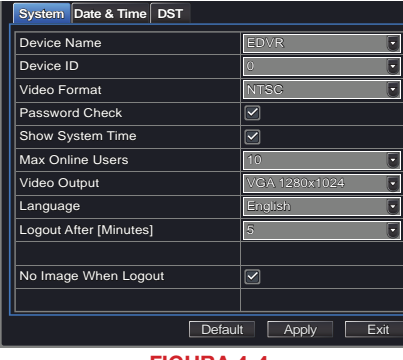

**FIGURA 4-4** 

- Password Check (Verificação da senha): Ativar esta opção irá requerer que um usuário tenha que inserir o nome e a senha para efetuar operações de configuração.
- Show Time (Mostrar hora): Exibe a hora na tela na Visualização ao vivo.
- Max Network Users (Máximo de usuários da rede): Define o número máximo de conexões de rede até 10.
- VGA Output (Saída VGA): Escolha da configuração que melhor se adapta a seu monitor. As opções são: VGA 800x600, VGA 1024x768 (Padrão), VGA 1280x1024 e CVBS. OBSERVAÇÃO: VGA é para monitores VGA, enquanto CVBS é para monitores de TV conectados usando um adaptador BNC/RCA. Alternar entre VGA e CVBS alterará o modo de saída do menu. Assegure-se que tenha o monitor correto disponível ao alterar o modo de saída.
- Language (Idioma): Seleção do seu idioma de menu preferido. O DVR terá que ser reiniciado para esta alteração entrar em vigor.
- Logout After... (Fazer logout após...) : Você pode configurar o DVR para fazer o logout automático de um usuário após um período de inatividade. O período pode variar entre 30 segundos (0,5), 1, 3 ou 5 minutos, ou nunca.
- No Image When Logout (Sem imagem ao fazer logout): O monitor não exibirá a Visualização ao vivo quando esta caixa está selecionada.

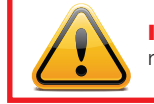

**IMPORTANTE!** Após alterar o Idioma ou Formato de vídeo, é necessário reiniciar o dispositivo.

#### Guia Data e hora

Configure a data, hora, formato de hora e configurações relacionadas neste menu.

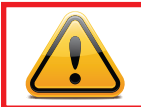

**IMPORTANTE!** Para manter a integridade do vídeo gravado, você deve configurar a data e hora corretas do DVR antes de efetuar alterações em outros menus.

Configurar a data e hora corretas antes de prosseguir é essencial para manter a integridade de suas gravações de vídeo - especialmente para fins de evidência. Efetuar estas simples configurações deve ser sua primeira prioridade antes de prosseguir neste manual. Alterar a data e hora após a gravação de vídeo importantes pode resultar na perda desses arquivos.

s

A maioria das opções neste menu é autoexplicativa. Se você não estiver certo de seu fuso horário, consulte as configurações de data e hora em seu computador ou pesquise on-line por "Fusos Horários" para obter rapidamente as informações necessárias.

NTP Server (Servidor NTP): Usar o Protocolo de Horário de Rede (NTP) manterá o relógio de seu sistema correto, permitindo a recepção ocasional de atualizações do servidor selecionado. Seu DVR deve estar conectado à internet para que este recurso funcione. Veja o Guia de Monitoramento Remoto para obter instruções.

|                           | ×                |
|---------------------------|------------------|
| ystem Date & Time DST     |                  |
| Date Format               | MM-DD-YY         |
| īme Format                | 24 Hour          |
| ïme Zone                  | GMT .            |
| Sync Time with NTP Server |                  |
| TP Server                 | time.windows.com |
|                           | Update Now       |
| System Date               | 03/04/2011 #25   |
| System Time               | 12:43:13         |
|                           | Save Now         |
|                           |                  |

FIGURA 4-5

#### Guia DST

Esta configuração permite que seu sistema se ajuste em função das alterações de hora devido ao horário de verão. Novamente, seu DVR deve estar conectado à internet para que este recurso funcione. No momento, o horário de verão começa, na maioria das áreas da América do Norte, no 2º domingo de março e termina no primeiro domingo de Novembro. Ambas as transições ocorrem às 2:00. Permitir que o DVR efetue a alteração automaticamente assegura que esses arguivos não serão perdidos, o que pode acontecer ao

alterar manualmente a hora. Marcar a caixa **Daylight Saving Time** (Horário de verão) permitirá que o DVR altere a hora automaticamente.

Os períodos de início e de fim devem ser configurados usando as opções suspensas, juntamente com a inserção manual da hora. O botão de opção **Week** (Semana) deve ser selecionado para este método.

Se sua região alterar de e para DST em uma data específica, escolha o botão de opção **Date** (Data) e insira as informações necessárias.

Clique em **Apply** (Aplicar) para salvar suas configurações e em **Exit** (Sair) para fechar o menu.

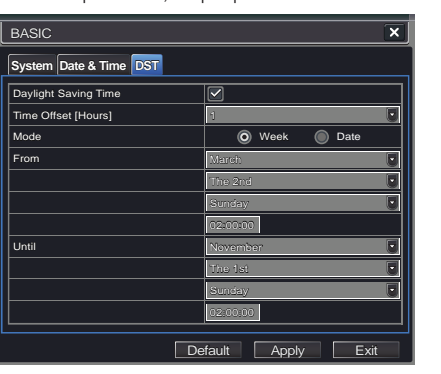

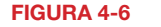

# 4.2 CONFIGURAÇÃO DE AO VIVO

A configuração de Ao vivo inclui quatro submenus: **Live** (Ao vivo), **Main Monitor** (Monitor principal), **Spot** (Ponto) e **Mask** (Máscara).

#### Guia live (Ao vivo)

Use este menu para configurar nomes da câmera e ajustar cores, brilho, matiz, saturação e contraste da imagem para resultados ideais.

Você pode nomear individualmente cada câmera realçando o seu campo. O teclado virtual aparecerá permitindo inserir caracteres, números e símbolos, com diferenciação de maiúsculas e minúsculas. **ENTER** salvará o nome e retornará ao menu **LIVE** (Ao vivo). **ESCAPE** sairá do teclado sem salvar.

Você pode ativar ou desativar a exibição dos nomes e estado de gravação das câmeras (**veja a Seção 3.3**) usando as caixas de seleção.

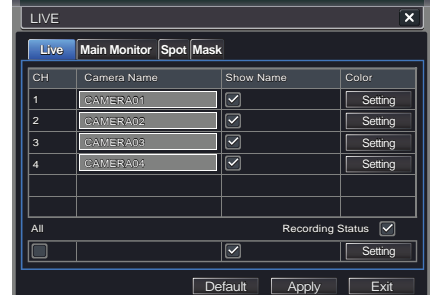

FIGURA 4-7

Channel

Brightness

Saturation

Contrast

Hue

X

128

128

+

128

+

128

+

Você pode configurar as definições de cor para cada canal individualmente. Ajuste a saturação, matiz, brilho e contraste da imagem clicando no botão Configuração para cada câmera individual ou para todas em simultâneo selecionando o botão Todos antes de efetuar as configurações. Esta janela também pode ser acessada clicando no botão Cor na **Control Bar** (Barra de controle).

## **Guia Main monitor (Monitor principal)**

Selecione a configuração de sua exibição.

O Modo de divisão permite escolher entre a exibição única e as exibições 2x2, 2x3, 3x3, 4x4 (*dependendo do modelo*) em uma tela de cada vez. Você também pode selecionar os canais que serão exibidos.

Os canais podem ser agrupados, e a exibição mudará ciclicamente entre os grupos. Qualquer canal individual pode ser mostrado em mais do que um grupo.

Dwell Time (Tempo de permanência): É o intervalo de tempo que a exibição mostrará um grupo antes de avançar para o grupo seguinte.

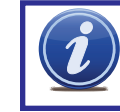

**OBSERVAÇÃO!** Se estiver visualizando remotamente em um computador com dois monitores, a exibição deve ser no monitor principal.

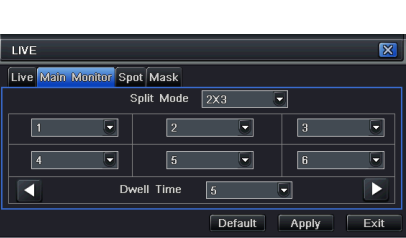

Default

OK

**FIGURA 4-8** 

FIGURA 4-9

#### **Guia Spot (Ponto)**

Permite selecionar transmissões a ser visualizadas em um monitor separado que está conectado ao DVR, em outra sala, por exemplo. Não há acesso ao menu nesta exibição auxiliar.

Somente é possível exibir um canal de cada vez neste monitor. Você pode criar grupos de canais ou designar um único canal como um grupo. Um canal pode ser colocado em mais de um grupo. Selecione a ordem dos canais e seu tempo de permanência. Use as setas para a esquerda e para a direita para alternar entre grupos.

| ve Main Monitor Spot Mask |         |   |
|---------------------------|---------|---|
| Split Mod                 | e 1X1 💌 |   |
|                           | 1 🐨     |   |
| Dwell Time                | 5 -     | F |

FIGURA 4-10

#### Guia Mask (Máscara)

Configure máscaras em câmeras individuais para bloquear áreas selecionadas em cada tela. Isto é para garantir privacidade em situações em que outros usuários poderiam visualizar as transmissões da câmera e você deseja restringir determinadas áreas ou atividades.

Clique no botão **Setting** (Configuração) junto a uma câmera para aplicar uma máscara a sua visualização.

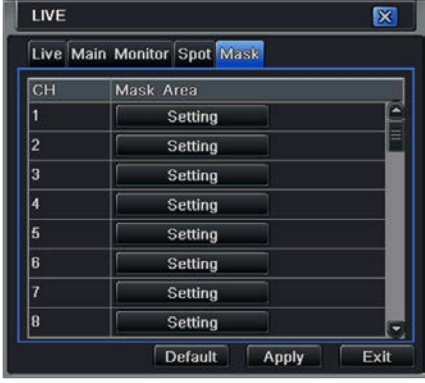

FIGURA 4-11

Podem ser mascaradas até três áreas em uma imagem. Basta clicar e arrastar para abranger a área. Para excluir, clique duas vezes ma máscara.

Clique com o botão direito do mouse para sair da tela, as máscaras serão salvas.

As máscaras aparecerão na imagem desse canal na área ao vivo, bem como nas gravações.

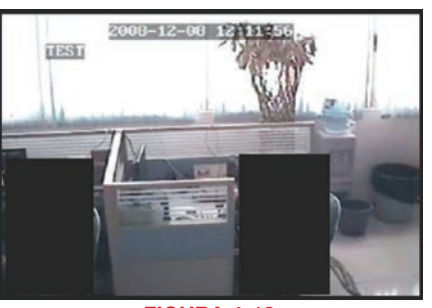

FIGURA 4-12

# 4.3 CONFIGURAÇÃO DA GRAVAÇÃO

Os DVRs série QT4 são configurados para gravar em tempo real (30 quadros por segundo) no formato CIF. Dependendo do modelo, você pode configurar um ou mais canais para gravar na maior resolução em tempo real ou os canais podem gravar todos em D1, mas a uma taxa de quadros reduzida. Os DVRs série QT5, juntamente com o QT454, estão configurados para gravar em tempo real em todos os canais no formato D1 de alta resolução. Os DVRs SDI somente gravam a uma resolução de 1080p. O QT2124 somente grava no formato CIF. Existem cinco conjuntos de opções: **Enable** (Ativar), **Record Bitrate** (Taxa de bits da gravação), **Time** (Tempo), **Stamp** (Carimbo) e **Recycle Record** (Reciclar gravação).

#### Guia Enable (Ativar)

Selecione algumas ou todas as câmeras para gravar no DVR. Dependendo do modelo do seu DVR, você pode configurar até 16 câmeras para gravar áudio além de vídeo. Isto requer câmeras equipadas com microfones ou microfones separados instalados no mesmo local da(s) câmera(s). Você pode selecionar globalmente todas as câmeras, independentemente de suas configurações individuais, selecionando a caixa **All** (Todos) sob cada coluna.

Guia Record Bitrate (Taxa de bits da

Configure a resolução, qualidade, codificação

Você pode configurar cada câmera individual

ou globalmente usando a função All (Todos)

e taxa de bits máxima da transmissão de

vídeo de acordo com suas necessidades.

na parte inferior da janela.

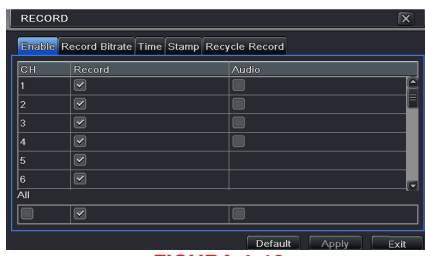

FIGURA 4-13

| REC | CORD            |                 |                 |          | ×           |
|-----|-----------------|-----------------|-----------------|----------|-------------|
| Ena | ible Record Bit | trate Time Star | np Recycle Reco | rd Snap  |             |
| СН  |                 |                 |                 |          | Max Bitrate |
| 1   | D1              |                 | CGR 💽           | Mighor   | 1393 kbps 💽 |
| 2   | 01              | 0 80            | eer 💽           | Migher   | 1968 X5pa 🔓 |
| 3   | D1              | 20              | GBR .           | Mighar 🛛 | 1388 kbps 💽 |
| 4   | D1              | 20              | CER .           | Migher   | 1868 kbpa 📳 |
|     |                 |                 |                 |          |             |
|     |                 |                 |                 |          |             |
| All | Remaining : 0   | (CIF), 0 (D1).  |                 |          |             |
|     | D1              | 20              | CBR .           | Migher 🛛 | 1368 8558   |
|     |                 |                 |                 |          | shy Evit    |

FIGURA 4-14

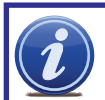

gravação)

**OBSERVAÇÃO!** Apesar de cada câmera possuir resolução e taxa de quadros configuradas independentemente das outras câmeras, o DVR pode limitar a taxa de quadros disponível para a câmera com base nas configurações de outras câmeras.

| Parâmetro            | Opções                       | O que significa                                                                                                    |
|----------------------|------------------------------|----------------------------------------------------------------------------------------------------|
| Resolução            | D1, CIF<br>1080P             | D1 = Resolução máxima da TV, CIF = 1/2 D1. D1 ocupa<br>mais espaço no disco rígido que CIF<br>1080P = Resolução HD máxima. Somente disponível (e<br>única opção) nos DVRs com SDI. Somente gravará a 7<br>FPS (veja abaixo). |
| FPS                  | 1-30                         | Quadros por segundo. Um número mais elevado de<br>quadros torna o vídeo mais fluído, mas ocupa mais<br>espaço no disco rígido.                                                                                               |
| Codificar            | VBR, CBR                     | Taxa de bits variável em relação à Taxa de bits constante.<br>VBR fornece uma melhor qualidade de imagem para vídeo<br>com movimento, mas às custas de um maior tamanho de<br>arquivo.                                       |
| Qualidade            | Mais baixa –<br>Mais elevada | Somente disponível quando VBR está selecionado.<br>Quanto maior for a qualidade, maior o espaço em disco<br>necessário. A configuração padrão de CBR é para uma<br>melhor qualidade.                                         |
| Taxa de bits<br>máx. | 256-2084 kbps                | Define a taxa de bits máxima a que cada câmera gravará<br>com a codificação VBR selecionada.                                                                                                    |

# Guia Time (Tempo)

Você pode configurar o período de tempo que o DVRs grava um evento antes e após a detecção de movimento ou de o alarme ser acionado, bem como por quanto tempo uma gravação individual é preservada.

#### Pre-alarm record time (Tempo de gravação

pré-alarme): Define o período de tempo mostrando eventos antes de uma detecção de movimento ou um evento incluído na gravação que foi acionado por sensor.

Post-alarm record (Gravação pós-alarme): Define o período de tempo - de 10 a 60 segundos - que é adicionado à gravação após o término do evento.

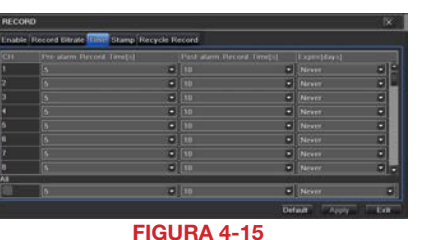

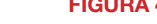

Expire time (Tempo de expiração): O tempo - até 60 dias - que um evento fica salvo na unidade antes de poder ser substituído (veja **Reciclar** gravação abaixo).

Você pode configurar todos os canais com os mesmos valores selecionando All (Todos) e, em seguida, configurando um canal.

#### **Guia Stamp (Carimbo)**

Selecione as câmeras que exibirão sua ID e carimbo de data e onde este aparecerá na tela.

Arraste e largue a localização do nome da câmera e do carimbo de data/hora na localização desejada na tela. Isto pode ser feito individual ou globalmente. Um exemplo "Antes" e "Depois" é mostrado abaixo.

|   | Clatteria Norte- |   |              |
|---|------------------|---|--------------|
| 1 | 8                | 8 | - Setting.   |
|   |                  |   | Detting.     |
|   |                  |   | Setting      |
|   |                  |   | Li Setting L |
|   |                  |   | (Setting)    |
|   |                  |   | Setting      |
|   |                  |   | Getting      |
|   |                  |   | Cetting)     |
| 4 |                  |   |              |
| 8 | 8                | 8 | Setting      |

**FIGURA 4-16** 

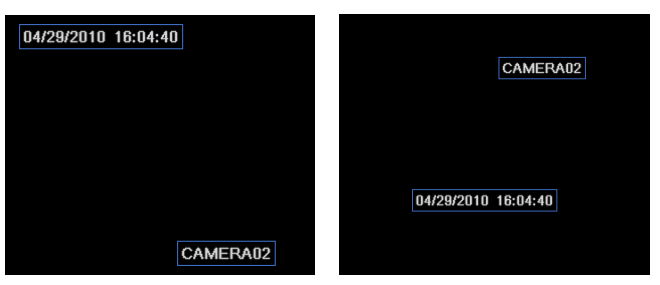

**FIGURA 4-17** 

#### Guia Snap (Fotografar)

Nesta guia, você pode configurar quantas imagens fixas são tiradas, a qualidade das imagens e o tempo entre elas quando o botão **Snapshot** (Fotografar) é pressionado na **Control Bar** (Barra de controle).

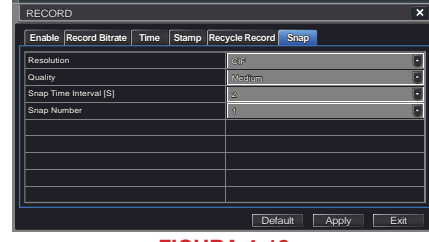

**FIGURA 4-18** 

#### Guia Recycle Record (Reciclar gravação)

Está selecionado por padrão. Reciclar gravação permite ao DVR gravar por cima de eventos antigos quando o disco rígido está cheio. Caso contrário, o DVR parará a gravação quando não houver mais espaço disponível.

# 4.4 CONFIGURAÇÃO DO AGENDAMENTO

Seu DVR está configurado para gravar sempre que for detectado movimento. Se esta for sua configuração desejada, não necessitará fazer quaisquer alterações. No entanto, você pode configurar cada canal para gravar em horas específicas com base na hora do dia, detecção de movimento ou outra entrada de sensor. Existem três guias:**Schedule** (Agendamento), **Motion** (Movimento) e **Sensor** (Sensor).

#### **Guia Schedule (Agendamento)**

O agendamento da gravação automática pode ser configurado de duas formas.

- Destacando horas individuais para dias específicos usando a ferramenta lápis no canto superior direito da janela. A ferramenta de borracha adjacente remove o realce de um bloco. Clique duas vezes na ferramenta lápis ou borracha para desligá-la. As configurações podem ser copiadas e aplicadas a todos ou quaisquer canais e a qualquer outro dia.
- Os blocos de tempo a ser gravados também podem ser configurados clicando-se duas vezes no campo adjacente a um dia. Podem ser criados e salvos vários agendamentos com horas de início e fim, inclusive minutos. Estes agendamentos podem ser aplicados a vários dias e câmeras.

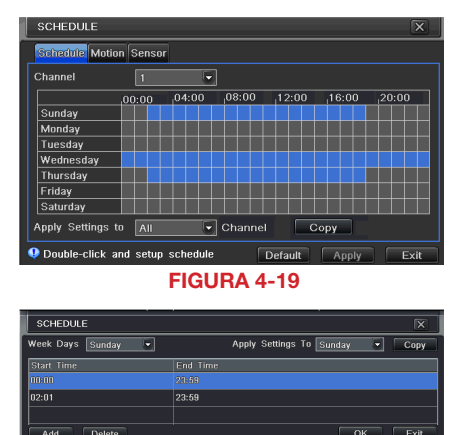

**FIGURA 4-20** 

Os agendamentos em um modo podem ser alterados em outro modo.

### **Guia Motion (Movimento)**

O movimento detectado durante as horas realçadas causará o início de gravação do DVR. A configuração é semelhante à usada em **Schedule** (Agendamento) acima. O modo padrão é 24/7.

| SCHEDULE   |            |   |      |         | 18         |
|------------|------------|---|------|---------|------------|
| Schedule 0 | Contract   |   |      |         |            |
| Channel    |            | 5 |      |         |            |
|            |            |   |      |         |            |
| Substay    | 100 100 10 |   |      |         |            |
| Monday     |            |   |      |         |            |
|            |            |   |      |         |            |
| Wednesday  |            |   |      |         |            |
| Thursday   |            |   |      |         |            |
| Friday     |            |   |      |         |            |
| Saturday   | 5.11       |   |      |         |            |
|            | To At      |   | Copy |         |            |
|            |            |   |      | Default | Apply Date |

**FIGURA 4-21** 

### **Guia Sensor (Sensor)**

Permite ao DVR gravar baseado na entrada de outros sensores conectados ao DVR. Assim como a detecção de movimento, está agendada por padrão para gravar em qualquer momento. Também está configurada da mesma forma explicada em **Schedule** (Agendamento).

|               | 1              |         |       |       |        | Ø 9   |
|---------------|----------------|---------|-------|-------|--------|-------|
|               | 00:00          | 04:00   | 09:00 | 12:00 | ,10.00 | 20100 |
| Survitay      | 1000 P. 10     |         |       |       |        |       |
| Monday        |                |         |       |       |        |       |
| Toesday       |                |         |       |       |        |       |
| Wednesday.    |                |         |       |       |        |       |
| Thursday      |                |         |       |       |        |       |
| Fislay.       |                |         |       |       |        |       |
| Saturday      | and the second |         |       |       |        |       |
| oply Settings | To DAR         | Channel | Code  |       |        |       |

FIGURA 4-22

# 4.5 CONFIGURAÇÃO DA REDE

A janela **Network Configuration** (Configuração da rede) é usada para controlar como seu DVR funciona em um ambiente em rede. Esta seção oferece uma breve visão geral sobre como configurar o DVR para que ele possa ser remotamente monitorado atraveés de outro computador na rede, da internet ou de dispositivos sem fio móveis. As instruções completas e aprofundadas sobre as funções e configurações disponíveis nesta janela são apresentadas no **Guia de Monitoramento Remoto**, que está no disco fornecido com seu sistema ou pode ser baixado de nosso site em *www.Q-See.com/Support*. As quatro guias nesta janela são Network (Rede), **Sub-Stream** (Subfluxo), **Email** (E-mail) e **Other Settings** (Outras configurações). Se você somente for monitorar o DVR a partir de outro computador em sua rede, apenas necessitará usar as três primeiras guias.

É importante que o DVR esteja conectado ao roteador de sua rede e que o roteador seja ligado antes de prosseguir.

Esta janela exibe as informações sobre a rede local do DVR e endereços na internet que lhe permitem acessar o DVR em uma rede. Conforme discutido no Guia de Monitoramento Remoto, você usará o endereço da rede local para acessar seu sistema a partir da mesma rede intranet ou sem fio à qual o DVR está conectado. Quando você estiver fora dessa área, usará o endereço na internet mostrado (veja abaixo) ou o endereço DDNS que você configurará.

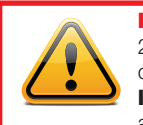

**IMPORTANTE!** A maioria dos roteadores disponíveis no mercado desde 2008 possui a capacidade de conexão Universal Plug and Play (UPnP), que permite que o DVR se conecte automaticamente à rede. Consulte o **Informativo de rede rápido** ou o **Guia de Monitoramento Remoto** antes de alterar as configurações da rede.

#### **Guia Network (Rede)**

HTTP Port (Porta HTTP) – É a porta que o DVR usará para comunicar-se através do roteador. Ao acessar o DVR remotamente a partir da internet, você precisará introduzir o endereço IP remoto de sua rede (obtido na etapa seguinte) na barra de endereços de uma janela do Internet Explorer. Por exemplo: http://88.116.0.25

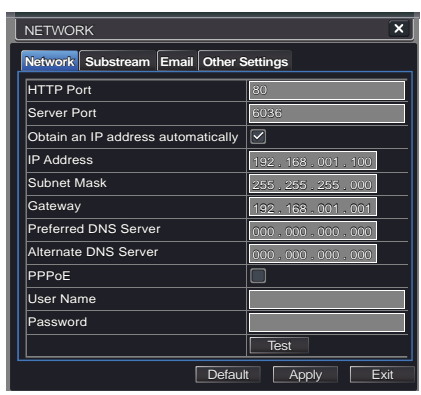

FIGURA 4-23

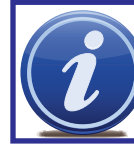

**OBSERVAÇÃO!** O valor padrão é 85. Se a porta 85 já estiver ocupada por outro dispositivo na rede, será preciso selecionar outra porta. Escolha outro número no mesmo intervalo: 81-89. Neste caso, você terá de adicionar a porta ao endereço IP ao inseri-lo na janela do Internet Explorer. Por exemplo, se a porta for agora 82, precisará inserir http://88.116.0.25:82

- Obtain IP Address Automatically (Obter endereço IP automaticamente) Clicar nesta caixa obterá o endereço IP, a máscara de sub-rede e o IP de gateway do roteador.
- PPPoE Selecionar isto ativa o Protocolo Ponto a Ponto pela Ethernet (PPPoE) que permite que você conecte diretamente o DVR à internet através de seu modem. Use esta opção se estiver conectado a um modem em vez de um roteador. Contate seu ISP para obter as informações de conta, incluindo nome de usuário e senha. O botão TEST (Testar) verificará se suas informações estão corretas.

#### Definições e descrições da configuração de rede:

| Parâmetro              | Definição                                                                                             |
|------------------------|----------------------------------------------------------------------------------------------------|
| Porta HTTP             | O número da porta de rede para acessar o DVR a partir de uma localização remota. A porta padrão é 85. |
| Porta do<br>servidor   | O número da porta para dados. A porta padrão é 6036.                                                  |
| IP Estático            |                                                                                                    |
| Endereço IP            | O endereço IP do DVR em sua rede                                                                      |
| Máscara de<br>sub-rede | A máscara de sub-rede do servidor                                                                     |
| Gateway                | O gateway do roteador                                                                                 |
| Servidor DNS           | O endereço do servidor DNS (Sistema de nome de domínio)                                               |
| PPPoE                  |                                                                                                    |
| Nome do<br>usuário     | Nome do usuário da conta de banda larga                                                               |
| Senha                  | Senha para a conta de banda larga                                                                     |

#### Guia Substream (Subfluxo)

O subfluxo consiste nos dados que são enviados para dispositivos de monitoramento remoto. Devido a questões de largura de banda, estes fluxos de dados são geralmente inferiores aos enviados diretamente para o próprio DVR. Estes fluxos são executados paralelamente ao fluxo principal enviado para o disco rígido e não se afetam entre si.

As definições do subfluxo são configuradas de igual forma às usadas para as configurações do fluxo principal na guia **Record Bitrate** (Taxa de bits da gravação) na **Seção 4.3**. Determinadas configurações estarão sombreadas e não podem ser alteradas devido a questões de produtividade. As definições são repetidas para sua conveniência:

| NETWO   | DRK          |       |       |       |         |         |   |             | ×  |
|---------|--------------|-------|-------|-------|---------|---------|---|-------------|----|
| Network | C Sub-stream | Email | Othe  | er Se | ettings |         |   |             |    |
| СН      | Resolution   |       | fps   |       | Encode  | Quality |   | Max Bitrate |    |
|         |              |       |       |       | CBR 🖉   | Higher  |   | 512 Kbps    | •A |
|         |              |       |       |       | CBR 🖉   | Higher  |   | 512 Kbps    |    |
|         |              |       |       |       | CBR 💌   | Higher  |   | 512 Kbps    |    |
|         |              |       |       |       | CBR 📼   | Higher  |   |             |    |
|         | CIF          | P     |       |       | CBR 📼   | Higher  |   |             |    |
|         |              |       |       |       | CBR 🖉   | Higher  | 9 | 512 Kbps    |    |
|         |              |       |       |       | CBR 🖉   | Higher  |   | 512 Kbps    |    |
|         |              |       |       |       | CBR 🖉   | Higher  |   | 512 Kbps    |    |
| All     | Remain       | ing:0 | (CIF) | , 0 ( | D1).    |         |   |             |    |
|         | CIF          |       |       |       | CBR 👻   | Higher  |   | 512 Kbps    | •  |
|         |              |       |       |       |         |         |   |             |    |

FIGURA 4-24

| Parâmetro            | Opções                       | O que significa                                                                                                    |
|----------------------|------------------------------|----------------------------------------------------------------------------------------------------|
| Resolução            | CIF                          | CIF = 352 x 240 pixels. Somente esta resolução está<br>disponível no subfluxo.                                                                                                    |
| FPS                  | 1-30                         | Quadros por segundo. Um número mais elevado de<br>quadros torna o vídeo mais fluído, mas pode não ser<br>possível devido à largura de banda.                                           |
| Codificar            | VBR, CBR                     | Taxa de bits variável em relação à Taxa de bits constante.<br>VBR fornece uma melhor qualidade de imagem para vídeo<br>com movimento, mas às custas de um maior tamanho de<br>arquivo. |
| Qualidade            | Mais baixa –<br>Mais elevada | Somente disponível quando VBR está selecionado.<br>Quanto maior for a qualidade, maior o espaço em disco<br>necessário. A configuração padrão de CBR é para uma<br>melhor qualidade.   |
| Taxa de bits<br>máx. | 256-2084 kbps                | Define a taxa de bits máxima a que cada câmera gravará<br>com a codificação VBR selecionada.                                                                                           |

### Guia Email (E-mail)

Esta guia permite que você configure como seu DVR enviará alertas de e-mail. Você poderá enviar alertas de e-mail para três endereços.

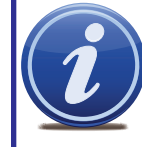

**OBSERVAÇÃO!** Dependendo das suas configurações, o sistema poderá gerar muitos e-mails de alerta. Portanto, recomendamos que você crie um endereço de e-mail dedicado especificamente para o recebimento dos avisos de alerta enviados pelo sistema. Se você não tiver seu próprio sistema de e-mail (tal como um servidor de correio profissional), considere usar um fornecedor de e-mail gratuito. Contudo, como muitos servicos de e-mail

gratuitos permitem apenas uma quantidade limitada de tráfego de e-mail, recomendamos usar especificamente o serviço Gmail do Google devido ao seu limite elevado. Do mesmo modo, você deverá configurar os e-mails de alerta para serem enviados para uma conta diferente da que os envia. Isto simplificará o gerenciamento destes alertas e ajudará a evitar que sua conta de e-mail fique sobrecarregada.

Se você não tiver seu próprio endereço de e-mail, crie uma conta gratuita que o DVR possa usar para enviar alertas antes de prosseguir.

No exemplo abaixo, iremos usar o Gmail. As configurações podem ser encontradas em **Options** (Opções) quando tiver feito o login em sua conta de Gmail.

Clicar em qualquer um dos campos abrirá o teclado virtual, permitindo que você insira os dados. O teclado virtual é capaz de suportar letras maiúsculas e minúsculas, bem como números e símbolos. Clique no botão **ENTER** para inserir sua entrada ou **ESC** para sair do campo sem aplicar quaisquer alterações.

Servidor SMTP: smtp.gmail.com

- Porta: 465 (porta padrão para Gmail as outras podem variar)
- Verificação de SSL: Você terá de selecionar esta opção para o Gmail. Os outros ISPs podem variar.
- Endereço de envio: Digite seu novo endereço. Isto irá aparecer nos e-mails de alerta enviados a partir do DVR
- Senha: Digite a senha criada para esta conta. Lembre-se de que ela diferencia maiúsculas de minúsculas.
- Endereços de recebimento: Você pode definir até três endereços de e-mail para receber os alertas. É altamente recomendável que você não use o mesmo endereço que o DVR está usando para enviar alertas.

#### Avançado

Quantidade de imagens em anexo: Os e-mails de alerta podem incluir até três imagens.

Intervalo de tempo entre fotografias: O intervalo da imagens pode variar entre um e cinco segundos.

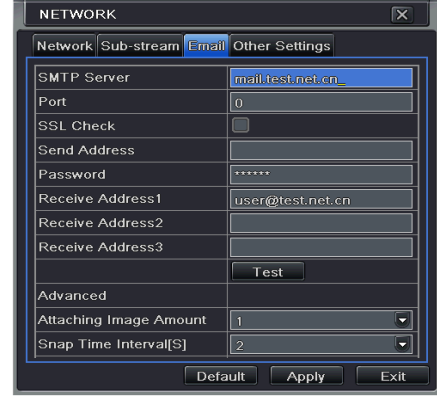

**FIGURA 4-25** 

#### **Outras configurações**

Os ISPs comerciais fornecem enderecos dinâmicos (números IP) aos seus clientes. Estes números podem ser alterados periodicamente dependendo de seu provedor de servicos. Quando isso acontece, você perde a capacidade de acessar remotamente o DVR a partir de seu celular ou outro dispositivo fora da rede. Para evitar que isso aconteca, recomendamos que use um Servico de Nome de Domínio Dinâmico (DDNS). Isso lhe fornecerá um nome de domínio que pode ser associado ao seu endereco IP e irá automaticamente - e invisivelmente - remeter conexões remotas para sua rede guando o endereço IP é alterado.

A Q-See oferece gratuitamente o DDNS em MyQ-See.com. Crie um nome de domínio, nome de usuário e senha antes de prosseguir. DynDNS.com oferece um servico gratuito semelhante. Isso é abordado em profundidade no Guia de Monitoramento Remoto.

Selecione a caixa no campo do DDNS para habilitar o DDNS. Em seguida, digite o nome de usuário, nome de domínio e senha que criou nos campos apropriados. Você também pode selecionar a frequência com que pretende que o DDNS verifique se seu endereco IP foi alterado. Os intervalos variam de a cada 30 minutos a uma vez por dia.

| NETWORK                                | ×                         |  |  |  |  |
|----------------------------------------|---------------------------|--|--|--|--|
| Network Substream Email Other Settings |                           |  |  |  |  |
| DDNS                                   |                           |  |  |  |  |
| DDNS Server                            | MyQ-See.com 💽             |  |  |  |  |
| User Name                              | myname@myemailaddress.com |  |  |  |  |
| Password                               | myqseeaccountpassword     |  |  |  |  |
| Host Domain                            | myaccount.myq-see.com     |  |  |  |  |
| DDNS Update [Hours]                    | 3                         |  |  |  |  |
|                                        | Test                      |  |  |  |  |
| UPnP                                   |                           |  |  |  |  |
| [                                      | Default Apply Exit        |  |  |  |  |

**FIGURA 4-26** 

Agora você pode acessar o DVR remotamente inserindo esse nome de domínio no navegador da web.

# 4.6 GERENCIAMENTO DE USUÁRIOS **CONTAS DE USUÁRIO E SENHAS**

Você pode configurar contas para cada usuário individual e permitir que controlem partes selecionadas do sistema de vigilância. Uma conta de administrador já está criada no DVR. Podem ser criadas contas adicionais para usuários, mas só é permitida uma conta de administrador.

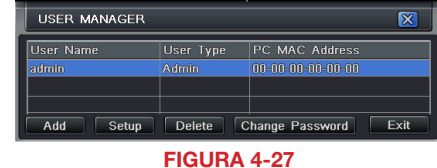

Para adicionar um usuário, selecione o botão Add (Adicionar) e a janela ADD USER (Adicionar usuário) abrirá. Ela apresentará duas guias: General (Geral) e Authority (Autoridade)

#### **Guia General (Geral)**

Insira o nome e a senha e selecione o tipo de usuário - normal ou avançado.

Se quiser que apenas este usuário possa acessar o DVR a partir de um computador específico na rede, selecione a opção Binding PC MAC Address (Ligar endereço de PC MAC) e insira o endereço MAC desse computador.

#### ADD USER X General Authority User Name Password Confirm Password User Type Binding PC MAC Address PC MAC Address ок Exit **FIGURA 4-28**

Shut Down

Disk Manage

6 7 8

6 7 8 6 7 8

OK Exit

| Cuie Authority (Autoridade)                 | Log View System Setup    | ( |  |
|---------------------------------------------|--------------------------|---|--|
| Gula Authority (Autoridade)                 | Audio Talk 🖉 Data Manage |   |  |
| Necto quia, vecê podo dar oo yeyária acceso | Remote Log on            |   |  |
| Neste guia, voce poue dar ao usuano acesso  | Live View                |   |  |
| a todo o sistema e suas funções, ou a parte |                          |   |  |
|                                             | Record                   |   |  |
| dele.                                       |                          |   |  |
|                                             | Playback                 |   |  |
|                                             |                          |   |  |
|                                             | Resture                  |   |  |

P.T.Z Control

**FIGURA 4-29** 

2 2 4 9 5 6 7 8

Botão Setup (Configuração) - Modifica o nome de usuário, tipo, endereço de PC MAC, etc. Com exceção da alteração da senha, a conta de Administrador não pode ser modificada. Botão Delete (Excluir) - Remove um usuário do sistema

Botão Change Password (Alterar senha) – Modifica a senha de um usuário. A senha de administrador pode ser alterada. Por padrão é 123456.

Para alterar uma senha, basta clicar no botão e inserir nos campos da janela suspensa a senha atual e a nova senha desejada, em **New Password** (Nova senha) e **Confirm** Password (Confirmar senha), antes de clicar em OK para salvar e em Exit (Sair) para fechar a janela.

# 4.7 AVANÇADO

Neste conjunto de comandos, o usuário pode por meio de três submenus apagar todas as configurações, importar ou exportar arquivos de dados para e do DVR e controlar quem pode acessar remotamente o DVR: **Reset** (Redefinir), **Import/Export** (Importar/Exportar) e **Block/** 

# **RESET (REDEFINIR)**

Clicar nesta opção abrirá uma caixa de diálogo de aviso solicitando que confirme que deseja remover todas as configurações e reinicializar o sistema. Você deve selecionar OK para continuar com a redefinição ou CANCEL (Cancelar) para sair sem alterações.

Allow List (Lista de bloqueios/permissões).

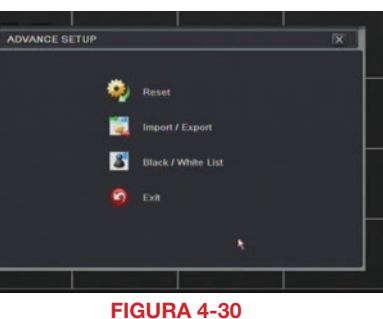

# IMPORT/EXPORT (IMPORTAR/ EXPORTAR)

Use esta interface para exportar os arquivos de dados selecionados para unidades Flash móveis ou para uma unidade USB externa por meio da função de backup. Podem igualmente ser recuperados arquivos de dados específicos de dispositivos de armazenamento móveis ou externos e gravados no DVR.

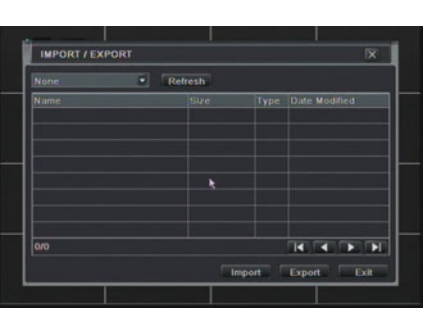

FIGURA 4-31

# **BLOCK/ALLOW LIST (LISTA DE BLOQUEIOS/PERMISSÕES)**

A partir daqui, um usuário autorizado pode controlar que usuários do computador estão autorizados a acessar o DVR.

| BLOCK / | ALLOW LIST      | X                 |
|---------|-----------------|-------------------|
|         | O Block         | Allow             |
| ID      | IP From         | То                |
| 1       | 196.168.000.002 | 196.168.000.004   |
| 2       | 000.000.000.000 | 000.000.000.000   |
| 3       | 000.000.000.000 | 000.000.000.000   |
| 4       | 000.000.000.000 | 000.000.000.000   |
|         | D               | efault Apply Exit |
|         | FIGURA          | 4-32              |

É usada uma **Block List** (Lista de bloqueios) para recusar acesso a computadores remotos em um determinado segmento de endereço IP.

A Allow List (Lista de permissões) é usada para permitir o acesso ao usuários a partir de segmentos de endereço IP selecionados.

**EXEMPLO:** Você deseja bloquear o acesso ao DVR por parte de usuários informáticos no segmentos de endereços IP entre 196.168.000.002 e 196.168.000.004. Selecione o botão **Block** (Bloquear) e, em seguida, digite o primeiro segmento no campo **IP From** (IP de) e o último endereço no segmento no campo **To** (Até). Você pode adicionar segmentos adicionais antes de clicar em **Apply** (Aplicar) para salvar suas configurações e, em seguida, sair desta janela.

# 4.8 PESQUISA DE ARQUIVOS, REPRODUÇÃO E GERENCIAMENTO

Acessa as gravações no DVR, reproduz e faz o backup das gravações para um dispositivo de armazenamento externo.

Aparecem quatro submenus nesta seção: **Time Search** (Pesquisa de hora), **Event Search** (Pesquisa de eventos), **File Management** (Gerenciamento de arquivos) e **Image** (Imagem).

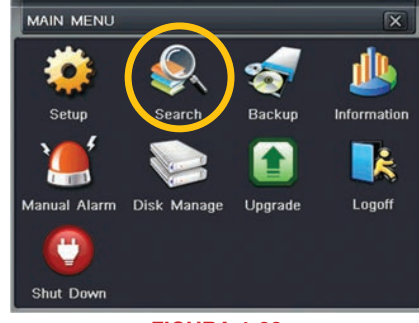

**FIGURA 4-33** 

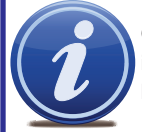

**OBSERVAÇÃO!** Nesta janela, se a resolução da tela for VGA 800\*600, a interface de pesquisa de hora mostrará um botão **Hide** (Ocultar). Clicar nesse botão expande ou minimiza toda a interface conforme necessário.

# **TIME SEARCH (PESQUISA DE HORA)**

Pesquisa um evento dentro de um intervalo de datas e horas.

| SEARCH                                   |    |    |    |    |    |     | X    |
|------------------------------------------|----|----|----|----|----|-----|------|
| Time Search Event Search File Management |    |    |    |    |    | Sea | irch |
| Start Time                               | 20 |    |    |    |    |     | 5    |
|                                          | Su | Mo | Tu | We | Th | Fr  | Sa   |
| 00:00 04:00 08:00 12:00 16:00 20:00      |    |    |    |    |    |     |      |
|                                          |    |    |    |    |    |     |      |
|                                          |    |    |    |    | 18 |     |      |
|                                          |    |    |    |    |    |     |      |
|                                          |    |    |    |    |    |     |      |
|                                          |    |    |    |    |    |     |      |
|                                          |    | 1  |    | 2  |    | 3 🖡 | 4    |
|                                          |    | 5  |    | 6  |    | 7   | 8    |
|                                          |    |    |    |    |    |     |      |

FIGURA 4-34

Seleciona que canal você pretende pesquisar e o modo de exibição de tela. O ícone **Calendar** (Calendário) na janela **Start Time** (Hora de início) permite selecionar uma data de início. As datas realçadas indicam que existem dados gravados para esses dias.

A coluna vertical de números à esquerda da grade indica os canais disponíveis. Os cabeçalhos horizontais são blocos de tempo no dia.

Você pode selecionar em que hora deseja iniciar a revisão digitando-a na janela da hora de início na grade de horas ou movendo a linha amarela para a hora de início aproximada.

Clicar no botão **PLAY** (Reproduzir) iniciará a reprodução a partir da hora selecionada. Isso também exibirá uma barra de ferramentas de reprodução que permite um controle mais preciso do processo de reprodução.

| Reproduzir/<br>Pausar        | Voltar<br>Avançar<br>Cena | Modo de<br>Exibição de Tela | Zoom Cortar<br>Cor Backup            |                                 | Volume Sair<br>Ocultar<br>a Barra |
|------------------------------|---------------------------|-----------------------------|--------------------------------------|---------------------------------|-----------------------------------|
| ► <<br>►<br>80               | ► ► ˆ ◀ ´<br>19/2)12 10   | :06:06                      | Q ╬ [≱ ]<br>>>1 X                    | Nome da câmara                  |                                   |
| Para<br>Gravação<br>Anterior | r<br>Avanço<br>Rápido     | FIGURA 4-35                 | Velocidade<br>de Reprodução Bar<br>d | ra de Progresso<br>a Reprodução | Próxima<br>Gravação               |

# **EVENT SEARCH (PESQUISA DE EVENTOS)**

Selecionar esta guia exibirá uma lista de eventos gravados. Seu DVR está configurado por padrão para gravar quando for detectado movimento. Você pode escolher entre exibir eventos acionados por Movimento, Sensor ou ambos. Esses arquivos são salvos como eventos.

Selecione a data que você pretende pesquisar e clique no botão **Search** (Pesquisar). Aparecerá uma lista de eventos gravados.

Selecione o canal e clique duas vezes no arquivo do evento que você pretende reproduzir.

| SEAF | сн            |                       |                     | _  |           | _  | _  | _  |    |      |
|------|---------------|-----------------------|---------------------|----|-----------|----|----|----|----|------|
| T    | me Search 🛛 🔳 | vent Search File Mana | gement Image        |    |           |    |    |    | Se | arch |
|      |               |                       |                     | 21 |           | ſ  |    |    |    |      |
| 1    | Motion        | 12/21/2010 12:09:09   | 12/21/2010 12:09:09 | S  | J Mo      | Tu | We | Th | Fr | Sa   |
|      | Motion        | 12/21/2010 12:09:09   | 12/21/2010 12:09:09 |    | $\square$ |    | 1  | 2  | 3  | 4    |
| 1    | Motion        | 12/21/2010 12:09:09   | 12/21/2010 12:09:09 | 5  | 6         | 7  | 8  | 9  | 10 | 11   |
|      | Metion        | 12/21/2010 12:09:09   | 12/21/2010 12:09:09 | 12 | 13        | 14 | 15 | 16 | 17 | 18   |
| 1    | Motion        | 12/21/2010 12:09:09   | 12/21/2010 12:09:09 | 15 | 20        | 21 | 22 | 23 | 24 | 25   |
|      | Motion        | 12/21/2010 12:09:09   | 12/21/2010 12:09:09 | 26 | 1 27      | 28 | 29 | 30 | 31 |      |
|      | Motion        | 12/21/2010 12:09:09   | 12/21/2010 12:09:09 |    |           |    |    |    |    |      |
|      | Motion        | 12/21/2010 12:09:09   | 12/21/2010 12:09:09 |    | 1         |    | 2  | 3  |    | 4    |
|      | Motion        | 12/21/2010 12:09:09   | 12/21/2010 12:09:09 |    |           |    |    | 7  |    | 8    |
| 1    | Motion        | 12/21/2010 12:09:09   | 12/21/2010 12:09:09 |    |           |    |    |    |    |      |
|      |               |                       |                     |    |           |    |    |    |    |      |
| 💽 Ma | tion 🗹        | Sensor 🔲 All          |                     |    |           |    |    |    |    |      |
|      |               |                       |                     |    |           |    |    |    |    |      |
|      |               |                       |                     | _  |           |    |    |    |    |      |

FIGURA 4-36

# FILE MANAGEMENT (GERENCIAMENTO DE ARQUIVOS)

Usando esta guia você pode bloquear, desbloquear ou excluir eventos gravados do disco. Clicar no botão **Search** (Pesquisar) no canto superior direito da janela mostrará uma lista de eventos a exibir. Os resultados podem ser filtrados selecionando datas e canais, se desejar.

| SEARCH      |                        |                     |        |    |             |    |    |    |     | ×        |
|-------------|------------------------|---------------------|--------|----|-------------|----|----|----|-----|----------|
| Time Search | Event Search File Mana | igement Image       |        |    |             |    |    |    | Sea | arch     |
| СН          | Start Time             | End Time            | Status |    |             |    |    |    |     |          |
| 0 1         | 01/28/2010 10:17:22    | 01/28/2010 10:17:22 |        | Su | Mo          | Tu | We | Th | Fr  | Sa       |
|             | 01/28/2010 11:04:02    | 01/28/2010 11:04:02 |        |    |             |    |    |    |     |          |
|             | 01/28/2010 11:50:42    | 01/28/2010 11:50:42 |        |    |             | 6  |    |    |     |          |
|             | 01/28/2010 16:01:49    | 01/28/2010 16:01:49 |        |    |             |    |    |    |     |          |
| 1           | 01/28/2010 16:48:29    | 01/28/2010 16:48:29 |        |    |             |    |    |    |     | 24       |
| 1           | 01/28/2010 17:35:10    | 01/28/2010 17:35:10 |        |    |             |    | 28 | 29 | 30  |          |
|             |                        |                     |        |    |             |    |    |    |     |          |
|             |                        |                     |        |    |             |    | 2  |    |     | <u> </u> |
|             |                        |                     |        |    | <u></u> ∑ 5 |    | 16 |    |     | 8        |
| 0/0         |                        | AII 🗌 🚺             |        |    |             |    |    |    |     |          |
| Delete      | Lock                   |                     |        |    |             |    |    |    |     |          |

#### **FIGURA 4-37**

- LOCK (Bloquear) Selecionar um arquivo e, em seguida, clicar no botão Bloquear impedirá que o evento seja substituído ou excluído a menos que todo o disco seja reformatado
- UNLOCK (Desbloquear) Removerá a proteção do arquivo e a gravação do evento pode ser excluída ou substituída normalmente
- DELETE (Excluir) Se o evento não estiver Bloqueado, isso irá remover o evento selecionado do DVR.

## GUIA IMAGE (IMAGEM)

Esta guia funciona como a guia **Event Search** (Pesquisa de eventos), permitindo que você pesquise e visualize as imagens fixas capturadas quando você clica no ícone **Snapshot** (Fotografar) na **Control Bar** (Barra de controle). Estas imagens são armazenadas no disco rígido do DVR como os arquivos de vídeo.

Selecione a data a pesquisar, juntamente com as horas de início e de fim entre as quais pesquisar. Você também pode selecionar os canais que deseja incluir na pesquisa. Clicar no botão **Search** (Pesquisar) no canto superior direito exibirá uma lista de imagens disponíveis.

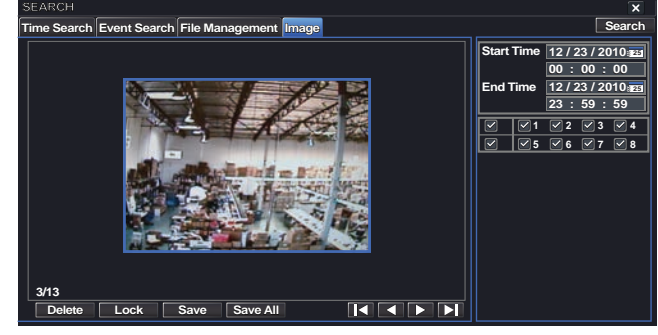

**FIGURA 4-38** 

Após a pesquisa, será exibida uma contagem das imagens disponíveis, juntamente com a primeira imagem fixa. Os botões na parte inferior desta guia permitem que você navegue pelas imagens e as salve para uso fora do DVR.

DELETE (Excluir) - Removerá uma imagem indesejada do disco rígido.

- LOCK (Bloquear) Evitará a exclusão de um arquivo. Se um arquivo estiver bloqueado, este botão aparecerá como UNLOCK (Desbloquear).
- SAVE/SAVE ALL (Salvar/Salvar todos) Estes botões permitem salvar todas as imagens ou imagens individuais no grupo para uma unidade flash USB inserida na porta USB na parte da frente do DVR.
- ARROW BUTTONS (Botões de seta) Permite navegar até a primeira, última, anterior ou seguinte imagem no grupo.

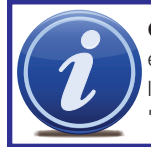

**OBSERVAÇÃO!** Se o estado mostrar "Writing" (Gravando), isso significa que está ocorrendo uma gravação no setor do disco rígido onde o arquivo está localizado. Você não pode excluir o arquivo até ele estar completo e a palavra "Writing" (Gravando) desaparecer.

# BACKUP

# **CAPÍTULO 5**

Este DVR suporta o backup de arquivos para unidades flash USB, discos rígidos USB e gravadores USB de DVD através da porta USB no painel dianteiro. Os backups remotos podem ser realizados através da internet. Consulte a Seção **2.4 Backup remoto** no **Guia** 

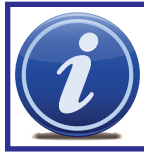

**OBSERVAÇÃO!** Os discos rígidos USB externos usados para o backup dos dados necessitam estar no formato FAT32. A maior parte dos novos discos necessita ser reformatada antes de ser usada com este DVR.

#### de Monitoramento Remoto.

## FORMATAÇÃO DE UMA UNIDADE USB EM FAT32

Para formatar uma unidade flash USB com FAT32, ligue-a a um PC com Windows XP ou posterior. Vá para **Meu computador** para localizar o ícone da unidade. Clique com o botão direito do mouse e selecione **Formatar** na lista de opções disponíveis. Selecione **FAT32** e selecione a caixa marcada **Formatação rápida** antes de clicar em **Iniciar**.

Para unidades USB com mais de 32 GB, você deve usar um utilitário de formato FAT32, tal como os disponíveis em *CNET.com*.

## **BACKUP DE UM ARQUIVO**

Selecionar **BACKUP** no **Main Menu** (Menu principal) abrirá a janela de configuração **Backup**.

A busca dos arquivos dos quais fazer o backup é semelhante ao método usado para pesquisar arquivos a reproduzir, como foi abordado no capítulo anterior.

Defina as horas de início e de fim, bem como o(s) canal(ais) do(s) qual(ais) deseja fazer o backup. Clicar no botão **Search** (Pesquisar) exibirá os resultados de pesquisa na caixa de listagem **Data Backup** (Backup de dados).

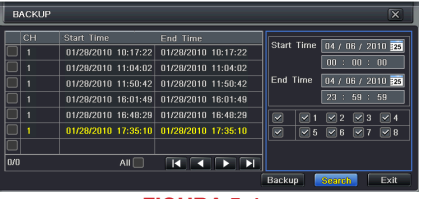

FIGURA 5-1

Selecione eventos específicos ou selecione o botão All (Todos). Clicar no botão Backup exibirá a janela Backup Information (Informações de backup):

Esta janela apresentará um resumo do número de arquivos, horas de início e de fim, tamanho total dos arquivos e se há espaço disponível na mídia de armazenamento de recepção. **Disk Cleanup** (Limpeza de disco) apagará os conteúdos da mídia de armazenamento para criar espaço. Você pode selecionar o tipo de dispositivo que está gravando, bem como o tipo de arquivo que estará criando.

| BACKUP INFORMATION  |                     |  |  |  |  |
|---------------------|---------------------|--|--|--|--|
|                     |                     |  |  |  |  |
| Start Time          | 08/19/2011 01:24:12 |  |  |  |  |
| End Time            | 08/19/2011 01:29:36 |  |  |  |  |
| The Number of Files | 1                   |  |  |  |  |
| Size [GB]           | .258                |  |  |  |  |
| Storage Media       | USB-1               |  |  |  |  |
| Free [GB]           | 0.946               |  |  |  |  |
| Backup Player       |                     |  |  |  |  |
| Save File Type      | AVI                 |  |  |  |  |
|                     |                     |  |  |  |  |
|                     |                     |  |  |  |  |
|                     | 0%                  |  |  |  |  |
| Disk Cl             | eanup Start Cancel  |  |  |  |  |
| FIGUBA 5-2          |                     |  |  |  |  |

Save File Type (Salvar tipo de arquivo): Escolha entre DVR e AVI. O primeiro salvará o vídeo em um formato proprietário, enquanto o último criará um arquivo .avi padrão utilizável pela maioria dos softwares de reprodução de mídia. Se escolher o formato DVR, você também necessitará selecionar a opção Desktop Player (veja a Figura 5-2). Isto salvará um programa de reprodução autônomo em uma pasta separada rotulada Video Play (Reprodução de vídeo), na mesma unidade.

Clicar no botão Start (Iniciar) começará o backup, e a barra de progresso exibirá o progresso.

# REPRODUÇÃO DE UM ARQUIVO DE VÍDEO EM UM COMPUTADOR

**Windows PC** - Você pode reproduzir arquivos com o formato AVI usando Windows Media Player, QuickTime, DIVXplayer ou outros players de mídia. Os arquivos podem ser abertos e reproduzidos de forma semelhante a qualquer outro arquivo de mídia. Você pode precisar baixar e instalar o Codec K-Lite conforme descrito acima.

O programa Superplay.msi é um aplicativo somente para PC e é salvo na mesma unidade dos arquivos de vídeo quando a opção Backup Player está selecionada. Inicie o software de forma normal e, em seguida, clique em **Open Path** (Abrir caminho), navegue até a pasta contendo os arquivos de vídeo e selecione o arquivo que deseja reproduzir.

**Apple Macintosh** - Neste momento, você deve usar o recurso **Remote Backup** (Backup remoto) para salvar o arquivo em seu computador através do software de visualização remota. Veja a **Seção 2.4** do **Guia de Monitoramento Remoto** para obter instruções sobre este processo.

Você **TEM QUE** selecionar o formato **AVI** ao fazer o backup do arquivo de vídeo para reprodução em um computador Mac. Você pode usar o QuickTime Player ou outro player de vídeo e abrir o arquivo de vídeo normalmente.

# CONSIDERAÇÕES IMPORTANTES Áudio

Se você tiver gravado áudio com o arquivo de vídeo do qual deseja fazer o backup, você **TEM QUE** selecionar o formato **.DVR** para seu arquivo. Você também precisará certificarse de que a caixa junto a **Desktop Player** está selecionada. Se você estiver compartilhando o vídeo com alguém, tal como autoridades da lei, o player permitirá ouvir o áudio juntamente com a visualização do vídeo. Você também pode usar o player para converter o arquivo para o formato .AVI mais convencional e as faixas de áudio serão incluídas no vídeo. Note que os arquivos cujo backup foi feito através de um computador Macintosh não reterão áudio.

# Bloqueamento de arquivo

Nas situações em que o arquivo de vídeo será usado como prova, recomendamos bloquear o arquivo primeiro, conforme descrito na Seção 4.8 Pesquisa de arquivos, reprodução e gerenciamento. Isto pode ser efetuado localmente no DVR ou remotamente através de seu dispositivo móvel ou computador. Veja o Guia de Monitoramento Remoto para obter instruções sobre a execução desta função fora do DVR. Após o bloqueio, não é possível apagar ou substituir o arquivo, salvo se todo o disco rígido for reformatado.

# **GERENCIAMENTO DE DVR**

6.1 INFORMAÇÕES

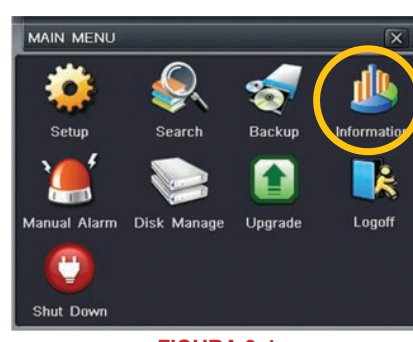

**CAPÍTULO G** 

FIGURA 6-1

Esta janela permite que o usuário monitore por meio de cinco submenus o estado do sistema, sua conexão à rede, usuários on-line, histórico e eventos: **System** (Sistema), **Event** (Evento), **Log** (Registro), **Network** (Rede) e **Online Users** (Usuários on-line).

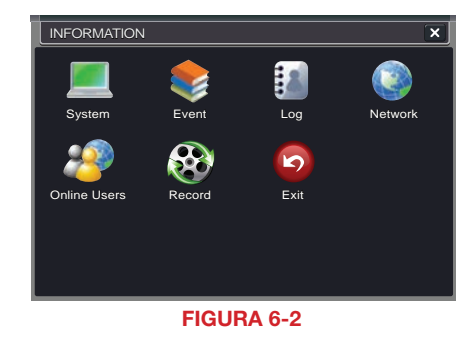

# **INFORMAÇÕES SOBRE O SISTEMA**

Você pode encontrar dados sobre o hardware do sistema, MCU (Unidade de microcontrolador), kernel (se aplicável) e versões de firmware aqui, assim como a ID e o nome do dispositivo.

| Device Name      | EDVR                |
|------------------|---------------------|
| Device ID        | 0                   |
| Hardware Version | 302.0.X-            |
| MCU Version      |                     |
| Kernel Version   |                     |
| Firmware Version | 3.1.0.D             |
| Launch Date      | 2010-07-31 11:07:00 |

FIGURA 6-3

# **INFORMAÇÕES SOBRE EVENTOS**

Esta janela lista eventos registrados. Esta lista pode ser pesquisada por data, hora, tipo de evento e canal.

| 1   | Sensor     | 01/28/2010 10:17:22 | 01/28/2010 10:17:22 | Start Time U4 / U6 / 2010 |
|-----|------------|---------------------|---------------------|---------------------------|
| 1   | Motion     | 01/28/2010 11:04:02 | 01/28/2010 11:04:02 |                           |
| 1   | Video Loss | 01/28/2010 11:50:42 | 01/28/2010 11:50:42 | End Time 04 / 06 / 2010   |
| 1   | Motion     | 01/28/2010 16:01:49 | 01/28/2010 16:01:49 | 23 : 59 : 59              |
| 1   | Sensor     | 01/28/2010 16:48:29 | 01/28/2010 16:48:29 |                           |
| 1   | Motion     | 01/28/2010 17:35:10 | 01/28/2010 17:35:10 |                           |
| 0/0 |            |                     |                     |                           |
| N   | Intion     | Sensor 🔽 Vide       | n Loss              | Search E                  |

# INFORMAÇÕES DE REGISTRO

Esta janela lista a atividade do usuário no sistema.

|                       |       |                     |                 | Start Time D5 / 04 / 2010 |
|-----------------------|-------|---------------------|-----------------|---------------------------|
| Time Search           | admin | 05/04/2010 14:02:28 | 127.000.000.001 |                           |
| Time Search           | admin | 05/04/2010 14:02:21 | 127.000.000.001 |                           |
| Time Search           | admin | 05/04/2010 14:02:19 | 127.000.000.001 | End Time 05 / 04 / 2010   |
| Logon                 | admin | 05/04/2010 14:02:01 | 127.000.000.001 | 23 : 59 : 59              |
| Stop P.T.Z Operation  | admin | 05/04/2010 11:55:38 | 127.000.000.001 | Operation                 |
| Start P.T.Z Operation | admin | 05/04/2010 11:51:54 | 127.000.000.001 | 🗹 Setup                   |
| Stop P.T.Z Operation  | admin | 05/04/2010 11:51:53 | 127.000.000.001 | Playback                  |
| Operate P.T.Z         | admin | 05/04/2010 11:48:57 | 127.000.000.001 | 🗹 Backup                  |
| Operate P.T.Z         | admin | 05/04/2010 11:45:00 | 127.000.000.001 | Search                    |
| Start P.T.Z Operation | admin | 05/04/2010 11:36:07 | 127.000.000.001 | Check Information         |
| Logon                 | admin | 05/04/2010 09:54:04 | 127.000.000.001 | Fror                      |
|                       |       |                     |                 |                           |

#### FIGURA 6-5

Este registro pode ser pesquisado por tipo de operação, data e hora, etc. Ele pode também ser exportado para dispositivos externos de armazenamento USB usando a função de backup.

# **INFORMAÇÕES DE REDE**

Esta janela mostra o estado do DVR na rede, incluindo sua porta designada e outras configurações de rede.

| NETWORK              | X               |
|----------------------|-----------------|
| HTTP Port            | 0               |
| Server Port          | 0               |
| IP Address           | 000.000.000.000 |
| Subnet Mask          | 000.000.000.000 |
| Gateway              | 000.000.000.000 |
| Preferred DNS Server | 000.000.000.000 |
| Alternate DNS Server | 000.000.000.000 |
| Networking Approach  | Static IP       |
| Status               | Unconnected     |
| DDNS                 | Unconnected     |
| MAC                  | 00-00-00-00-00  |

**FIGURA 6-6** 

# **INFORMAÇÕES DO USUÁRIOS ON-LINE**

Nesta janela, são exibidas informações sobre usuários remotos atualmente conectados.

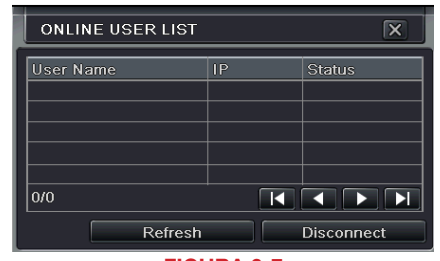

FIGURA 6-7

Refresh (Atualizar) - Atualiza a lista de usuários on-line

**Disconnect** (Desconectar) – O Administrador pode desconectar um usuário selecionado do DVR. Esse PC não poderá acessar o dispositivo por cinco minutos a partir desse momento.

# **INFORMAÇÕES SOBRE A GRAVAÇÃO**

Esta janela fornece informações sobre a resolução de gravação de sua câmera, a velocidade de gravação e o modo em que a câmera está operando. Na parte inferior, encontra-se uma barra que indica a porcentagem da capacidade do disco rígido que foi usada.

| 1     | D1  | 30 | 0 | 0 | ۲   | 0 |
|-------|-----|----|---|---|-----|---|
| 2     | D1  | 30 | ۲ | 0 | ۲   | ۲ |
| 3     | D1  | 30 | 0 | 0 | ۲   | 0 |
| 4     | D1  | 30 |   | 0 | ۲   | ۲ |
| 5     | D1  | 30 |   | ۲ | 0   | 0 |
| 6     | D1  | 30 | 0 | ۲ | ۲   | ۲ |
| 7     | CIF | 30 |   | ۲ | ۲   | 0 |
| 8     | CIF | 30 |   |   | ۲   | 0 |
| Disk  |     |    |   |   |     |   |
| D     |     |    |   | 1 |     |   |
| State | JS  |    |   |   | 19% |   |

FIGURA 6-8

# **6.2 ALARME MANUAL**

A configuração do alarme manual é exibida. Consulte o **Capítulo 8** para obter informações sobre a conexão e configuração de alarmes.

| Index | Alarm Name  | IP        | Trigger |
|-------|-------------|-----------|---------|
| 1     | ALARM OUT 1 | 127.0.0.1 |         |
|       |             |           |         |
|       |             |           |         |
|       |             |           |         |

FIGURA 6-9

## **6.3 GERENCIAMENTO DO DISCO**

Esta janela exibe informações sobre a unidade ou unidades montadas no DVR, incluindo tamanho, espaço disponível e estado.

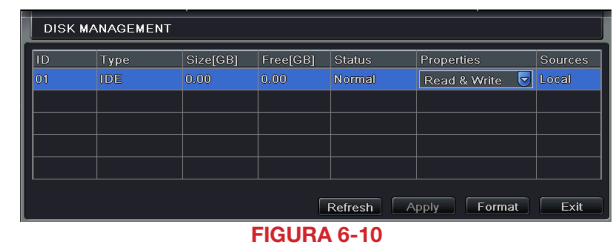

A unidade pode ser configurada apenas para leitura, o que desabilitará a gravação, mas preservará os dados atualmente armazenados nesta.

Caso tenha atualizado seu sistema instalando uma nova unidade (**Consulte o Capítulo 9**), precisará primeiro formatar o novo disco rígido antes de gravar. É possível reformatar a unidade atual selecionando a opção Format (Formatar) no menu suspenso.

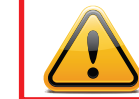

**AVISO!** Reformatar o disco irá excluir todos os arquivos armazenados no disco rígido, independentemente de estarem bloqueados!

Refresh (Atualizar) atualizará as informações sobre a unidade.

# 6.4 ATUALIZAÇÃO DO FIRMWARE

Esta janela exibirá atualizações de firmware que são carregadas em uma unidade flash USB na porta USB dianteira.

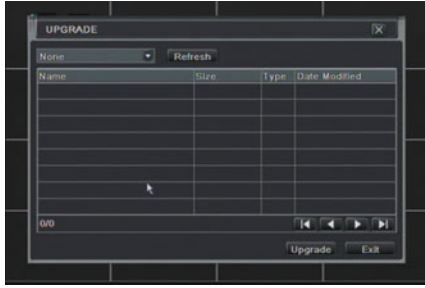

**FIGURA 6-11** 

Atualizações de firmware estão disponíveis no site da Q-See em www.Q-See.com/ Support, podendo ser encontradas procurando seu modelo específico. O firmware só deve ser atualizado para solucionar um problema específico ou adicionar recursos, pois desenvolvimentos contínuos podem resultar na remoção de recursos.

O download do firmware deve ser carregado para uma unidade flash USB vazia a partir do computador que fez o download e, em seguida, deve ser transferido para o DVR através de uma porta USB.

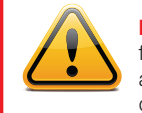

**IMPORTANTE!** Registre suas configurações antes de atualizar o firmware em um QT426 ou QT446, pois o processo de atualização restaura as configurações de fábrica. Os outros modelos mantêm as configurações do usuário.

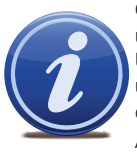

**OBSERVAÇÃO!** Embora um computador Macintosh possa ler e gravar em um disco no formato FAT32, ele não consegue reformatar uma unidade flash USB nesse formato. Sugerimos que você use um PC para reformatar sua unidade flash USB no formato FAT32. É recomendado baixar as atualizações de firmware em um PC. Após a versão 3.1.71, você pode usar o recurso Atualizar no software de Monitoramento remoto (veja a Seção 2.5 do Guia de Monitoramento Remoto) para atualizar sem uma unidade flash USB.

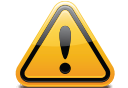

atualização.

**AVISO!** Atualizar o firmware incorretamente ou usar uma atualização errada pode danificar permanentemente o chipset do DVR e torná-lo inutilizável. As atualizações são criadas para resolver problemas ou adicionar recursos ao DVR. Se você não estiver tendo problemas de desempenho ou não necessitar de um recurso adicionado pela atualização, recomendamos não executar a

# 6.5 LOGOFF

Recomenda-se efetuar logoff do DVR quando existem vários usuários ou quando o acesso físico ao DVR não é restrito. Clicar no ícone Logoff fará surgir uma janela solicitando confirmação.

Após efetuar logoff, um usuário pode voltar a fazer login clicando no ícone Menu e inserindo seu nome de usuário e senha.

# **6.6 DESLIGAMENTO**

Trata-se de uma "desativação" do DVR. Ela desliga o firmware e o disco rígido, mas não desliga o próprio DVR.

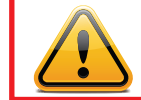

AVISO! É extremamente importante que o DVR seja desligado usando a opção do menu Shut Down (Desligar) antes de desconectar o dispositivo, para evitar danificar o firmware ou o próprio disco rígido.

# CÂMERAS PANORÂMICAS/ INCLINÁVEIS/ZOOM

# **CAPÍTULO 7**

# 7.1 CONEXÃO DE UMA CÂMERA PTZ

Todos os DVRs da série QT conseguem suportar uma ou mais câmeras Panorâmicas/ Inclináveis/Zoom ou PTZ. Essas câmeras conectam-se ao DVR por meio das mesmas portas que uma câmera convencional, mas os fios de controle conectam-se por meio do bloco RS485 na parte de trás do DVR. A **Figura 7-1** abaixo é apenas uma representação, seu conector real pode ter um aspecto diferente. Consulte o **Capítulo 2 Conexões e controles** para encontrar o diagrama que representa seu modelo e saber qual a localização do bloco de seu conector.

O conector RS485 usa um protocolo unidirecional, o que significa que consegue enviar comandos para a(s) câmera(s), mas não recebe quaisquer dados de volta da unidade, ou seja, as imagens de vídeo serão fornecidas por meio do cabo de vídeo como qualquer outra câmera.

O DVR é configurado por padrão para o RS485 ser desativado para cada canal. Como tal, as configurações da PTZ devem ser ativadas antes de as câmeras PTZ poderem ser usadas. Este sistema suporta 26 dos protocolos mais comuns, incluindo Pelco-D e Pelco-P.

Ao conectar uma câmera PTZ, leve o seguinte em consideração:

• A porta 485 deste DVR não pode ser conectada em paralelo com a porta 485 de outro dispositivo

- A voltagem entre as linhas A e B da câmera deve ser inferior a 5 V.
  - ETAPA 1. O cabo de dados da câmera PTZ deve ser conectado às portas realçadas na Figura 7-1. Podem ser conectadas várias câmeras PTZ a esta porta, mas pode ser necessária uma porta expansora para fazê-lo.
  - **ETAPA 2**. Conecte a outra extremidade do cabo aos pinos corretos no conector na câmera
  - **ETAPA 3**. Conecte os cabos de alimentação e vídeo da câmera tal como faria com qualquer outra câmera.

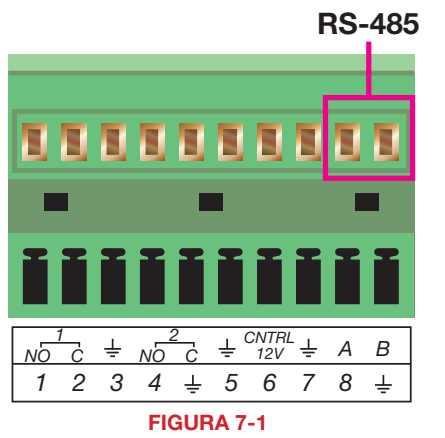

# 7.2 CONFIGURAÇÃO DA CÂMERA PANORÂMICA-INCLINÁVELZOOM (PTZ)

Se você estiver conectando câmeras Panorâmicas-Inclináveis-Zoom opcionais, os controles são definidos a partir desta janela nas guias **Serial Port** (Porta serial) e **Advanced** (Avançado).

### **Guia Serial Port (Porta serial)**

Você precisará consultar o manual de sua câmera PTZ para encontrar detalhes relativos à taxa de transmissão e ao protocolo. Observe que o DVR pode suportar mais recursos do que os que sua câmera oferece, incluindo protocolo e número de programas predefinidos.

| Ser | al Port | Advanced |           |          |                |
|-----|---------|----------|-----------|----------|----------------|
| СН  | Enable  | Address  | Baud Rate | Protocol | Simulative Cru |
|     |         | 1        | 2400      | PELGOD   |                |
| 2   |         | 2        | E 8800    | PELCOP   |                |
| 3   |         | 8        | 6300      | PELCOP   |                |
| 4   |         | G        | E 800     | FELGOP   |                |
|     |         |          |           |          |                |
|     |         |          |           |          |                |
| All |         |          |           |          |                |
|     |         |          | 2300      | 951302   |                |

FIGURA 7-2

As câmeras podem ser individualmente configuradas ou pode ser implementada uma configuração global através do botão **All** (Todos).

O Deslocamento a velocidade fixa simulado deve ser usado com câmeras PTZ que tenham um protocolo não suportado, para permitir que você use pelo menos alguns dos recursos.

### Definições e descrições da PTZ:

| Parâmetro              | Configurações | O que significa                                                                                                    |
|------------------------|---------------|----------------------------------------------------------------------------------------------------|
| Endereço               | 1-255         | O endereço da câmera PTZ                                                                                                    |
| Taxa de<br>transmissão | 110-21600     | A velocidade a que os dados são transmitidos                                                                                                    |
| Protocolo              |               | O protocolo de comunicação usado pela câmera. Os<br>protocolos suportados são: NULL, PELCOP, PELCOD,<br>LILIN, MINKING, NEON, STAR, VIDO, DSCP, VISCA,<br>SAMSUNG, RM110, HY |

### Guia Avançado

Você pode configurar sua câmera para seguir um programa predefinido ou definir comportamentos de deslocamento a velocidade fixa ou rastreamento selecionando o botão **Setting** (Configuração) nas colunas **Preset** (Predefinição), **Cruise** (Deslocamento a velocidade fixa) ou **Track** (Rastreamento), respectivamente.

| P.T.Z X              |         |         |              |  |  |  |
|----------------------|---------|---------|--------------|--|--|--|
| Serial Port Advanced |         |         |              |  |  |  |
| СН                   |         |         | Track        |  |  |  |
| 1                    | Setting | Setting | Setting      |  |  |  |
| 2                    | Setting | Setting | Setting      |  |  |  |
| 3                    | Setting | Setting | Setting      |  |  |  |
| 4                    | Setting | Setting | Setting      |  |  |  |
| 5                    | Setting | Setting | Setting      |  |  |  |
| 6                    | Setting | Setting | Setting      |  |  |  |
| 7                    | Setting | Setting | Setting      |  |  |  |
| 8                    | Setting | Setting | Setting      |  |  |  |
|                      |         | Defau   | t Apply Exit |  |  |  |

FIGURA 7-3

#### Predefinição

Clicar num botão **Setting** (Configuração) na coluna **Preset** (Predefinição) exibirá outra janela

| PRE | PRESET - Channel 1 |           |         |  |  |
|-----|--------------------|-----------|---------|--|--|
| No. | Enable             | Name      | Preset  |  |  |
| 1   |                    | preset001 | Setting |  |  |
| 2   |                    | preset002 | Setting |  |  |
| 3   |                    | preset002 | Setting |  |  |
| 4   |                    | preset004 | Setting |  |  |
| 5   |                    | preset008 | Setting |  |  |
| 6   |                    | preset013 | Setting |  |  |
| 7   |                    | presetCOV | Setting |  |  |
| 8   |                    | preset000 | Setting |  |  |
| 9   |                    | preselute | Setting |  |  |
| 10  |                    | preset010 | Setting |  |  |
|     |                    |           | OK Exit |  |  |

FIGURA 7-4

Selecionar **Setting** (Configuração) exibirá a visualização da câmera, com um painel de controle para programar o movimento da câmera.

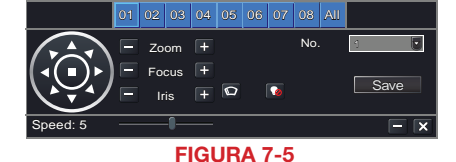

A rotação da cúpula pode ser controlada verticalmente, horizontalmente e diagonalmente junto com sua velocidade. O zoom da lente, o foco e a íris (nível de luz) podem ser igualmente configurados. Selecione o número que deseja atribuir a este conjunto de ações e clique no botão **Save** (Salvar) para salvar suas predefinições. Você pode ocultar o painel de controle clicando no botão "-" ou clicando com o botão direito do mouse na tela. O painel de controle pode ser reexibido clicando novamente com o botão direito do mouse na tela. O botão **X** fechará a interface de controle.

#### Deslocamento a velocidade fixa

Clicar num botão **Setting** (Configuração) na coluna **Cruise** (Deslocamento a velocidade fixa) abrirá a janela **Cruise** (Deslocamento a velocidade fixa).

Selecione Add (Adicionar) ou clique duas vezes em uma linha existente para modificar e a janela CRUISE PRESET (Predefinição do deslocamento a velocidade fixa) abrirá. Delete (Excluir) removerá uma linha de deslocamento a velocidade fixa selecionada Clear All (Limpar tudo) removerá todas as linhas de deslocamento a velocidade fixa.

O conjunto de ícones à direita da tela é usado para definir cada configuração do deslocamento a velocidade fixa.

**Preview** (Previsualização) permite previsualizar o deslocamento a velocidade fixa para garantir que você obtenha os resultados desejados.

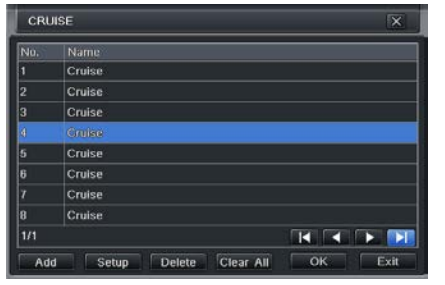

FIGURA 7-6

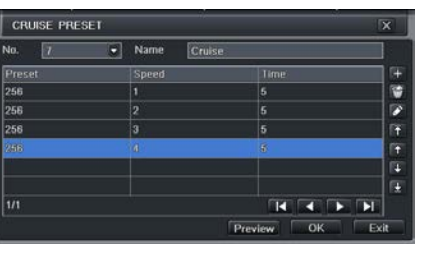

FIGURA 7-7

| Nome      | Símbolo | O que faz                                                                                                 |  |
|-----------|---------|----------------------------------------------------------------------------------------------------|--|
| Adicionar | +       | Abre uma janela que permite ao usuário definir a velocidade e o horário de um novo ponto predefinido      |  |
| Excluir 😭 |         | Exclui um ponto predefinido                                                                               |  |
| Modificar |         | Abre a janela de configurações para o ponto predefinido selecionado permitindo alterar as configurações   |  |
| Setas     |         | Permite que o usuário altere a posição de uma configuração na<br>ordem do deslocamento a velocidade fixa. |  |
|           | Ť       | Move um ponto predefinido até a parte superior da ordem                                                   |  |
|           | 1       | Move um ponto predefinido uma posição para cima na lista                                                  |  |
|           | Ŧ       | Move um ponto predefinido uma posição para baixo na lista                                                 |  |
|           | Ŧ       | Move um ponto predefinido para a parte inferior da ordem                                                  |  |

#### Rastreamento

Esta interface é usada para programar a rotina de rastreamento para a câmera. Clicar no botão **Track** (Rastreamento) exibirá a visualização ao vivo para essa câmera, junto com um painel de controle:

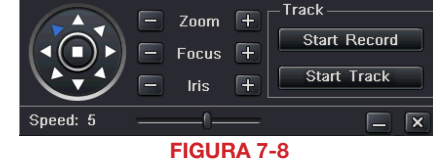

O usuário pode controlar a direção de rotação da cúpula, assim como a velocidade, o zoom, o foco e a íris.

- Start Record (Iniciar gravação) O sistema começará gravando a sequência de movimentos que você executa no painel de controle da PTZ. Clique novamente para parar a gravação.
- Start Track (Iniciar rastreamento) isso reproduzirá a sequência de rastreamento que você acabou de gravar. Clique novamente para parar a reprodução.

# **ALARMES**

# **CAPÍTULO 8**

Vários DVRs da série QT Series possuem conexões para alarmes externos - tanto entrada quanto saída. Consulte o **Capítulo 2 Conexões e controles** para determinar se seu modelo inclui este recurso e a localização do bloco de conexão. O bloco do conector de alarme mostrado na **Figura 8-1** é apenas uma representação, seu conector real pode parecer diferente.

Quando um evento é detectado, o sistema pode notificar usuários locais ou enviar notificação a um serviço de monitoramento. Ao mesmo tempo, o sistema pode aceitar sinais de detectores de movimento, detectores de fumaça ou outros alarmes e começar gravando com base nessa entrada e em suas configurações.

Você precisará ter o manual para seu(s) alarme(s) disponível para garantir as configurações corretas no DVR.

# **8.1 ENTRADA DE ALARME**

Ao conectar alarmes, os seguintes critérios devem ser atendidos:

- 1. A entrada de alarme deve estar aterrada.
- 2. É necessário um sinal de aterramento para a entrada do alarme
- Ao conectar o DVR a outro dispositivo, incluindo outro DVR, através da entrada de alarme, use um relé para separá-los.

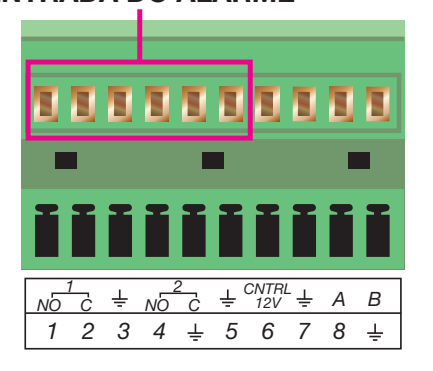

FIGURA 8-1

| Parâmetro            | Alarme de aterramento                                                         |
|----------------------|-------------------------------------------------------------------------------|
| ÷                    | Linha de aterramento                                                          |
| Entrada de<br>alarme | 1, 2,, 8 fica válido em baixa voltagem.                                       |
| 1-NO C               | Duas saídas de NÃO ativação.                                                  |
| 2-NO C               |                                                                               |
| CTRL 12V             | Controla a saída de energia                                                   |
|                      | Você precisa desligar a alimentação do<br>dispositivo para cancelar o alarme. |

O diagrama fornecido (**Figura 8-2**) e o manual de seu alarme devem ser consultados para garantir uma conexão correta.

- Tipo Normal aberto ou Normalmente fechado
- Conecte em paralelo a extremidade COM e a extremidade GND do detector de alarme (forneça energia externa ao detector de alarme).
- Conecte em paralelo o aterramento do conjunto do DVR e o aterramento do detector de alarme.
- Conecte a porta NC (normalmente fechada) do sensor de alarme à entrada de alarme do conjunto do DVR (ALARME)

• Use o mesmo aterramento que o do conjunto do DVR se usar energia externa no dispositivo de alarme.

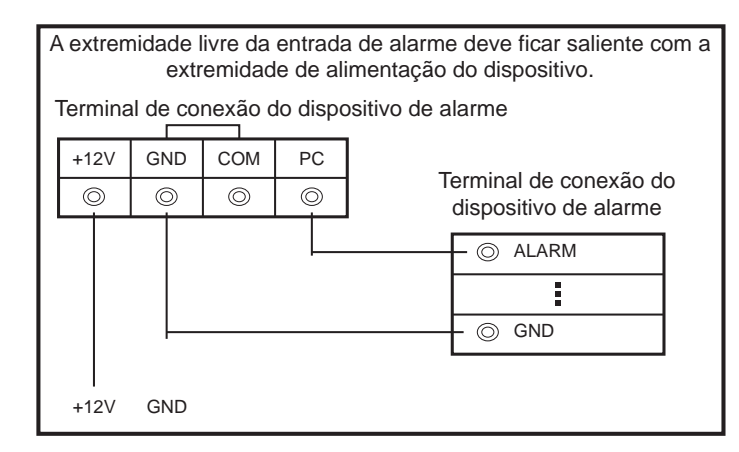

**FIGURA 8-2** 

# 8.2 SAÍDA DO ALARME

A porta de saída do alarme não deve ser conectada diretamente a uma carga de energia mais alta (superior a 1 A), para evitar uma corrente alta capaz de danificar o relé. Use o co-contactor para estabelecer a conexão entre a porta de saída do alarme e a carga.

• Saída do alarme do relé de 2 vias (SEM contato). Fornece energia externa ao dispositivo de alarme externo.

- Para evitar sobrecarga, leia atentamente a seguinte folha de parâmetros do relé.
- O cabo RS485 A/B é para o cabo A/B da(s) câmera(s) PTZ.

#### Especificação do relé

| Modelo:                 | JRC-27F                                  |                        |
|-------------------------|------------------------------------------|------------------------|
| Material de contato     | Prata                                    |                        |
| Classificação (Carga de | Capacidade nominal do interruptor        | 30 VCC 2A, 125 VCA     |
| resistencia)            |                                          | IA                     |
|                         | Alimentação máxima do interruptor        | 125 VA 160 W           |
|                         | Voltagem máxima do interruptor           | 250 VCA, 220 VCC       |
|                         | Corrente máxima do interruptor           | 1A                     |
| Isolamento              | Entre contatos com a mesma<br>polaridade | 1.000 VCA 1 minuto     |
|                         | Entre contatos com polaridade diferente  | 1.000 VCA 1 minuto     |
|                         | Entre contatos e enrolamento             | 1.000 VCA 1 minuto     |
| Voltagem excessiva      | Entre contatos com a mesma<br>polaridade | 1.500 V (10×160 us)    |
| Duração da abertura     | 3 ms máx.                                |                        |
| Duração do fechamento   | 3 ms máx.                                |                        |
| Longevidade             | Mecânica                                 | 50×106 vezes (3 Hz)    |
|                         | Elétrica                                 | 200×103 vezes (0,5 Hz) |
| Temperatura             | -40°C ~+70°C (-40°F a +158°F)            |                        |

# 8.3 CONFIGURAÇÃO DO ALARME

A configuração do alarme permite que o DVR comece gravando com base na entrada de outros sensores remotos, como detectores de movimento infravermelhos ou alarmes de contato conectados a ele.

Existem cinco submenus: **Sensor** (Sensor), **Motion** (Movimento), **Video Loss** (Perda de vídeo), **Other** (Outro) e **Alarm Out** (Saída de alarme).

#### SENSOR

Nesta janela, você pode configurar sensores externos opcionais para o DVR começar a gravar. Existem três guias nesta janela: **Basic** (Básico), **Alarm Handling** (Manuseio do alarme) e **Schedule** (Agendamento).

#### Guia Basic (Básico)

Permite a ativação da entrada de sensores conectados. Você pode também identificar os sensores por nome para ser mais fácil determinar sua localização.

Defina o tipo de alarme dependendo se é NO (Normalmente aberto) ou NC (Normalmente fechado). Veja mais detalhes no manual de seu alarme.

Os alarmes podem ser configurados individualmente ou globalmente usando o botão **All** (Todos).

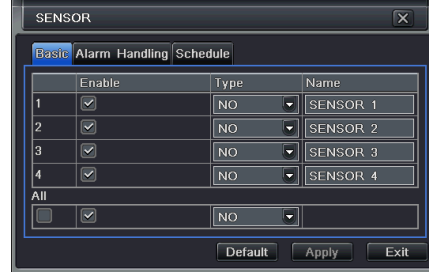

FIGURA 8-3

| <b>Guia Alarm</b> | Handling | (Manuseio | do |
|-------------------|----------|-----------|----|
| alarme)           |          |           |    |

Configure como deseja que o DVR manuseie a entrada de um alarme ativo. Cada entrada do sensor pode ser configurada para iniciar sequências de ação individuais ou globalmente através do botão **All** (Tudo), tendo os mesmos resultados.

- Hold Time (Tempo de espera): Determina o tempo permitido entre eventos de alarme consecutivos. Se o alarme for novamente acionado dentro deste período, ele será tratado como um evento único e o DVR continuará gravando antes de parar.
- Trigger (Acionador):Isso é o que o DVR fará após ser ativado por um alarme. Selecionar Setting (Configuração) abrirá uma nova janela com três guias: Alarm (Alarme), To Record (Para gravação), To PTZ (Para PTZ)

Alarm (Alarme) permite decidir se soará um sinal sonoro, que câmera (se aplicável) será exibida em modo de tela cheia, se será enviado um e-mail e se será enviado um sinal por meio da porta ALARM OUT (Saída de alarme).

| SENSOR |                         |      |                |  |
|--------|-------------------------|------|----------------|--|
| Basic  | Alarm Handling Schedule |      |                |  |
|        | Hold Time[s]            |      | Trigger        |  |
| 1      | 10                      |      | Trigger        |  |
| 2      | 10                      |      | Trigger        |  |
| 3      | 10                      |      | Trigger        |  |
| 4      | 10                      |      | Trigger        |  |
| All    |                         |      |                |  |
|        | 10                      |      | Trigger        |  |
|        |                         | Defa | ult Apply Exit |  |

FIGURA 8-4

| TRIGGER - Channel 1      |         |
|--------------------------|---------|
| Alann To Record To P.T.Z |         |
| Buzzer                   |         |
| Show Full Screen         | None 💌  |
| Email                    |         |
| To Alarm Out             | 1       |
|                          | OK Exit |

FIGURA 8-5

**To Record** (Para gravação) permite determinar que câmeras começarão gravando. As câmeras podem ser configuradas para gravarem individualmente, em bloco ou podem ser ativadas todas as câmeras.

**To PTZ** (Para PTZ) ativa as funções predefinidas, de deslocamento a velocidade fixa ou de rastreamento nas câmeras Panorâmicas-Inclináveis-Zoom selecionadas. Dependendo do modelo de sua câmera PTZ, podem ser engajadas entre uma e 128 ações predefinidas. Veja mais detalhes no manual de sua câmera.

#### **Guia Schedule (Agendamento)**

Estando definido por padrão para estar sempre ligado, o agendamento pode ser alterado da mesma maneira que em **Schedule** (Agendamento) na **SEÇÃO 4.4**.

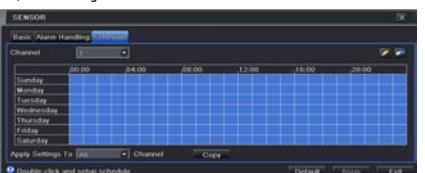

#### **MOVIMENTO**

também.

#### **Guia Motion (Movimento)**

FIGURA 8-6

Tal como no caso da função **Alarm** (Alarme) acima, esta guia incorpora o tempo de espera e pode acionar procedimentos.

Selecione que câmeras deseja que comecem gravando mediante detecção de movimento. Defina o tempo de espera, que determina durante quanto tempo as câmeras continuarão gravando após o movimento parar.

Na configuração **Trigger** (Acionar), você pode definir vários canais para começarem a gravar quando é detectado movimento por uma câmera que foi configurada para ser ativada mediante detecção de movimento. **Por exemplo:** Se a Câmera 1 detectar movimento, você pode acionar também as Câmeras 2 e 3 para começarem a gravar

| Mütter Schedule |  |                 |   |         |         |  |
|-----------------|--|-----------------|---|---------|---------|--|
|                 |  | Holding Time[s] |   |         |         |  |
|                 |  |                 |   | Setting | Setting |  |
|                 |  |                 | • | Setting | Setting |  |
|                 |  |                 | • | Setting | Setting |  |
|                 |  |                 | • | Setting | Setting |  |
|                 |  |                 | • | Setting | Setting |  |
| 6               |  |                 | • | Setting | Setting |  |
|                 |  |                 |   | Setting | Setting |  |
| 8               |  |                 |   | Setting | Setting |  |

FIGURA 8-7

Além disso, o usuário pode configurar a sensibilidade de determinadas áreas dentro do campo de visão clicando no botão **Select** (Selecionar) e marcando o campo **Area** (Área) para a respectiva câmera.

Existe a possibilidade de tornar determinadas áreas sensíveis aplicando uma grade azul na seção da tela desejada. A grade azul pode ser aplicada em toda a tela clicandose no **botão em estrela**, tornando sensível todo o campo de visão. O botão da **lixeira** removerá completamente a grade. Clique e arraste com o mouse na tela para desenhar ou apagar a grade nas áreas selecionadas.

|                | 20  | 11-02-26 | 01:00 0 | 08 |
|----------------|-----|----------|---------|----|
| and so the     | 7_  |          |         | •  |
|                | -2  |          |         |    |
|                | Lin |          |         |    |
| 2              |     |          |         |    |
| £              |     |          |         |    |
| Sensitivity: 6 |     | ★ 1      |         | ×  |

#### FIGURA 8-8

Como a sensibilidade é influenciada pelo nível de cor e luz, você pode ajustar os valores de acordo com suas condições específicas. O valor padrão é "4". Uma configuração de "8" é mais sensível, enquanto uma configuração de "1" é minimamente sensível.

Clicar com o botão direito do mouse na tela exibirá ou ocultará o menu de controle na parte inferior da tela.

Teste suas configurações movendo algo ou alguém através da área da grade na vista da câmera. Não deve ser detectado movimento fora desta área, mas você deve ver uma figura humanoide amarela surgindo na tela assim que o DVR detectar movimento na área da grade. Remover a grade onde existe uma bandeira ou árvores que se movem frequentemente ao vento evitará alertas falsos. Clique no botão de **disquete** para salvar suas configurações antes de sair do processo de configurações clicando no botão **X**.

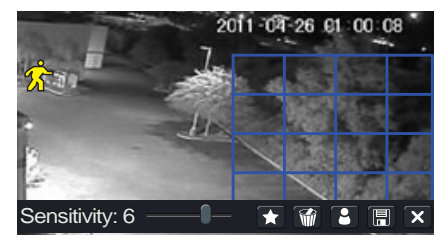

**FIGURA 8-9** 

#### **Guia Schedule (Agendamento)**

Isto também está definido por padrão para estar sempre ligado e pode ser ajustado da mesma forma que a configuração **Schedule** (Agendamento) na **SEÇÃO 4.4.** 

| Motion Schir  | 990 -          |        |      |        |       |
|---------------|----------------|--------|------|--------|-------|
| Channel       |                | •      |      |        | 1 P - |
|               | .00:00         |        |      |        |       |
| Sunday        |                |        |      |        |       |
| Monday        |                |        |      |        |       |
| Tuesday       |                |        |      |        |       |
| Wednesday     |                |        |      |        |       |
| Thursday      |                |        |      |        |       |
| Friday        |                |        |      |        |       |
| Saturday      |                |        |      |        |       |
| Apply Setting | n To All       |        | Copy |        |       |
| Deable site   | k and setup so | hedale |      | Detaut | Asely |

**FIGURA 8-10** 

## **VIDEO LOSS (PERDA DE VÍDEO)**

No caso de uma câmera perder sinal, podem ser ativadas outras para gravar, enquanto podem ser acionados dispositivos adicionais.

Tal como a guia **Trigger** (Acionar) na seção **Alarm Handling** (Manuseio do alarme) do menu **Sensor**, você pode selecionar os eventos que deseja que ocorram caso uma entrada de vídeo seja perdida. Tanto os eventos de Alarmes quanto da PTZ podem ser agendados no menu **Sensor** acima.

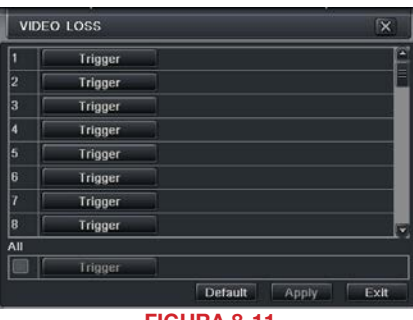

#### FIGURA 8-11

OTHER ALARM (OUTRO ALARME)

Neste menu, você pode configurar o DVR para alertá-lo caso o disco rígido fique cheio ou exista um conflito de IP na rede ou uma desconexão.

Você pode configurar a resposta e indicar também em que limite do espaço restante no disco deseja ser alertado.

| OTHER ALARM         | ×           |  |
|---------------------|-------------|--|
| Alarm Type          | Disk Full 🗟 |  |
|                     | Disk Full   |  |
| Buzzer              | IP Conflict |  |
| Email               | Disconnect  |  |
| To Alarm Out        | M 1         |  |
| Disk Shortage Alarm | 128 MB      |  |
| Default Apply Exit  |             |  |

**FIGURA 8-12** 

# **ALARM OUT (SAÍDA DE ALARME)**

Esta janela define como os alarmes são manuseados e transmitidos. Isto controla gualguer dispositivo conectado à porta ALARM OUT (Saída de alarme) na parte de trás do DVR. Existem três quias: Alarm Out (Saída de alarme), Schedule (Agendamento) e Buzzer (Sinal sonoro).

#### Guia Alarm Out (Saída de alarme)

Você pode definir o nome da saída de alarme do relé, assim como o tempo de espera. O tempo de espera é o intervalo entre ativações de alarme consecutivas, para evitar que eventos múltiplos dentro do intervalo soem o alarme novamente.

| ALAR    | ALARM OUT           |              |      |  |  |  |
|---------|---------------------|--------------|------|--|--|--|
| Alarm ( | Out Schedule Buzzer |              |      |  |  |  |
|         | Relay Name          | Hold Time[s] |      |  |  |  |
| 1       | ALARM OUT 1         | 10           |      |  |  |  |
| All     |                     |              |      |  |  |  |
|         |                     | 10           |      |  |  |  |
|         | Default             | Apply        | Exit |  |  |  |
|         | FIGURA 8-13         |              |      |  |  |  |

#### **Guia Schedule (Agendamento)**

A configuração padrão faz com que ALARM OUT (Saída de alarme) esteja sempre ativo, mas isto pode ser alterado para atender seus requisitos particulares de forma semelhante a Schedule (Agendamento) em SECÃO 4.4.

#### **Guia Buzzer (Sinal sonoro)**

Tal como no caso do tempo de espera de Alarm Out (Saída de alarme), o sinal sonoro interno pode ser ativado e ter um tempo de espera.

# **DISCO RÍGIDO**

# CAPITIII N 9

Seu DVR usa um desktop padrão ou disco rígido 3.5" SATA (Serial Advanced Technology Attachment) e suporta unidades até 2 TB (terabytes). Estas unidades são o padrão atual da indústria e podem ser compradas em qualquer local em que sejam vendidas peças para computador. Dependendo do local onde você comprou o DVR, o disco rígido pode já estar instalado. Mas como você pode guerer atualizar ou substituir sua unidade no futuro, este DVR foi concebido para tornar a instalação e a substituição simples para o usuário médio. Uma unidade de 5.400 rpm funcionará, mas recomenda-se uma unidade de 7.200 rpm para desempenho ideal.

Vale observar que, apesar de esta ser a única peça dentro da caixa que pode ser reparada pelo usuário, além da bateria, e a de a garantia não ser anulada se você instalar ou atualizar seu disco rígido, tome cuidado para evitar danificar os outros componentes na caixa. Esses danos não serão cobertos.

# **AVISO! RISCO DE CHOQUE ELÉTRICO!**

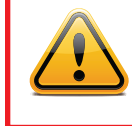

O DVR **TEM QUE** ser desconectado de todas as fontes de alimentação, bem como das câmeras antes de você abrir a caixa. Não fazer isso pode provocar danos ao DVR ou a seus componentes bem como ferimentos pessoais ou morte.

# 9.1 INSTALAÇÃO/REMOÇÃO

Recomendamos fortemente que você não abra a caixa quando as condições atmosféricas apresentam risco de descarga estática que pode danificar componentes eletrônicos.

Independentemente de estar instalando a unidade pela primeira vez ou removendo a antiga para instalar uma nova, as etapas são praticamente as mesmas:

ETAPA 1. Desconecte o DVR e quaisquer outras conexões da fonte de alimentação.

ETAPA 2. Remova os parafusos (a quantidade varia dependendo de seu modelo) da parte lateral e traseira de seu DVR, conforme indicado na Figura 9-1

# **Remover parafusos**

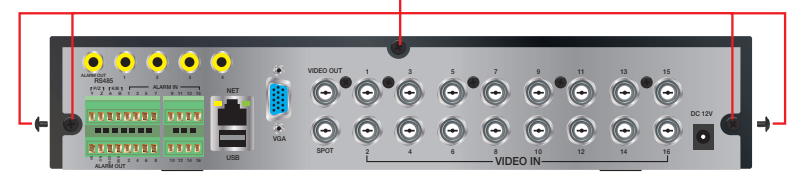

#### FIGURA 9-1

ETAPA 3. Remova a caixa deslizando-a para trás e elevando-a.

**ETAPA 3A**. Se estiver removendo um disco rígido, precisará desparafusar os quatros parafusos de montagem na parte inferior do DVR ou no bastidor de montagem interno.

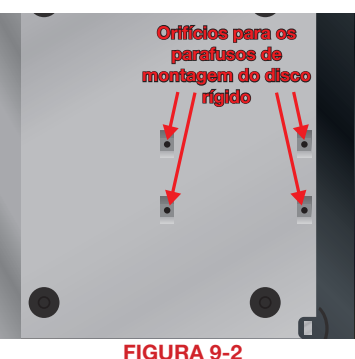

ETAPA 4. Conecte os cabos de alimentação e de dados. Pressione-os com firmeza, mas não os force nos pinos ou poderá danificá-los. Os conectores são "encaixados" para garantir que sejam conectados na posição correta.

**ETAPA 5**. Conecte o disco rígido à base do DVR com parafusos, usando os quatro orifícios de montagem.

**ETAPA 6**. Substitua a tampa do DVR e fixe-a.

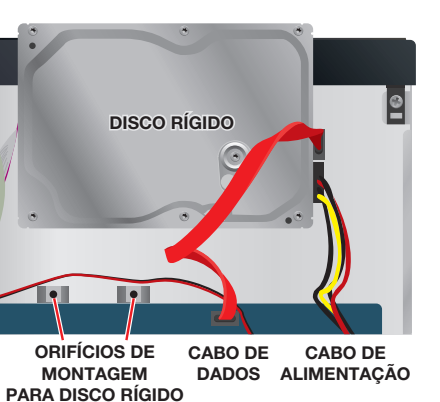

FIGURA 9-3

# 9.2 CÁLCULO DA CAPACIDADE DE GRAVAÇÃO DE UM DISCO RÍGIDO

Apesar da capacidade de dados físicos de um disco rígido ser fixa, a quantidade de vídeo que pode ser gravado depende de suas configurações de gravação. Gravações com mais qualidade ocuparão mais espaço na unidade e configurar o DVR para gravar mais frequentemente fará com que fique cheia mais rapidamente.

| VÍDEO<br>Formato | RESOLUÇÃO | TAXA DE<br>QUADROS<br>(FPS) | VÍDEO<br>QUALIDADE | TAXA DE BITS<br>(bps) | ESPAÇO<br>USADO<br>(MB/h) |
|------------------|-----------|-----------------------------|--------------------|-----------------------|---------------------------|
| NTSC/PAL         | CIF       | 30/25                       | A melhor           | 1.000 k               | 465                       |
|                  |           |                             | Melhor             | 768 k                 | 297                       |
|                  |           |                             | Média              | 512 k                 | 230                       |
|                  |           |                             | Menor              | 256 k                 | 115                       |
|                  |           |                             | A menor            | 128 k                 | 56                        |
|                  | D1        | 30/25                       | A melhor           | 2 M                   | 912                       |
|                  |           |                             | Melhor             | 1,5 M                 | 512                       |
|                  |           |                             | Média              | 1 M                   | 468                       |
|                  |           |                             | Menor              | 768 k                 | 300                       |
|                  |           |                             | A menor            | 512 k                 | 244                       |
|                  | D1        | 7.5/6                       | A melhor           | 500 k                 | 228                       |
|                  |           |                             | Melhor             | 375 k                 | 128                       |
|                  |           |                             | Média              | 250 k                 | 117                       |
|                  |           |                             | Menor              | 192 k                 | 75                        |
|                  |           |                             | A menor            | 128 k                 | 61                        |
|                  | 1080P     | 30/25                       | A melhor           | 48 M                  | 5400                      |
|                  |           |                             | Melhor             | 36 M                  | 4052                      |
|                  |           |                             | Média              | 28 M                  | 3152                      |
|                  |           |                             | Menor              | 16 M                  | 1800                      |
|                  |           |                             | A menor            | 6 M                   | 676                       |
|                  |           | 7.5/6                       | A melhor           | 12 M                  | 1350                      |
|                  |           |                             | Melhor             | 9 M                   | 1013                      |
|                  |           |                             | Média              | 7 M                   | 788                       |
|                  |           |                             | Menor              | 4 M                   | 450                       |
|                  |           |                             | A menor            | 1,5 M                 | 169                       |

Para determinar a capacidade ideal para seus objetivos, use a tabela abaixo para estimar o tamanho de disco rígido de que precisará.

A fórmula para calcular o espaço de disco necessário é:

# Capacidade total de gravação = Espaço usado por hora (MB/h) x Tempo de gravação (hora) x número de canais

Exemplo: Um cliente está usando o formato NTSC (30 quadros por segundo), resolução CIF com qualidade de vídeo definida como a mais baixa e um total de 16 canais. Ele quer que a unidade grave constantemente durante um mês. Como tal, o cálculo terá o seguinte aspeto:

#### 56 (MB/h), x 24 (horas/dia) x 30 (dias) x 16 (canais) = 645.120 MB ou 650 GB

Instalar um disco rígido SATA de 750 GB deve fornecer espaço suficiente para um mês de gravação contínua com essas configurações.

# **APÊNDICE** A.1 SOLUÇÃO DE PROBLEMAS

#### 1. O DVR não liga após a alimentação ser conectada. Qual é o problema?

- a. O adaptador de alimentação pode ter sido danificado ou não está fornecendo alimentação suficiente. Substitua o adaptador.
- b. O DVR pode não estar recebendo alimentação suficiente da tomada ou do estabilizador de voltagem ao qual está conectado.
- c. Pode haver um problema com a placa do sistema no DVR

### 2. As luzes indicadoras do DVR estão acesas, mas não há saída de sinal. Porquê?

- a. O adaptador de alimentação pode ter sido danificado ou não está fornecendo alimentação suficiente. Substitua o adaptador.
- b. O formato de vídeo do DVR é diferente do formato do monitor.
- c. Problema de conexão. Cheque o cabo e as portas do monitor e DVR.

#### 3. Por que não são exibidas imagens em alguns dos canais do DVR ou mesmo todos?

- a. Problema de conexão. Cheque os cabos e as portas da câmera e do DVR.
- b. Problema na câmera. Cheque as câmeras conectando-as diretamente à TV ou à porta em funcionamento no DVR.
- c. O formato de vídeo (NTSC/PAL) do DVR é diferente do das câmeras. Altere o formato de vídeo do DVR.

#### 4. O DVR não consegue encontrar o disco rígido.

- a. O adaptador de alimentação não está fornecendo alimentação suficiente ou o adaptador não está recebendo alimentação suficiente da tomada
- b. Problema de conexão. Cheque os cabos de alimentação e de dados no disco rígido.
- c. O disco rígido está danificado e precisa ser substituído.

### 5. Não consigo gravar, qual é o problema?

- a. O disco rígido não está formatado. Formate-o manualmente primeiro, antes de tentar gravar.
- b. A função de gravação não está habilitada ou suas configurações estão incorretas. Consulte a Seção 4.3 Configuração da gravação.
- c. O disco rígido está cheio e a função de reciclagem não está habilitada. Consulte a Seção 4.3 Configuração da gravação e a guia Recycle Record (Reciclar gravação) no menu Record (Gravação).
- d. O disco rígido está danificado e precisará ser substituído.

# 6. Não consigo usar o mouse, qual é o problema?

- a. Aguarde 5 minutos após conectar o mouse e tente novamente.
- b. O mouse não está corretamente conectado. Conecte/desconecte o mouse várias vezes.
- c. O mouse é incompatível com o sistema. Tente usar outro mouse.

# 7 O que posso fazer quando toda vez que o DVR é ligado ele exibe "Aguarde..."?

 a. Primeiro motivo possível: O cabo de alimentação e/ou o cabo de dados do disco rígido não estão corretamente conectados.

**Solução:** Cheque as conexões do cabo e certifique-se de que estejam conectadas firmemente. Se continuar sem funcionar, desconecte-as e volte a conectá-las.

- b. Segundo motivo possível: O sistema está tendo problemas de leitura do disco rígido. **Solução:** Tente reformatar a unidade atual ou substituí-la.
- c. **Solução:** Tente conectar o DVR a um estabilizador de voltagem e a uma tomada de alimentação diferentes.

## 8. Como insiro letras e números?

Para inserir letras (como em senhas) e números, clique na caixa atrás de onde será inserido o texto - um pequeno teclado aparecerá. Selecione o número ou letra a inserir (a senha padrão é **123456**), ou use as teclas digitais no painel dianteiro ou as teclas digitais no controle remoto.

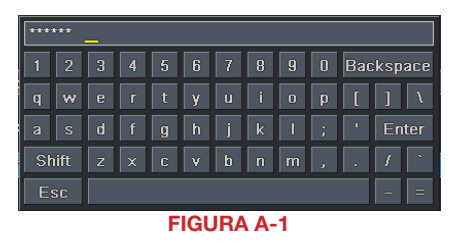

#### 9. Como atualizo o firmware no DVR?

Após baixar o novo firmware do site da Q-See em *www.Q-See.com/Support*, copie-o para uma unidade flash USB. Em seguida, selecione **Upgrade** (Atualizar) no menu.

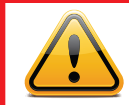

**AVISO!** Não desligue o sistema durante o processo de atualização! Fazer isso pode danificar o chipset e impedir o início do DVR.

- 10. Consigo obter uma imagem ao vivo no exibidor de vídeo, mas não consigo fazer com que o menu seja exibido. Como posso abrir o menu? Pressione a tecla ESC e aguarde até surgir a caixa de diálogo de login.
- 11. Conectei o DVR a uma TV através da porta de saída de vídeo BNC e nada aparece na tela. O que devo fazer para o vídeo ser exibido?

Por padrão, o DVR está configurado para utilizar um monitor VGA, mas se você prefere usar uma TV, pressione o botão ESC no painel dianteiro e mantenha-o pressionado até ouvir um bipe. Se ainda assim não conseguir que o vídeo seja exibido, pressione novamente o botão ESC até ouvir um bipe e o vídeo será exibido.

### 12. Qual é a configuração mínima de um PC para conexão remota?

| COMPONENTE   | MÍNIMO NECESSÁRIO                                                              |
|--------------|--------------------------------------------------------------------------------|
| CPU          | Intel Celeron 2,4 G                                                            |
| PLACA-MÃE    | Intel 845                                                                      |
| Disco rígido | 80 G                                                                           |
| RAM          | 1 GB                                                                           |
| VGA          | 512 MB de RAM para vídeo<br>NVIDIA GeForce MX440/FX5200<br>ATIRADEON 7500/X300 |
| OS           | Windows XP (SP2 ou superior)/VISTA/Win7                                        |
| DIRECTX      | 9.0                                                                            |

13. Quais são as configurações do PC para acesso em tempo real a 16 canais com canal de fluxo principal completamente aberto?

| MÓDULO DE PC | PARÂMETROS                               |
|--------------|------------------------------------------|
| CPU          | Intel Core(TM)2 Duo CPU E4600            |
| PLACA-MÃE    | Chip G41/P41                             |
| Disco rígido | 80 G                                     |
| RAM          | 1 GB                                     |
| VGA          | GMA3100/NVIDIA GeForce 8400/             |
|              | ATI RADEON HD3450, 512 MB de RAM         |
|              |                                          |
| OS           | Windows XP (SP2 ou superior)/VISTA/Win7, |
| DIRECTX      | 9.0                                      |

- 14. No Vista e Win7, está aparecendo uma mensagem de erro informando que o Codec não pode ser instalado ou está em falta. Como soluciono isso?
  - Existem duas formas para solucionar o problema:
    - a. No Windows, acesse o seu **Painel de controle**, selecione **Contas de usuário e segurança familiar** e escolha **Controle de conta de usuário**.

Clique em Ativar ou desativar o controle de conta de usuário. Desmarque a opção próxima a Usar Conta de controle de usuário) (UAC) para ajudar a proteger o computador.

| 🕒 🗢 🕺 « Turn User Acco 🔹 49                                                                                                    | Search P                                                          |
|----------------------------------------------------------------------------------------------------|-------------------------------------------------------------------|
| Turn on User Account Control (UAC) to mal                                                                                                    | ke your computer more secure                                      |
| User Account Control (UAC) can help prevent unauthoria<br>recommend that you leave UAC turned on to help protect<br>User Account Control (UAC) to help protect your | zed changes to your computer. We<br>ct your computer.<br>computer |
|                                                                                                    | OK Cancel                                                         |
| FIGURA A-                                                                                                    | 2                                                                 |
|                                                                                                    | <b>Open</b><br>Open file location                                 |

 b. Clique com o botão direito do mouse na janela do navegador Internet Explorer. Selecione Executar como administrador para executar o navegador.

|   | Open                      |   |
|---|---------------------------|---|
|   | Open file location        |   |
| Ø | Run as administrator      |   |
|   | Restore previous versions |   |
|   | Send To                   | + |
|   | Cut                       |   |
|   | Сору                      |   |
|   | Create Shortcut           |   |
|   | Delete                    |   |
|   | Rename                    |   |
|   | Properties                |   |
| _ |                           |   |

# FIGURA A-3

# A.2 ESPECIFICAÇÕES

| Parâmetro               |                                                  | QT228                                                        | QT2124                                             |        |
|-------------------------|--------------------------------------------------|--------------------------------------------------------------|----------------------------------------------------|--------|
| COMPACTAÇÃO             | Formato                                          | Linha de base H.2                                            | 264 padrão                                         |        |
| VÍDEO                   | Entrada de<br>vídeo                              | Composto 1,0 V<br>p-p/75 Ω,<br>BNC x 8                       | Composto 1,0<br>V p-p/75 Ω,<br>BNC x 24            |        |
|                         | Saída de vídeo                                   | COMPOSTO<br>1,0 V p-p/75 Ω,<br>BNC x 1, VGA x<br>1, HDMI x 1 | COMPOSTO<br>1,0 V p-p/75 Ω,<br>BNC x 2, VGA<br>x 1 |        |
|                         | Resolução VGA                                    | 1280x1024, 1024                                              | x768, 800x600                                      |        |
|                         | Resolução de<br>gravação                         | NTSC: 352x240,<br>PAL: 352x288, 70                           | 704x480<br>)4x576                                  |        |
|                         | Taxa de<br>quadros -<br>Exibição<br>(por câmera) | 704x480 a 30 FPS                                             |                                                    |        |
|                         | Taxa de<br>quadros -<br>Gravação<br>(por câmera) | NTSC: CIF 30 FP<br>PAL: CIF 25 FPS                           | S                                                  |        |
| ÁUDIO                   | Entrada de<br>áudio                              | -8 dB~ 22 k,<br>RCA X1                                       | -8 dB~ 22 k,<br>RCA X4                             |        |
|                         | Saída de áudio                                   | -8 dB~92 dB, RC                                              | A X1                                               |        |
| ALARME                  | Entrada de<br>alarme                             | 0                                                            | NO ou NC 16<br>CANAIS                              |        |
|                         | Saída de<br>alarme                               | 0                                                            | 1 CANAL                                            |        |
| ARMAZENAMENTO           | Modo de<br>gravação                              | Manual/Sensor/Te<br>movimento                                | emporizador/Detec                                  | ção de |
|                         | Multifunção                                      | Multiplexado                                                 |                                                    |        |
| INTERFACE               | Interface de rede                                | RJ45 (LAN, Intern                                            | let)                                               |        |
|                         | Interface de<br>comunicação                      | RS485,<br>USB 2.0 x 2 (Uma<br>Uma para mouse                 | a para backup,<br>USB)                             |        |
| CONTROLES               | Controle PTZ                                     | Não                                                          | Sim                                                |        |
|                         | Controle<br>remoto                               | Sim                                                          |                                                    |        |
| INFORMAÇÕES DO<br>DISCO | Tipo de disco                                    | SATA x 2 (até 2<br>TB cada)                                  | SATA x 2 (até 2<br>TB cada)                        |        |
| OUTRAS                  | Voltagem                                         | 12 V 3 A                                                     | 12 V 5 A                                           |        |
| INFORMAÇÕES             | Temperatura<br>ideal                             | 10,00 °C a 40,00<br>Umidade de 10%                           | °C, 10 °C a 40 °C<br>a 90%                         |        |
|                         | Consumo de<br>energia sem<br>disco rígido        | 10 W                                                         | 40 W                                               |        |

| Parâmetro               |                                               | QT426                                                          | QT428                                  | QT446                                                                               |
|-------------------------|-----------------------------------------------|----------------------------------------------------------------|----------------------------------------|-------------------------------------------------------------------------------------|
| COMPACTAÇÃO             | Formato                                       | Linha de base H.20                                             | 64 padrão                              |                                                                                     |
| VÍDEO                   | Entrada de vídeo                              | Composto 1,0 V<br>p-p/75 Ω,<br>BNC x 16                        | Composto 1,0 V<br>p-p/75 Ω,<br>BNC x 8 | Composto 1,0<br>V p-p/75 Ω,<br>BNC x 4                                              |
|                         | Saída de vídeo                                | COMPOSTO 1,0 V<br>x 2, VGA x 1                                 | ′ p-p/75 Ω, BNC                        | COMPOSTO<br>1,0 V p-p/75<br>$\Omega$ , BNC x 1,<br>VGA x 1, Loop<br>Out x 2         |
|                         | Resolução VGA                                 | 1280x1024, 1024                                                | x768, 800x600                          |                                                                                     |
|                         | Resolução de<br>gravação                      | NTSC: 352x240, 7<br>PAL: 352x288, 704                          | 04x480<br>4x576                        |                                                                                     |
|                         | Taxa de<br>quadros - Exibição<br>(por câmera) | 704x480 a 30 FPS                                               |                                        |                                                                                     |
|                         | Taxa de quadros -<br>Gravação<br>(por câmera) | NTSC: D1 7,5 FPS<br>PAL: D1 6,25 FPS                           |                                        |                                                                                     |
| ÁUDIO                   | Entrada de áudio                              | -8 dB~ 22 k, RCA                                               | X4                                     | -8 dB~ 22 k,<br>RCA X16                                                             |
|                         | Saída de áudio                                | -8 dB~92 dB, RCA X1                                            |                                        | -8 dB~92 dB,<br>RCA X1                                                              |
| ALARME                  | Entrada de alarme                             | NO ou NC 8<br>CANAIS                                           | NO ou NC 16<br>CANAIS                  | NO ou NC 16<br>CANAIS                                                               |
|                         | Saída de alarme                               |                                                                | 1 CANAL                                |                                                                                     |
| ARMAZENAMENTO           | Modo de<br>gravação                           | Manual/Sensor/Ter<br>movimento                                 | mporizador/Detecçã                     | ăo de                                                                               |
|                         | Multifunção                                   | Multiplexado                                                   |                                        |                                                                                     |
| INTERFACE               | Interface de rede                             | RJ45 (LAN, Interne                                             | ət)                                    |                                                                                     |
|                         | Interface de<br>comunicação                   | RS485,<br>USB 2.0 x 2 (Uma para backup,<br>Uma para mouse USB) |                                        | eSATA x2<br>RS485,<br>USB 2.0 x 2<br>(Uma para<br>backup, Uma<br>para mouse<br>USB) |
| CONTROLES               | Controle PTZ                                  | Sim                                                            |                                        |                                                                                     |
|                         | Controle remoto                               | Sim                                                            |                                        |                                                                                     |
| INFORMAÇÕES DO<br>DISCO | Tipo de disco                                 | SATA x 1 (até 2 TB                                             | i)<br>                                 | SATA x 4 (até<br>2 TB cada)                                                         |
| OUTRAS                  | Voltagem                                      | 12 V 3 A                                                       | 12 V 4 A                               | 110/220                                                                             |
| INFORMAÇOES             | Temperatura ideal                             | 10,00 °C a 40,00 °C, 10 °C a 40 °C<br>Umidade de 10% a 90%     |                                        |                                                                                     |
|                         | Consumo de<br>energia sem disco<br>rígido     | 10 W                                                           | 20 W                                   | 22 W                                                                                |

| Parâmetro               |                                                                                      | QT454                                                          | QT474                                              | QT4332                                                                                             |
|-------------------------|--------------------------------------------------------------------------------------|----------------------------------------------------------------|----------------------------------------------------|----------------------------------------------------------------------------------------------------|
| COMPACTAÇÃO             | Formato                                                                              | Linha de base l                                                | H.264 padrão                                       |                                                                                                    |
| VÍDEO                   | Entrada de<br>vídeo                                                                  | Composto 1,0<br>BNC x 4                                        | V p-p/75 Ω,                                        | Composto 1,0 V<br>p-p/75 Ω,<br>BNC x 32                                                            |
|                         | Saída de vídeo                                                                       | COMPOSTO<br>1,0 V p-p/75<br>Ω, BNC x 2,<br>VGA x 1             | COMPOSTO<br>1,0 V p-p/75 Ω,<br>BNC x 1, VGA<br>x 1 | COMPOSTO 1,0<br>V p-p/75 Ω, BNC<br>x 1, VGA x 1,<br>HDMI x 1                                       |
|                         | Resolução VGA                                                                        | 1280x1024, 10                                                  | 24x768, 800x600                                    | 1920x1080<br>1280x1024,<br>1024x768,<br>800x600                                                    |
|                         | Resolução de gravação                                                                | NTSC: 352x240<br>PAL: 352x288,                                 | ), 704x480<br>704x576                              |                                                                                                    |
|                         | Taxa de<br>quadros -<br>Exibição<br>(por câmera)                                     | 704x480 a 30 F                                                 | FPS                                                |                                                                                                    |
|                         | Taxa de<br>quadros -<br>Gravação<br>(por câmera)                                     | NTSC: D1 7,5 FPS CIF 30 FPS<br>PAL: D1 6,25 FPS CIF 25 FPS     |                                                    | NTSC: D1 7,5 FPS<br>CIF 30 FPS<br>4CH D1 30 FPS<br>se outros CIF<br>PAL: D1 6,25 FPS<br>CIF 25 FPS |
| ÁUDIO                   | Entrada de<br>áudio                                                                  | -8 dB~ 22 k,<br>RCA X4                                         | -8 dB~ 22 k,<br>RCA X2                             | -8 dB~ 22 k, RCA<br>X16                                                                            |
|                         | Saída de áudio                                                                       | -8 dB~92 dB, F                                                 | RCA X1                                             |                                                                                                    |
| ALARME                  | Entrada de<br>alarme                                                                 | NO ou NC 4<br>CANAIS                                           | 0                                                  | NO ou NC 16<br>CANAIS                                                                              |
|                         | Saída de alarme                                                                      | 1 CANAL                                                        | 0                                                  | 4 CANAIS                                                                                           |
| ARMAZENAMENTO           | Modo de<br>gravação                                                                  | Manual/Sensor,                                                 | /Temporizador/Dete                                 | cção de movimento                                                                                  |
|                         | Multifunção                                                                          | Multiplexado                                                   |                                                    |                                                                                                    |
| INTERFACE               | Interface de rede                                                                    | RJ45 (LAN, Inte                                                | ernet)                                             |                                                                                                    |
|                         | Interface de<br>comunicação                                                          | RS485,<br>USB 2.0 x 2 (Uma para backup,<br>Uma para mouse USB) |                                                    | eSATA x2 RS485,<br>USB 2.0 x 2<br>(Uma para<br>backup, Uma<br>para mouse USB)                      |
| CONTROLES               | Controle PTZ                                                                         | Sim                                                            |                                                    |                                                                                                    |
|                         | Controle remoto                                                                      | Sim                                                            |                                                    |                                                                                                    |
| INFORMAÇÕES DO<br>DISCO | Tipo de disco                                                                        | SATA x 1 (até 2                                                | TB)                                                | SATA x 4 (até 2<br>TB cada)                                                                        |
| OUTRAS                  | Voltagem                                                                             | 12 V 3 A                                                       | 12 V 3 A                                           | 110/220                                                                                            |
| INFORMAÇÕES             | ORMAÇOES Temperatura 10,00 °C a 40,00 °C, 10 °C a 40 °<br>ideal Umidade de 10% a 90% |                                                                | 00 °C, 10 °C a 40 °C<br>% a 90%                    | )                                                                                                  |
|                         | Consumo de<br>energia<br>sem disco rígido                                            | 10 W                                                           | 10 W                                               | 42 W                                                                                               |

| Parâmetro               |                                                  | QT4532                                                                                           | QT4516                                                         | QT4760                                      |
|-------------------------|--------------------------------------------------|--------------------------------------------------------------------------------------------------|----------------------------------------------------------------|---------------------------------------------|
| COMPACTAÇÃO             | Formato de<br>compactação                        | Linha de base H.26                                                                               | 64 padrão                                                      |                                             |
| VÍDEO                   | Entrada de vídeo                                 | Composto 1,0 V<br>p-p/75 Ω,<br>BNC x 32                                                          | Composto 1,0 V p<br>BNC x 16                                   | -p/75 Ω,                                    |
|                         | Saída de vídeo                                   | COMPOSTO 1,0 V<br>1, VGA x 1, HDMI                                                               | COMPOSTO 1,0 V p-p/75 Ω, BNC x<br>1, VGA x 1, HDMI x 1         |                                             |
|                         | Resolução VGA                                    | 1920x1080 1280x<br>800x600                                                                       | 1024, 1024x768,                                                | 1280x1024,<br>1024x768,<br>800x600,<br>HDMI |
|                         | Resolução de<br>gravação                         | NTSC: 352x240, 7<br>PAL: 352x288, 704                                                            | 04x480<br>4x576                                                |                                             |
|                         | Taxa de<br>quadros -<br>Exibição<br>(por câmera) | 704x480 a 30 FPS                                                                                 |                                                                |                                             |
|                         | Taxa de<br>quadros -<br>Gravação<br>(por câmera) | NTSC: D1 7,5 FPS CIF 30 FPS N<br>4CH D1 30 FPS se outros CIF P<br>PAL: D1 6,25 FPS<br>CIF 25 FPS |                                                                | NTSC: 30 FPS<br>PAL: 25 FPS                 |
| ÁUDIO                   | Entrada de<br>áudio                              | -8 dB~ 22 k, -8 dB~ 22 k, RCA X4<br>RCA X16                                                      |                                                                | X4                                          |
|                         | Saída de áudio                                   | -8 dB~92 dB, RCA                                                                                 | A X1                                                           |                                             |
| ALARME                  | Entrada de<br>alarme                             | NO ou NC 16 CAN                                                                                  | IAIS                                                           |                                             |
|                         | Saída de alarme                                  | 4 CANAIS                                                                                         | 1 CAN                                                          | NAL                                         |
| ARMAZENAMENTO           | Modo de<br>gravação                              | Manual/Sensor/Ter                                                                                | mporizador/Detecçã                                             | o de movimento                              |
|                         | Multifunção                                      | Multiplexado                                                                                     |                                                                |                                             |
| INTERFACE               | Interface de rede                                | RJ45 (LAN, Interne                                                                               | et)                                                            |                                             |
|                         | Interface de<br>comunicação                      | eSATA x2<br>RS485,<br>USB 2.0 x 2<br>(Uma para<br>backup, Uma<br>para mouse USB)                 | RS485,<br>USB 2.0 x 2 (Uma para backup,<br>Uma para mouse USB) |                                             |
| CONTROLES               | Controle PTZ                                     | Sim                                                                                              |                                                                |                                             |
|                         | Controle remoto                                  | Sim                                                                                              |                                                                |                                             |
| INFORMAÇÕES DO<br>DISCO | Tipo de disco                                    | SATA x 8 (até 2<br>TB cada)                                                                      | SATA x 1 (até 2<br>TB cada)                                    | SATA x 2 (até<br>3 TB cada)                 |
| OUTRAS                  | Voltagem                                         | 110/220                                                                                          | 12 V 3 A                                                       |                                             |
| INFORMAÇÕES             | Temperatura<br>ideal                             | 10,00 °C a 40,00 °<br>Umidade de 10% a                                                           | °C, 10 °C a 40 °C<br>a 90%                                     |                                             |
|                         | Consumo de<br>energia sem<br>disco rígido        | 42 W                                                                                             | 20 W                                                           | 18 W                                        |

| Parâmetro               |                                                  | QT504                                                    | QT528                                              | QT526                                   |
|-------------------------|--------------------------------------------------|----------------------------------------------------------|----------------------------------------------------|-----------------------------------------|
| COMPACTAÇÃO             | Formato de<br>compactação                        | Linha de base H.:                                        | 264 padrão                                         |                                         |
| VÍDEO                   | Entrada de<br>vídeo                              | Composto 1,0<br>V p-p/75 Ω,<br>BNC x 4                   | Composto 1,0 V<br>p-p/75 Ω,<br>BNC x 8             | Composto 1,0<br>V p-p/75 Ω,<br>BNC x 16 |
|                         | Saída de vídeo                                   | COMPOSTO 1,0                                             | V p-p/75 Ω, BNC x                                  | 2, VGA x 1                              |
|                         | Resolução VGA                                    | 1280x1024, 1024x768, 800x600                             |                                                    |                                         |
|                         | Resolução de<br>gravação                         | NTSC: 352x240,<br>PAL: 352x288, 70                       | 704x480<br>04x576                                  |                                         |
|                         | Taxa de<br>quadros -<br>Exibição<br>(por câmera) | 704x480 a 30 FP                                          | S                                                  |                                         |
|                         | Taxa de<br>quadros -<br>Gravação<br>(por câmera) | NTSC: D1 30 FPS CIF 30 FPS<br>PAL: D1 25 FPS CIF 25 FPS  |                                                    |                                         |
| ÁUDIO                   | Entrada de<br>áudio                              | -8 dB~ 22 k, RCA X4                                      |                                                    |                                         |
|                         | Saída de áudio                                   | -8 dB~92 dB, RCA X1                                      |                                                    |                                         |
| ALARME                  | Entrada de<br>alarme                             | NO ou NC 4<br>CANAIS                                     | NO ou NC 8<br>CANAIS                               | NO ou NC 16<br>CANAIS                   |
|                         | Saída de alarme                                  | 1 CANAL                                                  |                                                    |                                         |
| FUNÇÃO                  | Modo de<br>gravação                              | Manual/Sensor/Te<br>movimento                            | emporizador/Detecç                                 | ão de                                   |
|                         | Multifunção                                      | Gravação simultâ<br>Vídeo gravado, R<br>Monitoramento re | nea, Visualização ac<br>eprodução, Backup<br>emoto | o vivo ou<br>de arquivos,               |
| INTERFACE               | Interface de rede                                | RJ45 (LAN, Interr                                        | net)                                               |                                         |
|                         | Interface de                                     | RS485,                                                   |                                                    |                                         |
|                         | comunicação                                      | USB 2.0 x 2 (Uma<br>USB)                                 | a para backup, Uma                                 | a para mouse                            |
| CONTROLES               | Controle PTZ                                     | Sim                                                      |                                                    |                                         |
|                         | Controle remoto                                  | Sim                                                      |                                                    |                                         |
| INFORMAÇÕES<br>DO DISCO | Tipo de disco                                    | SATA x 1 (até 2<br>TB cada)                              | SATA x 2 (até 2 TE                                 | 3 cada)                                 |
| OUTRAS                  | Voltagem                                         | 12 V 3 A                                                 | 12 V 4 A                                           | 12 V 5 A                                |
| INFORMAÇOES             | Temperatura<br>ideal                             | 0,00 °C a 50,00 °C<br>Umidade de 10%                     | °C, 10 °C a 50 °C<br>a 90%                         |                                         |
|                         | Consumo de<br>energia sem<br>disco rígido        | 10 W                                                     | 18 W                                               | 30 W                                    |

| Parâmetro               |                                                  | QT518                                                                                                    | QT5116                                                    | QT536                                                                                           |  |
|-------------------------|--------------------------------------------------|----------------------------------------------------------------------------------------------------|-----------------------------------------------------------|-------------------------------------------------------------------------------------------------|--|
| COMPACTAÇÃO             | Formato de<br>compactação                        | Linha de base H.2                                                                                                    | 64 padrão                                                 |                                                                                                 |  |
| VÍDEO                   | Entrada de vídeo                                 | Composto 1,0 V<br>p-p/75 Ω,<br>BNC x 8                                                                                                    | Composto 1,0 V<br>p-p/75 Ω,<br>BNC x 16                   | Composto 1,0 V<br>p-p/75 Ω,<br>BNC x 16                                                         |  |
|                         | Saída de vídeo                                   | COMPOSTO 1,0<br>V p-p/75 Ω, BNC<br>x 2, VGA x 1,<br>HDMI, Loopout<br>x 8                                                                      | COMPOSTO 1,0<br>V p-p/75 Ω, BNC<br>x 2, VGA x 1,<br>HDMI, | COMPOSTO 1,0<br>V p-p/75 $\Omega$ , BNC<br>x 2, VGA x 1,<br>HDMI, Loopout<br>x 16               |  |
|                         | Resolução VGA                                    | 1920x1080, 1280x1024, 1024x768, 800x600                                                                                                    |                                                           |                                                                                                 |  |
|                         | Resolução de<br>gravação                         | NTSC: 352x240, 7<br>PAL: 352x288, 704                                                                                                    | '04x480<br>4x576                                          |                                                                                                 |  |
|                         | Taxa de<br>quadros -<br>Exibição<br>(por câmera) | 704x480 a 30 FPS                                                                                                    | 3                                                         |                                                                                                 |  |
|                         | Taxa de<br>quadros -<br>Gravação<br>(por câmera) | de NTSC: D1 30 FPS CIF 30 FPS<br>ros - PAL: D1 25 FPS CIF 25 FPS<br>ação<br>sâmera)                                                           |                                                           |                                                                                                 |  |
| ÁUDIO                   | Entrada de áudio                                 | -8 dB~ 22 k,<br>RCA X8                                                                                                    | -8 dB~ 22 k, RCA<br>X16                                   | -8 dB~ 22 k,<br>RCA X16                                                                         |  |
|                         | Saída de áudio                                   | -8 dB~92 dB, RCA X4                                                                                                    |                                                           | -8 dB~92 dB,<br>RCA X1                                                                          |  |
| ALARME                  | Entrada de<br>alarme                             | NO ou NC 8<br>CANAIS                                                                                                    | NO ou NC 16<br>CANAIS                                     | NO ou NC 16<br>CANAIS                                                                           |  |
|                         | Saída de alarme                                  | 4 CANAIS                                                                                                    | 4 CANAIS                                                  | 4 CANAIS                                                                                        |  |
| FUNÇÃO                  | Modo de<br>gravação                              | Manual/Sensor/Ter                                                                                                    | mporizador/Detecção                                       | o de movimento                                                                                  |  |
|                         | Multifunção                                      | Gravação simultân<br>Vídeo gravado, Re<br>Monitoramento rer                                                                                   | ea, Visualização ao v<br>produção, Backup d<br>noto       | rivo ou<br>e arquivos,                                                                          |  |
| INTERFACE               | Interface de rede                                | RJ45 (LAN, Interne                                                                                                    | et)                                                       |                                                                                                 |  |
|                         | Interface de<br>comunicação                      | RS485, eSATA, Microfone<br>USB 2.0 x 2 (Uma para backup, Uma<br>para mouse USB)<br>USB 2.0 (Uma para backup, Uma<br>backup<br>para mouse USB) |                                                           | RS485, eSATA x<br>2, Microfone<br>USB 2.0 x 2<br>(Uma para<br>backup, Uma<br>para mouse<br>USB) |  |
| CONTROLES               | Controle PTZ                                     | Sim                                                                                                    |                                                           |                                                                                                 |  |
|                         | Controle remoto                                  | Sim                                                                                                    |                                                           |                                                                                                 |  |
| INFORMAÇÕES<br>DO DISCO | Tipo de disco                                    | SATA x 3 (até 2 TE                                                                                                    | 3 cada)                                                   | SATA x 8 (até 2<br>TB cada)                                                                     |  |
| OUTRAS                  | Voltagem                                         | 110/230 V                                                                                                    |                                                           |                                                                                                 |  |
| INFURIMAÇÜES            | Temperatura<br>ideal                             | 10,00 °C a 40,00 °<br>Umidade de 10% a                                                                                                    | °C, 10 °C a 40 °C<br>a 90%                                |                                                                                                 |  |
|                         | Consumo de<br>energia sem<br>disco rígido        | 22 W                                                                                                    | 36 W                                                      | 50 W                                                                                            |  |

| Parâmetro               | Parâmetro                                     |                                                                                                    | QT578                                                                      | QT5024                                                                              |  |
|-------------------------|-----------------------------------------------|----------------------------------------------------------------------------------------------------|----------------------------------------------------------------------------|-------------------------------------------------------------------------------------|--|
| COMPACTAÇÃO             | Formato de<br>compactação                     | Linha de base H.2                                                                                                    | 64 padrão                                                                  |                                                                                     |  |
| VÍDEO                   | Entrada de vídeo                              | Composto 1,0 V p<br>BNC x 8                                                                                                    | -p/75 Ω,                                                                   | Composto 1,0<br>V p-p/75 Ω,<br>BNC x 24                                             |  |
|                         | Saída de vídeo                                | COMPOSTO 1,0 V<br>x 1, VGA x 1, HDM                                                                                                    | COMPOSTO 1,0 V p-p/75 Ω, BNC<br>x 1, VGA x 1, HDMI x 2                     |                                                                                     |  |
|                         | Resolução VGA                                 | 1280x1024, 1024>                                                                                                    | (768, 800x600, HD                                                          | MI                                                                                  |  |
|                         | Resolução de<br>gravação                      | NTSC: 352x240,<br>704x480<br>PAL: 352x288,<br>704x576                                                                                       | NTSC: 352x240,<br>960x480 (960H)<br>PAL: 352x288, 7(<br>960x576 (960H)     | 704x480<br>04x576                                                                   |  |
|                         | Taxa de<br>quadros - Exibição<br>(por câmera) | 704x480 a 30 FPS                                                                                                    |                                                                            |                                                                                     |  |
|                         | Taxa de<br>quadros - Gravação<br>(por câmera) | NTSC:<br>D1 30 FPS<br>CIF 30 FPS<br>PAL:<br>D1 25 FPS<br>CIF 25 FPS                                                                         | NTSC:<br>960H e D1 30 FPS CIF 30 FP:<br>PAL:<br>960H e D1 25 FPS CIF 25 FF |                                                                                     |  |
| ÁUDIO                   | Entrada de áudio                              | -8 dB~ 22 k, RCA X4                                                                                                    |                                                                            | -8 dB~ 22 k,<br>RCA X16                                                             |  |
|                         | Saída de áudio                                | -8 dB~92 dB, RCA                                                                                                    | X1                                                                         |                                                                                     |  |
| ALARME                  | Entrada de alarme                             | NO ou NC 8 CANAIS                                                                                                    |                                                                            | NO ou NC 16<br>CANAIS                                                               |  |
|                         | Saída de alarme                               |                                                                                                    | 1 CANAL                                                                    |                                                                                     |  |
| ARMAZENAMENTO           | Modo de gravação                              | Manual/Sensor/Ter<br>movimento                                                                                                    | mporizador/Detecç                                                          | ão de                                                                               |  |
|                         | Multifunção                                   | Multiplexado                                                                                                    |                                                                            |                                                                                     |  |
| INTERFACE               | Interface de rede                             | RJ45 (LAN, Interne                                                                                                    | et)                                                                        |                                                                                     |  |
|                         | Interface de<br>comunicação                   | RS485,<br>USB 2.0 x 2 (Uma para backup,<br>Uma para mouse USB)<br>USB 2.0 x 2 (Uma para backup,<br>USB)<br>USB 2.0 x 2 (Uma para mouse USB) |                                                                            | eSATA x2<br>RS485,<br>USB 2.0 x 2<br>(Uma para<br>backup, Uma<br>para mouse<br>USB) |  |
| CONTROLES               | Controle PTZ                                  | Sim                                                                                                    |                                                                            |                                                                                     |  |
|                         | Controle remoto                               | Sim                                                                                                    |                                                                            |                                                                                     |  |
| INFORMAÇÕES DO<br>DISCO | Tipo de disco                                 | SATA x 1 (até 2<br>TB cada)                                                                                                    | SATA x 1 (até 2<br>TB cada)                                                | SATA x 8 (até<br>3 TB cada)                                                         |  |
| OUTRAS                  | Voltagem                                      | 12 V 3 A                                                                                                    |                                                                            | 110/230 V                                                                           |  |
| INFURIMAÇÜES            | Temperatura ideal                             | 10,00 °C a 40,00 °C<br>Umidade de 10% a                                                                                                    | °C, 10 °C a 40 °C<br>a 90%                                                 |                                                                                     |  |
|                         | Consumo de<br>energia sem disco<br>rígido     | 20 W                                                                                                    | 20 W                                                                       | 40 W                                                                                |  |

| Parâmetro               |                                                  | QT5032                                                                                    | QT5132                                                              | QT5140                                                                               |
|-------------------------|--------------------------------------------------|-------------------------------------------------------------------------------------------|---------------------------------------------------------------------|--------------------------------------------------------------------------------------|
| COMPACTAÇÃO             | Formato de<br>compactação                        | Linha de base H.26                                                                        | 4 padrão                                                            |                                                                                      |
| VÍDEO                   | Entrada de<br>vídeo                              | Composto 1,0 V<br>p-p/75 Ω,<br>BNC x 32                                                   | Composto 1,0 V<br>p-p/75 Ω,<br>BNC x 32                             | Composto 1,0<br>V p-p/75 Ω,<br>BNC x 4                                               |
|                         | Saída de vídeo                                   | COMPOSTO 1,0 V                                                                            | p-p/75 Ω, BNC x 1, V0                                               | GA x 1, HDMI x 1                                                                     |
|                         | Resolução VGA                                    | 1280x1024, 1024x768, 800x600, HDMI                                                        |                                                                     |                                                                                      |
|                         | Resolução de<br>gravação                         | NTSC: 352x240,<br>704x480<br>960x480 (960H)<br>PAL: 352x288,<br>704x576<br>960x576 (960H) | NTSC: 352x240, 704x480<br>PAL: 352x288, 704x576                     |                                                                                      |
|                         | Taxa de<br>quadros -<br>Exibição<br>(por câmera) | 704x480 a 30 FPS                                                                          |                                                                     |                                                                                      |
|                         | Taxa de<br>quadros -<br>Gravação<br>(por câmera) | NTSC:<br>960H e D1 30 FPS<br>CIF 30 FPS<br>PAL:<br>960H e D1 25 FPS<br>CIF 25 FPS         | NTSC:<br>D1 30 FPS CIF 30<br>FPS<br>PAL:<br>D1 25 FPS<br>CIF 25 FPS | NTSC:<br>960H e D1 30<br>FPS CIF 30 FPS<br>PAL:<br>960H e D1 25<br>FPS CIF 25<br>FPS |
| ÁUDIO                   | Entrada de<br>áudio                              | -8 dB~ 22 k, RCA<br>X16                                                                   | -8 dB~ 22 k, RCA<br>X4                                              | -8 dB~ 22 k,<br>RCA X2                                                               |
|                         | Saída de áudio                                   | -8 dB~92 dB, RCA                                                                          | X1                                                                  |                                                                                      |
| ALARME                  | Entrada de<br>alarme                             | NO ou NC 16 CANA                                                                          | AIS                                                                 | Nenhum                                                                               |
|                         | Saída de alarme                                  | 4 CANAIS                                                                                  | 1 CANAL                                                             | Nenhum                                                                               |
| ARMAZENAMENTO           | Modo de<br>gravação                              | Manual/Sensor/Tem                                                                         | porizador/Detecção d                                                | e movimento                                                                          |
|                         | Multifunção                                      | Multiplexado                                                                              |                                                                     |                                                                                      |
| INTERFACE               | Interface de<br>rede                             | RJ45 (LAN, Internet                                                                       | )                                                                   |                                                                                      |
|                         | Interface de<br>comunicação                      | eSATA x2 RS485,<br>USB 2.0 x 2<br>(Uma para<br>backup, Uma para<br>mouse USB)             | RS485,<br>USB 2.0 x 2 (Uma para backup, Uma<br>para mouse USB)      |                                                                                      |
| CONTROLES               | Controle PTZ                                     | Sim                                                                                       |                                                                     |                                                                                      |
|                         | Controle remoto                                  | Sim                                                                                       |                                                                     |                                                                                      |
| INFORMAÇÕES DO<br>DISCO | Tipo de disco                                    | SATA x 8 (até 3<br>TB cada)                                                               | SATA x 2 (até 3 TB<br>cada)                                         | SATA x 1 (até 2<br>TB cada)                                                          |
| OUTRAS                  | Voltagem                                         | 110/230 V                                                                                 | 12 V 4 A                                                            | 12 V 2 A                                                                             |
| INFORMAÇÕES             | Temperatura<br>ideal                             | 10,00 °C a 40,00 °C<br>Umidade de 10% a                                                   | C, 10 °C a 40 °C<br>90%                                             |                                                                                      |
|                         | Consumo de<br>energia sem<br>disco rígido        | 42 W                                                                                      | 40 W                                                                | 5 W                                                                                  |

| Parâmetro               |                                                  | QT5440                                                                            | QT5516                                                | QT5616                                                                                             |
|-------------------------|--------------------------------------------------|-----------------------------------------------------------------------------------|-------------------------------------------------------|----------------------------------------------------------------------------------------------------|
| COMPACTAÇÃO             | Formato de<br>compactação                        | Linha de base H.2                                                                 | 64 padrão                                             |                                                                                                    |
| VÍDEO                   | Entrada de vídeo                                 | Composto 1,0 V<br>p-p/75 Ω,<br>BNC x 4                                            | Composto 1,0 V p-p/75 $\Omega$ ,<br>BNC x 16          |                                                                                                    |
|                         | Saída de vídeo                                   | COMPOSTO 1,0 V<br>x 2                                                             | / p-p/75 Ω, BNC x 1,                                  | VGA x 1, HDMI                                                                                      |
|                         | Resolução VGA                                    | 1280x1024, 1024>                                                                  | <768, 800x600, HDN                                    | 11                                                                                                 |
|                         | Resolução de<br>gravação                         | NTSC:<br>352x240,<br>704x480<br>960x480<br>PAL:<br>352x288,<br>704x576<br>960x576 | NTSC: 352x240,<br>704x480<br>PAL: 352x288,<br>704x576 | NTSC:<br>352x240,<br>704x480<br>960x480<br>(960H)<br>PAL: 352x288,<br>704x576<br>960x576<br>(960H) |
|                         | Taxa de<br>quadros -<br>Exibição<br>(por câmera) | 704x480 a 30 FPS                                                                  | 5                                                     | ^                                                                                                  |
|                         | Taxa de<br>quadros -<br>Gravação<br>(por câmera) | NTSC:<br>960H e D1 30 FPS<br>CIF 30 FPS<br>PAL:<br>960H e D1 25<br>FPS CIF 25 FPS | NTSC: 30 FPS PAL: 25 FPS                              |                                                                                                    |
| ÁUDIO                   | Entrada de áudio                                 | -8 dB~ 22 k,<br>RCA X2                                                            | -8 dB~ 22 k, RCA                                      | X4                                                                                                 |
|                         | Saída de áudio                                   | -8 dB~92 dB, RCA                                                                  | A X1                                                  |                                                                                                    |
| ALARME                  | Entrada de<br>alarme                             | Nenhum                                                                            | NO ou NC 16 CAN                                       | IAIS                                                                                               |
|                         | Saída de alarme                                  | Nenhum                                                                            | 1 CANAL                                               |                                                                                                    |
| ARMAZENAMENTO           | Modo de<br>gravação                              | Manual/Sensor/Ter                                                                 | mporizador/Detecção                                   | o de movimento                                                                                     |
|                         | Multifunção                                      | Multiplexado                                                                      |                                                       |                                                                                                    |
| INTERFACE               | Interface de rede                                | RJ45 (LAN, Interne                                                                | et)                                                   |                                                                                                    |
|                         | Interface de<br>comunicação                      | RS485,<br>USB 2.0 x 2 (Uma                                                        | para backup, Uma pa                                   | ara mouse USB)                                                                                     |
| CONTROLES               | Controle PTZ                                     | Sim                                                                               |                                                       | · · · · ·                                                                                          |
|                         | Controle remoto                                  | Sim                                                                               |                                                       |                                                                                                    |
| INFORMAÇÕES DO<br>DISCO | Tipo de disco                                    | SATA x 1 (até 2<br>TB cada)                                                       | SATA x 2 (até 3 TB                                    | cada)                                                                                              |
| OUTRAS                  | Voltagem                                         | 12 V 2 A                                                                          | 12 V 3 A                                              |                                                                                                    |
| INFORMAÇÕES             | Temperatura<br>ideal                             | 10,00 °C a 40,00 °<br>Umidade de 10% a                                            | °C, 10 °C a 40 °C<br>a 90%                            |                                                                                                    |
|                         | Consumo de<br>energia sem<br>disco rígido        | 5 W                                                                               | 18 W                                                  |                                                                                                    |

| Parâmetro               |                                                                   | QT5680                                                                                                    | QT5716                                  | QT534                                                                   |
|-------------------------|-------------------------------------------------------------------|----------------------------------------------------------------------------------------------------|-----------------------------------------|-------------------------------------------------------------------------|
| COMPACTAÇÃO             | Formato de<br>compactação                                         | Linha de base H.:                                                                                            | 264 padrão                              |                                                                         |
| VÍDEO                   | Entrada de<br>vídeo                                               | Composto 1,0<br>V p-p/75 Ω,<br>BNC x 8                                                                       | Composto 1,0 V<br>p-p/75 Ω,<br>BNC x 16 | Composto<br>1,0 V p-p/75<br>Ω,<br>BNC x 4                               |
|                         | Saída de vídeo                                                    | COMPOSTO 1,0<br>HDMI x 1                                                                                     | V p-p/75 Ω, BNC x                       | 1, VGA x 1,                                                             |
|                         | Resolução VGA                                                     | 1280x1024, 1024                                                                                              | 4x768, 800x600, HE                      | DMI                                                                     |
|                         | Resolução de gravação                                             | NTSC: 352x240, 704x480<br>PAL: 352x288, 704x576                                                              |                                         |                                                                         |
|                         | Taxa de 704x480 a 30 FPS<br>quadros -<br>Exibição<br>(por câmera) |                                                                                                    |                                         |                                                                         |
|                         | Taxa de<br>quadros -<br>Gravação<br>(por câmera)                  | NTSC:<br>D1 30 FPS CIF 30 FPS<br>PAL:<br>D1 25 FPS CIF 25 FPS                                                |                                         |                                                                         |
| ÁUDIO                   | Entrada de<br>áudio                                               | -8 dB~ 22 k, RCA                                                                                             | -8 dB~ 22 k,<br>RCA X1                  |                                                                         |
|                         | Saída de áudio                                                    | -8 dB~92 dB, RCA X1                                                                                          |                                         |                                                                         |
| ALARME                  | Entrada de<br>alarme                                              | Nenhum                                                                                                    |                                         |                                                                         |
|                         | Saída de alarme                                                   | Nenhum                                                                                                    |                                         |                                                                         |
| ARMAZENAMENTO           | Modo de<br>gravação                                               | Manual/Sensor/Te<br>movimento                                                                                | emporizador/Deteco                      | ção de                                                                  |
|                         | Multifunção                                                       | Multiplexado                                                                                                 |                                         |                                                                         |
| INTERFACE               | Interface de rede                                                 | RJ45 (LAN, Interr                                                                                            | net)                                    |                                                                         |
|                         | Interface de<br>comunicação                                       | RS485,<br>USB 2.0 x 2 (Uma para backup,<br>Uma para mouse USB)<br>Uma para mouse USB)<br>Uma para mouse USB) |                                         | RS485,<br>USB 2.0 x 2<br>(Uma para<br>backup,<br>Uma para<br>mouse USB) |
| CONTROLES               | Controle PTZ                                                      | Sim                                                                                                    |                                         | Não                                                                     |
|                         | Controle remoto                                                   | Sim                                                                                                    |                                         | Não                                                                     |
| INFORMAÇÕES DO<br>DISCO | Tipo de disco                                                     | SATA x 1 (até 3 T                                                                                            | B cada)                                 |                                                                         |
|                         | Voltagem                                                          | 12 V 2 A                                                                                                    | 12 V 3 A                                | 12 V 2 A                                                                |
| INFURMAÇÜES             | Temperatura<br>ideal                                              | 10,00 °C a 40,00<br>Umidade de 10%                                                                           | °C, 10 °C a 40 °C<br>a 90%              |                                                                         |
|                         | Consumo de<br>energia sem<br>disco rígido                         | 5 W                                                                                                    | 8 W                                     | 5 W                                                                     |

| Parâmetro                           | Parâmetro                                        |                                                            | Q714                        | QT718                          |  |
|-------------------------------------|--------------------------------------------------|------------------------------------------------------------|-----------------------------|--------------------------------|--|
| COMPACTAÇÃO                         | Formato de<br>compactação                        | Linha de base H.:                                          | 264 padrão                  |                                |  |
| VÍDEO                               | Entrada de<br>vídeo                              | SDI x 4 SDI x 8                                            |                             |                                |  |
|                                     | Saída de vídeo                                   | COMPOSTO 1,0 V p-p/75 $\Omega,$ BNC x 1, VGA x 1, HDMI x 1 |                             |                                |  |
|                                     | Resolução VGA                                    | 1280x1024, 1024                                            | 4x768, 800x600, HE          | DMI, 1080P                     |  |
|                                     | Resolução de<br>gravação                         | 1080P<br>1080P a 30 FPS                                    |                             |                                |  |
|                                     | Taxa de<br>quadros -<br>Exibição<br>(por câmera) |                                                            |                             |                                |  |
|                                     | Taxa de<br>quadros -<br>Gravação<br>(por câmera) | NTSC: 7 FPS<br>PAL: 6 FPS                                  | NTSC: 30 FPS<br>PAL: 25 FPS | NTSC: 15<br>FPS PAL:<br>12 FPS |  |
| ÁUDIO                               | Entrada de<br>áudio                              | -8 dB~ 22 k, RCA X4 -8 dB<br>22 k,<br>X8                   |                             | -8 dB~<br>22 k, RCA<br>X8      |  |
|                                     | Saída de áudio                                   | -8 dB~92 dB, RC                                            | CA X1                       |                                |  |
| ALARME                              | Entrada de<br>alarme                             | NO ou NC 4 CANAIS NO ou N<br>8 CANA                        |                             | NO ou NC<br>8 CANAIS           |  |
|                                     | Saída de alarme                                  |                                                            | 1 CANAL                     |                                |  |
| ARMAZENAMENTO                       | Modo de<br>gravação                              | Manual/Sensor/Te<br>movimento                              | emporizador/Deteco          | ção de                         |  |
|                                     | Multifunção                                      | Multiplexado                                               |                             |                                |  |
| INTERFACE                           | Interface de<br>rede                             | RJ45 (LAN, Interr                                          | net)                        |                                |  |
|                                     | Interface de<br>comunicação                      | RS485,<br>USB 2.0 x 2 (Uma<br>USB), eSATA                  | a para backup, Uma          | a para mouse                   |  |
| CONTROLES                           | Controle PTZ                                     | Sim                                                        |                             |                                |  |
|                                     | Controle remoto                                  | Sim                                                        |                             |                                |  |
| INFORMAÇÕES DO<br>DISCO             | Tipo de disco                                    | SATA x 3 (até 3<br>TB cada)                                | SATA x 2 (até 3<br>TB cada) | SATA x 2<br>(até 3 TB<br>cada) |  |
| OUTRAS                              | Voltagem                                         | 12 V 5 A                                                   | 12 V 5 A                    |                                |  |
| INFORMAÇÕES                         | Temperatura<br>ideal                             | 10,00 °C a 40,00<br>Umidade de 10%                         | °C, 10 °C a 40 °C<br>a 90%  |                                |  |
| Consumo de energia sem disco rígido |                                                  |                                                            |                             |                                |  |

| Parâmetro               |                                                  | QT7116                                    |                            |             |
|-------------------------|--------------------------------------------------|-------------------------------------------|----------------------------|-------------|
| COMPACTAÇÃO             | Formato de<br>compactação                        | Linha de base H.:                         | 264 padrão                 |             |
| VÍDEO                   | Entrada de<br>vídeo                              | SDI x 16                                  |                            |             |
|                         | Saída de vídeo                                   | COMPOSTO 1,0<br>HDMI x 1                  | V p-p/75 Ω, BNC x          | 1, VGA x 1, |
|                         | Resolução VGA                                    | 1280x1024, 1024                           | 1x768, 800x600, HD         | MI, 1080P   |
|                         | Resolução de<br>gravação                         | 1080P<br>1080P a 30 FPS                   |                            |             |
|                         | Taxa de<br>quadros -<br>Exibição<br>(por câmera) |                                           |                            |             |
|                         | Taxa de<br>quadros -<br>Gravação<br>(por câmera) | NTSC: 15 FPS<br>PAL: 12 FPS               |                            |             |
| ÁUDIO                   | Entrada de<br>áudio                              | -8 dB~ 22 k,<br>RCA X4                    |                            |             |
|                         | Saída de áudio                                   | -8 dB~92 dB, RC                           | XA X1                      |             |
| ALARME                  | Entrada de<br>alarme                             | NO ou NC 16<br>CANAIS                     |                            |             |
|                         | Saída de alarme                                  | 4 CANAIS                                  |                            |             |
| ARMAZENAMENTO           | Modo de<br>gravação                              | Manual/Sensor/Te<br>movimento             | emporizador/Detecç         | ão de       |
|                         | Multifunção                                      | Multiplexado                              |                            |             |
| INTERFACE               | Interface de rede                                | RJ45 (LAN, Interr                         | net)                       |             |
|                         | Interface de<br>comunicação                      | RS485,<br>USB 2.0 x 2 (Uma<br>USB), eSATA | a para backup, Uma         | para mouse  |
| CONTROLES               | Controle PTZ                                     | Sim                                       |                            |             |
|                         | Controle remoto                                  | Sim                                       |                            |             |
| INFORMAÇÕES DO<br>DISCO | Tipo de disco                                    | SATA x 8 (até 3<br>TB cada)               |                            |             |
|                         | Voltagem                                         | 110/230 V                                 |                            |             |
| INFURMAÇUES             | Temperatura<br>ideal                             | 10,00 °C a 40,00<br>Umidade de 10%        | °C, 10 °C a 40 °C<br>a 90% |             |
|                         | Consumo de<br>energia sem<br>disco rígido        | 40 W                                      |                            |             |

# **A.3 MONTAGEM EM BASTIDOR**

O QT446, QT4332, QT4532, QT518, QT5116 e QT536 usam caixas 2U e incluem suportes e parafusos que permitem sua fixação em um bastidor de servidor ou gabinete de servidor padrão. Estes DVRs foram criados somente para **montagem horizontal**.

O DVR deve estar apoiado em uma prateleira suficientemente resistente para suportar seu peso. Os suportes de montagem incluídos servem somente para impedir que o sistema se desloque e não são suficientes para manter o DVR suspenso. Você também necessita providenciar parafusos para fixar os suportes ao bastidor.

A caixa de acessórios que acompanha seu DVR inclui dois suportes de montagem e quatro parafusos. Alguns suportes têm três orifícios, mas são necessários somente dois parafusos para montar o suporte no DVR.

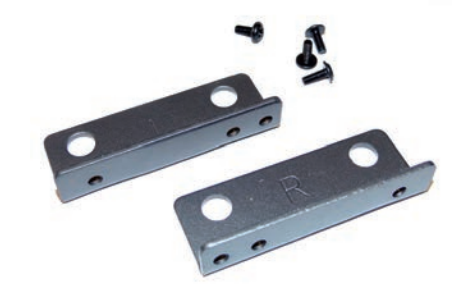

As arestas para fixar o DVR ao bastidor devem estar viradas para a frente.

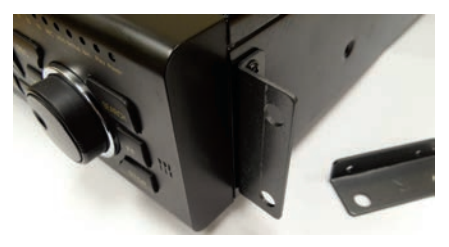

O DVR deve ser apoiado adequadamente quando instalado. Os suportes servem somente para impedir que o DVR se mova. Certifique-se de que os quatro orifícios nos dois suportes de montagem estão alinhados com os orifícios no bastidor.

Se você tiver acesso limitado à parte posterior do DVR, é melhor certificar-se de que todas as conexões da câmera e os outros cabos na parte posterior do DVR estão firmemente conectados antes de aparafusar os suportes ao bastidor.

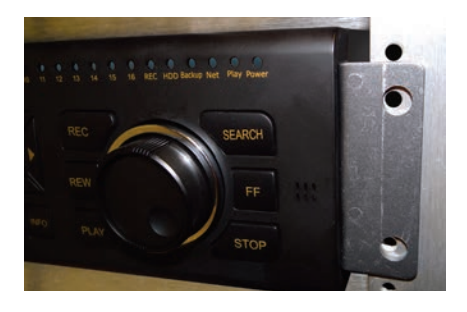

# **GARANTIA DE PRODUTO DA Q-SEE**

Todos os produtos da Q-See possuem uma garantia de serviço condicional que cobre o hardware por 12 meses a partir da data da compra. Além disso, nossos produtos também são cobertos pela política de substituição gratuita, que abrange todos os defeitos de fabricação por um mês a partir da data da compra. É fornecido serviço permanente de atualização do software.

## Exclusões de responsabilidade:

Qualquer mau funcionamento, anormalidade de operação ou dano causado ao produto pelas seguintes razões não estão dentro do escopo de serviços gratuitos da nossa empresa:

- 1. Dano ao equipamento causado por operação inadequada.
- Ambiente e condições impróprias de operação do equipamento (por exemplo, fonte de alimentação inadequada, temperaturas ambientes extremas, umidade, raios e sobrecargas de energia elétrica).
- 3. Dano causado por causas naturais (por exemplo, terremotos, incêndios, etc.).
- 4. Dano material causado por manutenção realizada por pessoa não autorizada pela Q-See.
- 5. Produto vendido há mais de 12 meses.

Para cumprirmos os termos da garantia, você deverá concluir o processo de registro depois de comprar o nosso produto. Para tal, basta preencher o User's Information Card (Cartão de informações do usuário) no nosso site, www.Q-See.com.

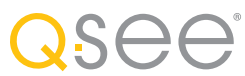

# PERGUNTAS OU COMENTÁRIOS? CONTATE-NOS

# SUPORTE AO PRODUTO, DOWNLOADS, ATUALIZAÇÕES DE FIRMWARE E MANUAIS

Recursos técnicos 24/7 Bate-papo ao vivo (Seg-Sex, 9h00-17h00 Horário do Pacífico) www.Q-See.com/Support
simplicity - quality - technology

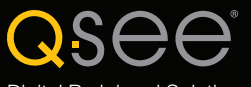

Digital Peripheral Solutions, Inc. 8015 E. Crystal Drive Anaheim, CA 92807, EUA